#### Busy Software ના આઇકોન પર ડબલ કલીક કરો. ઓપન કંપની માં કંપની લીસ્ટ ખુલશે…પછી જે કંપનીમાં કામ કરવું હોચ…તેના પર કલીક કરો.

Give the user ID & Password (ਕੁઝਦ આઇ.ડੀ & ਪਾਲਪਤੰ)

Open your company ( કંપની ઓપન કરો)

| mpany Administration Transaction | ons Display Print/Email/SMS House-Keeping | Help Favourites                                      |                           |                                      |                                 |                              | Shortcut K                                                                                                    | eys    |
|----------------------------------|-------------------------------------------|------------------------------------------------------|---------------------------|--------------------------------------|---------------------------------|------------------------------|----------------------------------------------------------------------------------------------------|--------|
| Open Company                     |                                           |                                                      |                           |                                      |                                 |                              | F1 Help                                                                                                    |        |
| Create Company                   |                                           |                                                      |                           | 1                                    |                                 |                              | F1 Add Aco                                                                                                    | ount   |
| Backup Data                      |                                           |                                                      |                           |                                      |                                 |                              | F2 Add Iter                                                                                                    | 89     |
| Restore Data                     |                                           |                                                      |                           |                                      |                                 |                              | F3 Add Mas                                                                                                    | ster   |
| Delete Company/Single F.Y.       |                                           |                                                      |                           | ®                                    |                                 |                              | F3 Add Vou                                                                                                    | cher   |
|                                  |                                           |                                                      |                           |                                      |                                 |                              | F5 Add Pay                                                                                                    | ment   |
| Reindex Databases                |                                           |                                                      | -                         |                                      |                                 |                              | F6 Add Rec                                                                                                    | eipt   |
| convert bata to one structure    |                                           |                                                      |                           | <u>.</u>                             |                                 |                              | EZ Add Jour                                                                                                    | rnal   |
| Set Data Directory               | BUSINE                                    | SS ACCO                                              | UNT                       | NG                                   |                                 |                              | F8 Add Sale                                                                                                    | ès.    |
| Remote Support Software          | <pre></pre>                               | OFTWAR                                               | E                         |                                      |                                 |                              | F9 Add Pur                                                                                                    | chase  |
|                                  | -                                         |                                                      |                           |                                      |                                 |                              | B Balance                                                                                                    | Sheet  |
| License Management               |                                           | B Rung 17 Bat 3.8 ; Stat Sol (87 ; Michael 15 Dame   | Pet.                      |                                      |                                 |                              | T Trial Bal                                                                                                    | lance  |
| Training / Help Videos           |                                           | 5                                                    | lect Company for Operatio | 9.1                                  |                                 | 13                           | Stock Sta                                                                                                    | atus   |
|                                  | malifying                                 | Company Name                                         | Code                      | Fin. Year(s)                         | Size (MB)                       | 10                           | Add Team                                                                                                    | amary  |
| Lneck BUSY Updates               | iipiiyiig                                 | Agrawal Machinery Stores<br>AAYUSH INFOTECH-PALANPUR | COMPOOD1<br>COMPOOD2      | 2015-2018 (3 Yr)<br>2017-2018 (1 Yr) | 190                             | 0                            | All Truster                                                                                                    | ger    |
| Exit BUSY                        |                                           | AAYUSH INFOTECH<br>BHARATMATA ROADWAYS               | COMP0009<br>COMP0010      | 2018-2019 (1 Yr)<br>2017-2018 (1 Yr) | 17                              | 16                           | Add Record                                                                                                    | mmar   |
|                                  |                                           | OST DEMO                                             | COMPOO27                  | 2017-2019 (2 Yr)                     | 26                              | 19                           | Add Tarles G Item Led                                                                                                    | dGer   |
|                                  |                                           |                                                      |                           |                                      |                                 | 1                            | Industra Balance                                                                                                    | imary  |
|                                  |                                           |                                                      |                           |                                      |                                 | 3                            | tes tamer                                                                                                    | ser    |
|                                  |                                           |                                                      |                           |                                      |                                 | 11                           | E ConFigur                                                                                                    | ration |
| Aav                              | ush Infotech                              |                                                      |                           |                                      |                                 | 5                            | ter turner                                                                                                    | ogram  |
|                                  |                                           | PiterList N                                          | The second second         |                                      |                                 | U II                         | antick Unie<br>Configuration                                                                                                    |        |
|                                  | www.aay                                   | Dow Data Size P Show Financial Tear(s)               | Seed Ow                   |                                      |                                 | (Company - AARUSH SIPOTEON ) | Training Vic                                                                                                    | leos   |
|                                  |                                           |                                                      |                           |                                      |                                 | Voer Name Ere                | GST Help                                                                                                    | »      |
|                                  |                                           |                                                      |                           |                                      |                                 | r log l                      | GST Port                                                                                                    | al     |
|                                  |                                           |                                                      |                           |                                      |                                 |                              | Chabler                                                                                                    |        |
|                                  |                                           | Busy                                                 | BINI Broke                | a Accounting Suffrager 1 (c)         | Reserved and the line of second |                              | Tuesday                                                                                                    |        |
|                                  |                                           | C II O Type here to search                           | 4 0                       | 0 10 00                              | 🦉 🖻 🖻 🚿                         |                              | F10 Calcula                                                                                                    | ator   |
|                                  |                                           |                                                      |                           |                                      |                                 | BUS                          | INESS Tuesda                                                                                                    | y      |
| sy                               | BUSY - Business Accounting So             | ftware ; (c) Busy Infotech                           | Pvt. Ltd., Delhi          | ; www.busy.in                        | 1                               | ACCO                         | UNTING 22-05-20                                                                                                    | 018    |
|                                  |                                           | ALL MARKET AR                                        |                           | 240                                  |                                 |                              | and the second second se | _      |

# # In Busy Software 3 option in each very menu for Master / Transaction entry level: (Busy Software માં 3 ઓપ્શન દરੇક મેનુંમાં - એડ / મોડીફાઈ / લીસ્ટ.....દરેક માસ્ટર્સ અને વાઉચર માટે)

|        |                                    | · · · · · · · · · · · · · · · · · · ·         |
|--------|------------------------------------|-----------------------------------------------|
| Add    | Add New Entry – Master/Transaction | ( नवा માસ્ટર્સ/વાઉચર બનાવવા માટે)             |
| Modify | Modify - Master/transaction        | (માસ્ટર્સ/વાઉચર સુધારવા માટે)                 |
| List   | Total data of - Master/Trasaction  | <mark>(માસ્ટર્સ/વાઉચર ચાદી જ</mark> ોવા માટે) |

# Short cut keys:

| eneral Hot Keys                                                                                                    |                                                                                                    | Hot Keys During Vo                                                                                                    | oucher Feeding                                                                                                    |                    |      | E1 Add Acco                                                                                                    |
|----------------------------------------------------------------------------------------------------|----------------------------------------------------------------------------------------------------|----------------------------------------------------------------------------------------------------|----------------------------------------------------------------------------------------------------|--------------------|------|----------------------------------------------------------------------------------------------------|
| 1<br>LT/CTRL + F1<br>LT/CTRL + F2<br>3<br>LT/CTRL + F3<br>LT/CTRL + F3<br>LT/CTRL + F5<br>LT/CTRL + F6<br>LT/CTRL + F6<br>LT/CTRL + F8<br>LT/CTRL + F8<br>LT/CTRL + F8<br>LT/CTRL + A<br>LT/CTRL + A<br>LT/CTRL + A<br>LT/CTRL + B<br>LT/CTRL + C<br>LT/CTRL + C<br>LT/CTRL + N<br>LT/CTRL + N<br>LT/CTRL + N<br>LT/CTRL + N<br>LT/CTRL + N<br>LT/CTRL + S<br>LT/CTRL + T<br>LT/CTRL + T<br>LT/CTRL + T<br>LT/CTRL + T<br>LT/CTRL + T<br>LT/CTRL + N<br>LT/CTRL + S<br>LT/CTRL + T<br>LT/CTRL + L<br>LT/CTRL + N<br>LT/CTRL + N<br>LT/CTRL + S<br>LT/CTRL + T<br>LT/CTRL + L<br>LT/CTRL + S<br>LT/CTRL + T<br>LT/CTRL + V<br>LT + V<br>LT + V<br>LT + V<br>LT/V<br>LT + V<br>LT/V<br>LT + V<br>LT + V<br>L | On Line Help<br>Add New Account<br>Add Item<br>Add New Master<br>Add New Master<br>Add Payment Voucher<br>Add Payment Voucher<br>Add Payment Voucher<br>Add Sales Voucher<br>Add Sales Voucher<br>Add Sales Voucher<br>Calculator<br>Accounts Monthly Summary<br>Balance Sheet<br>Batch Deletion of Vouchers / Masters<br>Data Export / Import<br>Configuration<br>Item Ledger<br>Notes Manager<br>Implementation Notes<br>Stock Status (Grouped)<br>Switch User<br>VAT Summary | F2<br>F4<br>F5<br>F6<br>F7 / ALT + R<br>F8<br>F9<br>F11<br>ALT/CTRL + M<br>ALT + P<br>ALT + O<br>ALT + P<br>ALT + O<br>ALT + C<br>Page Up<br>Page Down<br>ALT/CTRL + P<br>F12<br>ALT + F12<br>ALT + F12<br>ALT + CTRL + S | Save Master / Voucher<br>Std. Narration / BOM Help<br>List of Records<br>Change Voucher Type<br>Repeat Last Value<br>Delete Selected Master / Voucher<br>Delete Selected Row in Grid<br>Pick Data from Orders/Challans<br>Modify Master<br>Show MRP-wise Stock<br>Show Pending Orders<br>Show Pending Challans<br>Previous Record<br>Next Record<br>Next Record<br>Next Record<br>Next Record<br>Print Voucher/Document<br>Copy Voucher/Master to Clip Board<br>Cancel/Activate Voucher<br>Modify Captions in Data Entry Forms<br>Search in Grid |                    |      | F3         Add Ma           F3         Add Va           F3         Add Va           F5         Add Pa           F2         Add Pa           F2         Add Pa           F2         Add Pa           F2         Add Pa           F2         Add Pa           F2         Add Pa           F3         Stock S           G         Train B           S         Stock S           G         Train B           V         GST Stock S           U         Switch           E         ConFigu           K         Lock Pro           GST He         GST He           GST Par |
|                                                                                                    | Company : G51                                                                                                    | DEMO (F.Y. 2018-19) - (G5TIN :                                                                                                    | 24AUKPB5485E1Z0) COMP0027 - User : GST : State                                                                                                    | int<br>2 - Guiarat | Your | F10 Calcu<br>Wedne                                                                                                    |

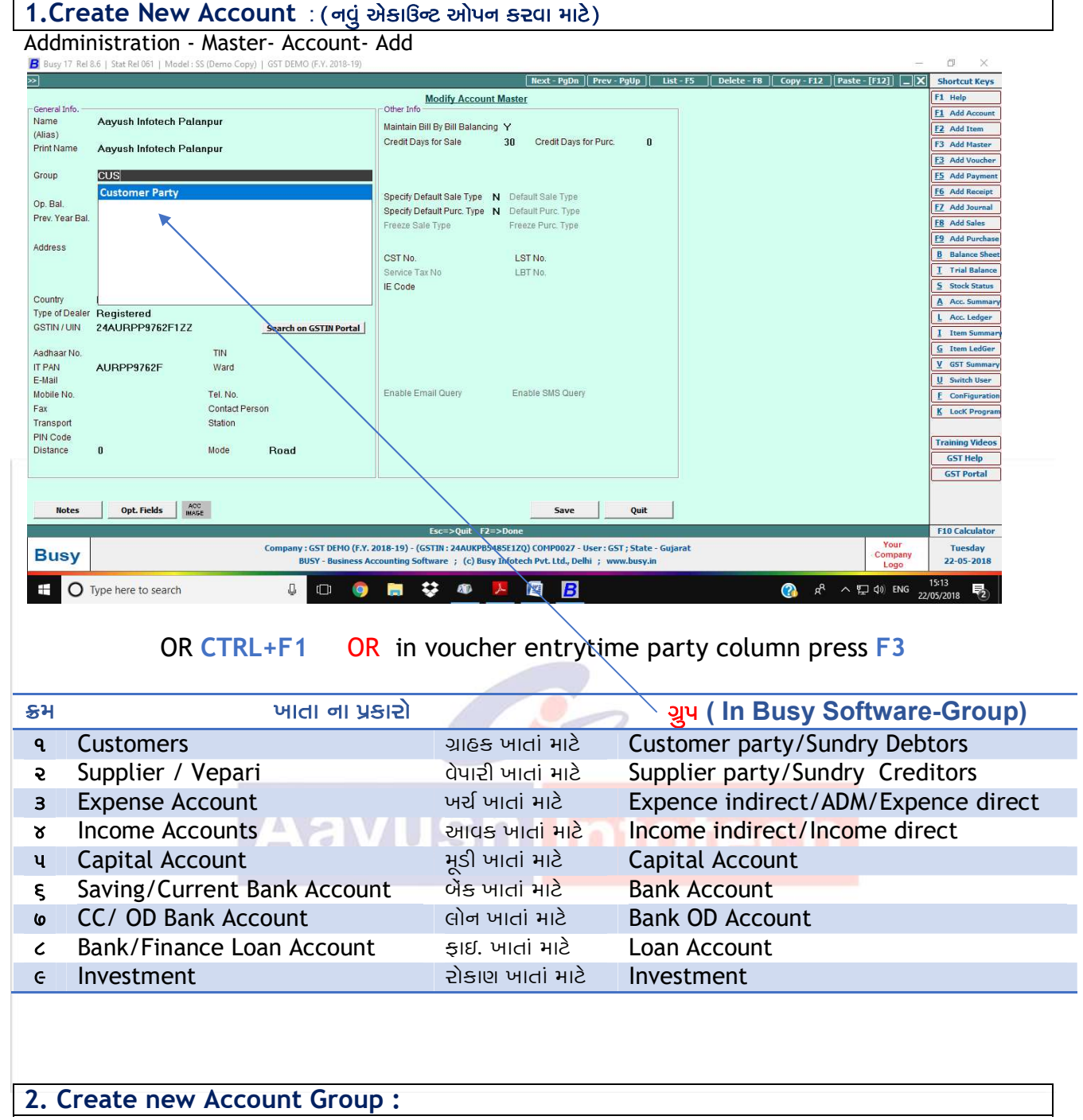

Administration - Masters - Account group - Add

| anpur Taluka : Customers<br>day Datalars |
|------------------------------------------|
| ndry Dablors                             |
| ndry Deblors                             |
| adry Debtors                             |
|                                          |
|                                          |
|                                          |
|                                          |
|                                          |
| 6-11 (201)                               |
| Save Quit                                |
|                                          |

#### (For manage city & area wise customers)

OR In Account Master entry time in Group column :press F3 નવુ એકાઉન્ટ ગ્રુપ બનાવવા માટે એકાઉન્ટ ગ્રુપ કોલમમાં ફકત F3 કરવું.

|                                                                                                    |                                                                                                    |                                                        |                                                     | List - F5 Copy - F12 Pa:                                         | ste - [F12] _X Shortcut     | Keys    |
|----------------------------------------------------------------------------------------------------|----------------------------------------------------------------------------------------------------|--------------------------------------------------------|-----------------------------------------------------|------------------------------------------------------------------|-----------------------------|---------|
|                                                                                                    |                                                                                                    | Add Item Master                                        |                                                     |                                                                  | F1 Help                     | COURT   |
| me 16 sqmm 4 Core Alumi<br>s 60178                                                                                                    | nium Armoured Cable                                                                                    | Sale Discount 3.00 Purc                                | Discount 5.00                                       |                                                                  | F2 Add Ite                  | em      |
| ntName 16 sqmm 4 Core Alumi                                                                                                    | nium Armoured Cable                                                                                    | Sale Compound Disc. Purc                               | Compound Disc                                       |                                                                  | F3 Add Ma                   | aster   |
| 4 CORE WIRE                                                                                                    |                                                                                                    | Simple Discount, % of Price Sim                        | ple Discount, % of Price                            |                                                                  | F3 Add Vo                   | oucher  |
| in Unit Details                                                                                                    | Alternate Unit Details                                                                                 | Sale Markup Purc                                       | Markup                                              |                                                                  | E5 Add Pa                   | yment   |
| Stock (Obv.) 0.00                                                                                                    | Con. Factor 90.000                                                                                     | Sale Comp. Markup Purc                                 | Comp. Markup                                        |                                                                  | F6 Add Re                   | ceipt   |
| . Stock (Uty.) U.UU                                                                                                    | Con. Type Metre/BUNDLE                                                                                 | Specify Sales Markup Structure Spec                    | ify Purc.Markup Structure                           |                                                                  | FZ Add Jo                   | urnal   |
| Stock (Value)                                                                                                    | Op. Stock (Qty.)                                                                                       | - Item Description                                     |                                                     |                                                                  | F9 Add Pu                   | irchase |
| Category GST 12%                                                                                                    | 1                                                                                                    | Weather Resistant # Quality Test                       | ed ∦r Fir                                           |                                                                  | B Balance                   | e Shee  |
| n Price Info                                                                                                    |                                                                                                    | Conductor Material: Copper                             |                                                     |                                                                  | I Trial B                   | alance  |
| les Price applied on Both Unit                                                                                                    | Purc. Price applied on Alternate Uni                                                                   | Medium Voltage: 1 KV ~ 35 KV                           |                                                     |                                                                  | 5 Stock S                   | itatus  |
| c. Price (Metre)                                                                                                    | Purc. Price (BUNDLE) 6,750,00                                                                          | Set Critical Level (Y/N) Y                             |                                                     |                                                                  | Acc. Su                     | mmar    |
| R.P. (Metre) 90.00                                                                                                    |                                                                                                    |                                                        |                                                     |                                                                  | L Acc. Le                   | oger    |
| I. Sales Price (Metre) 80.00                                                                                                    | Min. Sales Price (BUNE7,150.00                                                                         | Serial Nowise Details Y                                | Parameterized Details                               |                                                                  | G Item L                    | edGer   |
| f-Val. Price U.UU                                                                                                    |                                                                                                    | MRP-wise Details Y I                                   | Batch-wise Details Y                                |                                                                  | V GST Su                    | mmary   |
| ckaging Unit PACK                                                                                                    | Con. Factor 1 (Metre/PACK)                                                                             | Exp./Mfg. Date Required Both                           | Expiry Month 36                                     |                                                                  | U Switch                    | User    |
| es Price (PACK) 0.00                                                                                                    | Purc. Price (PACK) 0.00                                                                                | Specify Default MC                                     |                                                     |                                                                  | E ConFig                    | uration |
| rault Unit for Sales Main Unit                                                                                                    | Default Unit for Purc. Alt. Unit                                                                       | Freeze MC for Item Total No. of Authors (May 10) Don't | Maintain Stock Balance N                            |                                                                  | Lock P                      | rogran  |
| ecify Sales Account N                                                                                                    | N N                                                                                                    | Pick Item Sizing Info. from Item Description           | Applicable On                                       |                                                                  | Training V                  | lideos  |
| ecify Purc Account N                                                                                                    |                                                                                                    | Specify Default Vendor N                               |                                                     |                                                                  | GST He                      | lp      |
|                                                                                                    |                                                                                                    |                                                        |                                                     |                                                                  | GST Por                     | rtal    |
|                                                                                                    |                                                                                                    |                                                        |                                                     |                                                                  |                             |         |
| Notes Opt. Fields                                                                                                    | Multiple Alias                                                                                         |                                                        | Save Quit                                           |                                                                  |                             |         |
| 1                                                                                                    |                                                                                                    | Esc=>Quit F2=>Done                                     |                                                     |                                                                  | F10 Calcu                   | lator   |
| Rusy                                                                                                    | Company : GST DEMO                                                                                     | (F.Y. 2018-19) - (GSTIN: 24AUKPB5485E1ZQ)              | COMP0027 - User : GST ; State - Gujarat             |                                                                  | Your Wednes                 | day     |
| , ac y                                                                                                    | BUSY - Busine                                                                                          | ess Accounting Software ; (c) Busy Infotech            | Pvt. Ltd., Delhi ; www.busy.in                      |                                                                  | Logo 23-05-2                | 2018    |
| n Voucher ent                                                                                                    | try time press                                                                                         | OR CTR<br>F3 (નવી આઇટમ બન                              | <mark>ય છે.</mark><br>L F2 OR<br>ાાવવા માટે આઇટમ ક  | ીલમમાં <del>ફક્</del> ત <mark>F3</mark> ક                        | 52g)                        | 2       |
| n Voucher ent                                                                                                    | try time press                                                                                         | OR CTR<br>F3 (નવી આઇટમ બન                              | થ ાગ્ય<br>L F2 OR<br>ાાવવા માટે આઇટમ ક              | ે તે તે તે કે કે લે કે કે કે કે કે કે કે કે કે કે કે કે કે       | 5⊋ġ)                        |         |
| n Voucher ent                                                                                                    | try time press                                                                                         | OR CTR<br>F3 (નવી આઇટમ બન                              | <mark>ાવવા માટે આઇટમ ક</mark>                       | જ તે તે<br>કોલમમાં ફક્ત F3 ક                                     | 52ġ)                        |         |
| n Voucher ent                                                                                                    | try time press                                                                                         | OR CTR<br>F3 (નવી આઇટમ બન                              | <mark>ય છ</mark><br>L F2 OR<br>ાાવવા માટે આઇટમ ક    | જ તે તે<br>કોલમમાં <del>ફક્</del> ત F3 ક                         | <u>-23/05/2018</u><br>5€2ġ) |         |
| Voucher ent                                                                                                    | try time press                                                                                         | OR CTR<br>F3 (નવી આઇટમ બન                              | L F2 OR<br>ાાવવા માટે આઇટમ ક                        | ોલમમાં <del>ફક</del> ત F3 ક                                      | 52g)                        |         |
| Voucher ent                                                                                                    | try time press                                                                                         | OR CTR<br>F3 (નવી આઇટમ બન                              | L F2 OR<br>ાાવવા માટે આઇટમ ક                        | ીલમમાં ફક્ત F3 ક                                                 | 52ġ)                        |         |
| n Voucher ent<br>.Create new<br>ddministratio                                                                                                    | try time press<br>Item Group:<br>on - Master - Ite                                                     | OR CTR<br>F3 (નવી આઇટમ બન<br>eam Group - Ad            | L F2 OR<br>ાાવવા માટે આઇટમ ક<br>d (નવી આઇટમનું રૂ   | હે તે તે કે<br>કોલમમાં <del>ફક્</del> ત F3 ક<br>યુપ બનાવવા માટે) | 52ġ)                        |         |
| n Voucher ent<br>.Create new<br>ddministratic                                                                                                    | try time press<br>Item Group:<br>on - Master - Ite                                                     | OR CTR<br>F3 (નવી આઇટમ બન<br>eam Group - Ad            | L F2 OR<br>ાાવવા માટે આઇટમ ક<br>d (નવી આઇટમનું ર્   | હે તે તે કોલમમાં ફક્ત F3 ક<br>ગુપ બનાવવા માટે)                   | 52ġ)                        |         |
| • Voucher ent                                                                                                    | Item Group:<br>on - Master - Ite                                                                       | OR CTR<br>F3 (નવી આઇટમ બન<br>eam Group - Ad            | L F2 OR<br>ાવવા માટે આઇટમ ક<br>d (નવી આઇટમનું ર્    | હે તે તે કોલમમાં ફક્ત F3 ક<br>પુપ બનાવવા માટે)                   | 52(j)                       |         |
| N Voucher ent                                                                                                    | Item Group:<br>on - Master - Ite                                                                       | OR CTR<br>F3 (નવી આઇટમ બન<br>eam Group - Ad            | L F2 OR<br>ાાવવા માટે આઇટમ ક<br>d (નવી આઇટમનું રૂ   | હે તે તે કે<br>કોલમમાં <del>ફક્</del> ત F3 ક<br>યુપ બનાવવા માટે) | 5₹ġ)                        |         |
| N Voucher ent                                                                                                    | Item Group:<br>on - Master - Ite                                                                       | OR CTR<br>F3 (નવી આઇટમ બન<br>eam Group - Ad            | L F2 OR<br>ાાવવા માટે આઇટમ ક<br>d (નવી આઇટમનું ર્   | હે તે તે કે<br>કોલમમાં <del>ફક્</del> ત F3 ક<br>યુપ બનાવવા માટે) | 5₹ġ)                        |         |
| Create new<br>ddministratic                                                                                                    | try time press<br>Item Group:<br>on - Master - Ite                                                     | OR CTR<br>F3 (નવી આઇટમ બન<br>eam Group - Ad            | ਪ F2 OR<br>ਸ਼ਿਧਰਾ ਸਾਣੇ ਆਈਟਸ ਵ<br>d (जदी ਆਈਟਸਰ੍ਹ ਤ੍  | હે તે તે કે<br>કોલમમાં <del>ફક્</del> ત F3 ક<br>પુપ બનાવવા માટે) | 52ġ)                        |         |
| Create new<br>ddministratio                                                                                                    | try time press<br>Item Group:<br>On - Master - Ite<br>Modify Jam Group Marine                          | OR CTR<br>F3 (નવી આઇટમ બન<br>eam Group - Ad            | L F2 OR<br>ાાવવા માટે આઇટમ ક<br>d (નવી આઇટમનું ર્   | હે તે તે કે<br>કોલમમાં <del>ફક્</del> ત F3 ક<br>યુપ બનાવવા માટે) | s⊋ġ)                        |         |
| Create new<br>ddministratic                                                                                                    | try time press<br>Item Group:<br>On - Master - Ite                                                     | OR CTR<br>F3 (નવી આઇટમ બન<br>eam Group - Ad            | L F2 OR<br>ાાવવા માટે આઇટમ ક<br>d (નવી આઇટમનું ર્   | હે તે તે કોલમમાં <del>ફક</del> ત F3 ક<br>યુપ બનાવવા માટે)        | s⊋ġ)                        |         |
| Create new<br>ddministratic                                                                                                    | try time press<br>Item Group:<br>On - Master - Ite                                                     | OR CTR<br>F3 (નવી આઇટમ બન<br>eam Group - Ad            | L F2 OR<br>ાાવવા માટે આઇટમ ક<br>d (નવી આઇટમનું ર્   | હે તે તે કોલમમાં <del>ફક</del> ત F3 ક<br>યુપ બનાવવા માટે)        | 52gj)                       |         |
| Create new<br>ddministratic                                                                                                    | try time press<br>Item Group:<br>On - Master - Ite<br>Modify Jam Group Marine<br>Kolds With            | OR CTR<br>F3 (नदी आइटम जन<br>eam Group - Ad            | <u></u>                                             | ોલમમાં <del>ફક</del> ત F3 ક                                      | 52g)                        |         |
| Create new ddministratic                                                                                                    | try time press<br>Item Group:<br>on - Master - Ite                                                     | OR CTR<br>F3 (ਰਧੀ ਆਹਟਮ ਯੂਰ<br>eam Group - Ad           | L F2 OR<br>ાાવવા માટે આઇટમ ક<br>d (નવી આઇટમનું ર્   | કોલમમાં <del>ફક</del> ત F3 ક<br>યુપ બનાવવા માટે)                 | <u>5</u> 2(j)               |         |
| Create new<br>ddministratic                                                                                                    | try time press<br>Item Group:<br>on - Master - Ite                                                     | OR CTR<br>F3 (नदी आइंट्स जन                            | L F2 OR<br>ાાવવા માટે આઇટમ ક<br>d (નવી આઇટમનું રૂ   | કોલમમાં <del>ફક્</del> ત F3 ક                                    | 52(j)                       |         |
| n Voucher ent                                                                                                    | Item Group:<br>on - Master - Ite                                                                       | OR CTR<br>F3 (નવી આઇટમ બન                              | L F2 OR<br>ાાવવા માટે આઇટમ ક<br>d (નવી આઇટમનું ર્   | કોલમમાં <del>ફક્</del> ત F3 ક<br><b>વિભા</b> વવા માટે)           | 52gj)                       |         |
| Create new Create new Commission Create new Commission Commission | try time press<br>Item Group:<br>on - Master - Ite                                                     | OR CTR<br>F3 (नवी आइंटम जन<br>eam Group - Ad           | L F2 OR<br>ਸ਼ਿਧਰਾ ਸਾਣੇ ਆਈਟਸ ਵ<br>d ( ਗਰੀ ਆਈਟਸਗੂ ਤ੍  | હે તે તે કે<br>કોલમમાં <del>ફક્</del> ત F3 ક<br>પુપ બનાવવા માટે) | 52(j)                       |         |
| Create new<br>ddministratic                                                                                                    | try time press<br>Item Group:<br>on - Master - Ite                                                     | OR CTR<br>F3 (नवी आइंटम जन<br>eam Group - Ad           | L F2 OR<br>।।ववा माटे आઇटम झ<br>d (नवी आઇटमनुं उ    | હે તે તે કે<br>કોલમમાં <del>ફક્</del> ત F3 ક<br>પુપ બનાવવા માટે) | 52gj)                       |         |
| A Voucher ent                                                                                                    | try time press<br>Item Group:<br>on - Master - Ite<br>Modify here Group Meeter                         | OR CTR<br>F3 (өФ әнғен о<br>eam Group - Ad             | L F2 OR<br>liaai માટે આઇટમ ક<br>d (नal આઇટમનું ર્   | કોલમમાં <del>ફક</del> ત F3 ક<br>યુપ બનાવવા માટે)                 | 52(j)                       |         |
| A Voucher ent                                                                                                    | try time press<br>Item Group:<br>on - Master - Ite<br>Modify Jam Group Maine<br>Modify Jam Group Maine | OR CTR<br>F3 (नदी आहटम जन<br>eam Group - Ad            | L F2 OR<br>ਸ਼ਿਕਰਸ ਸਾਣੇ ਆਈਟਸ ਵ<br>d ( ਗਰੀ ਆਈਟਸਗੂ ਤ੍ਰ | ોલમમાં <del>ફક</del> ત F3 ક<br>યુપ બનાવવા માટે)                  | 52(j)                       |         |
| A Voucher ent                                                                                                    | try time press                                                                                         | OR CTR<br>F3 (नदी आइंट्स अन<br>eam Group - Ad          | L F2 OR<br>ਸ਼ਿਕਰਾ ਸਾਣੇ ਆਈਟਸ ਵ<br>d ( ਜਕੀ ਆਈਟਸਜੂ ਤ੍  | કોલમમાં <del>ફક</del> ત F3 ક<br>યુપ બનાવવા માટે)                 | 52(j)                       |         |
| A Voucher ent                                                                                                    | try time press                                                                                         | OR CTR<br>F3 (नदी आइंट्स अन<br>eam Group - Ad          | L F2 OR<br>ાાવવા માટે આઇટમ ક<br>d (નવી આઇટમનું રૂ   | કોલમમાં <del>ફક્</del> ત F3 ક                                    | 52g)                        |         |
| A Voucher ent                                                                                                    | try time press<br>Item Group:<br>on - Master - Ite                                                     | OR CTR<br>F3 (өd) өнвгэн оө<br>eam Group - Ad          | L F2 OR<br>ਸ਼ਿਧਰਾ ਸਾਣੇ ਆਈਟਸ ਵ<br>d ( ਰਹੀ ਆਈਟਸਰੁਂ ਤ੍ | કોલમમાં <del>ફક્</del> ત F3 ક<br>યુપ બનાવવા માટે)                | 52gj)                       |         |

(For manage Items/Inventory Group wise)

OR

In Item Master entry time in Group column: press F3 (નવી આઇટમનું ગ્રુપ બનાવવા માટે આઇટમ ગ્રુપ કોલમમાં ફક્ત F3 કરવું)

```
5.Create new Item unit : (Examples : Pcs.Gms.Kgs.Sq.Ft.Nos.Mtr.Ltr.Tonne..etc.)
Addministration - Masters - Unit - Add
```

| Modify 1                     | Unit Master   |
|------------------------------|---------------|
| Unit Name                    | Kgs           |
| Alias                        |               |
| Print Name                   | Kgs           |
| UQC (for GST e-Return)       | KGS-KILOGRAMS |
| UQC (for E-Way Bill)         | KILOGRAMS     |
| Unit Name (for Excise e-Retu | /m)Kgs        |
|                              |               |
| Save                         | Quit          |
|                              |               |

#### OR

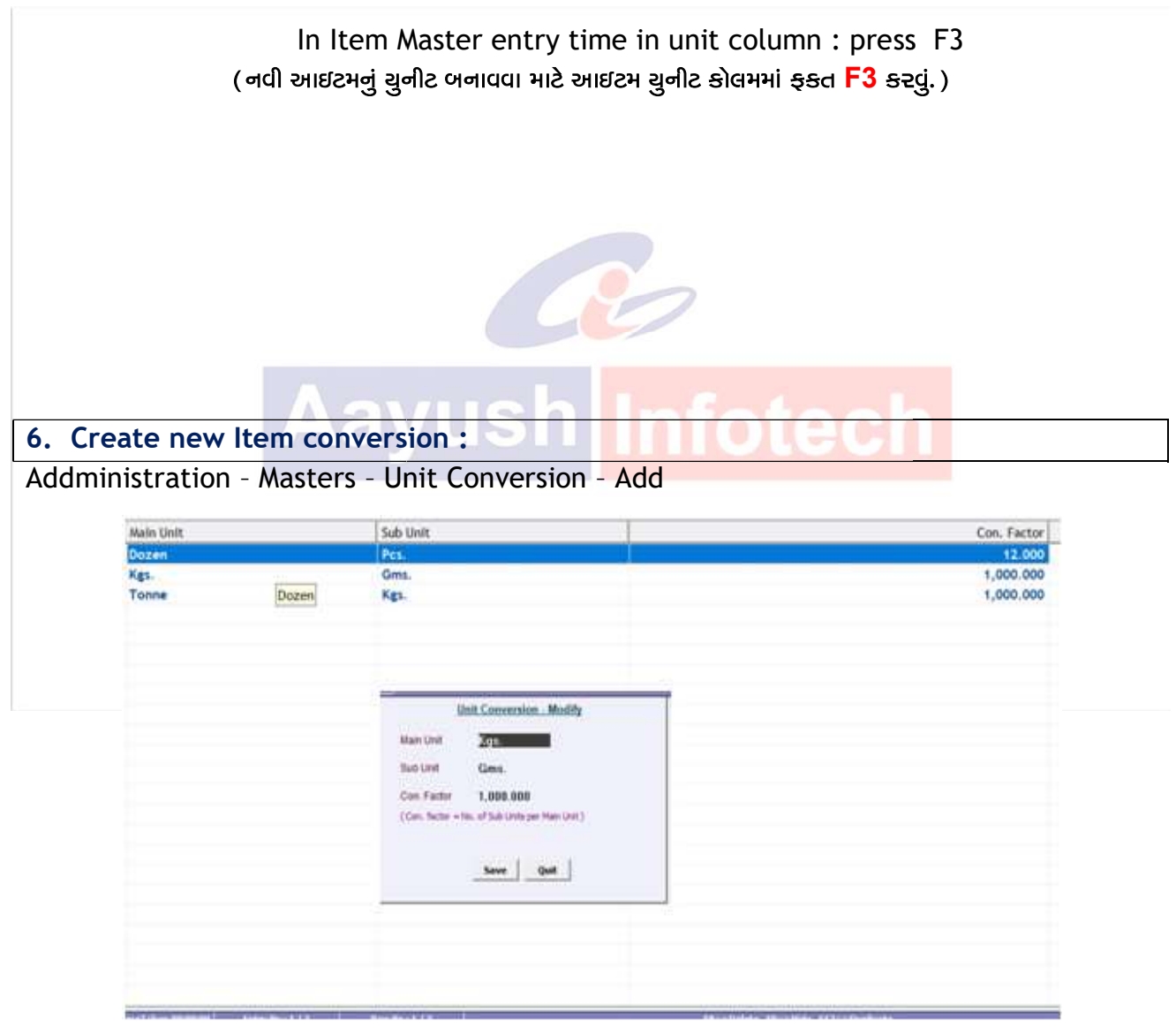

| 7.Create new Purchase                                             | e Bill (ખરીદીના બી                                                                        | લની એન્ટ્રી                                         | કરવા માટે)                                            |                                       |                                                             |  |
|-------------------------------------------------------------------|-------------------------------------------------------------------------------------------|-----------------------------------------------------|-------------------------------------------------------|---------------------------------------|-------------------------------------------------------------|--|
| Transaction - Purchase                                            | - Add OR CTRL                                                                             | + F9                                                |                                                       |                                       |                                                             |  |
| Busy 17 Rel 8.6   Stat Rel 061   Model : SS (Demo Copy)   GST DEM | 10 (F.Y. 2018-19)                                                                         |                                                     |                                                       |                                       | – 0 ×                                                       |  |
| »                                                                 |                                                                                           |                                                     |                                                       | List - F5                             | Paste - [F12] _ X Shortcut Keys                             |  |
|                                                                   | Ado                                                                                       | d Purchase Voucher                                  |                                                       |                                       | Tax Type : GST F1 Help                                      |  |
| Series GST Date 01-04-2018 (Sun) V                                | /ch No. P-1 Type D                                                                        | irect Purc Ty                                       | e L/GST-TaxIncl.                                      |                                       | E1 Add Account                                              |  |
| Party Aayush Infotech Palanpur                                    | lat Centre Main Store                                                                     |                                                     |                                                       |                                       | E2 Add Item                                                 |  |
| ITC Eligibility Input Goods/Services                              | 2)                                                                                        |                                                     | 7                                                     |                                       | F3 Add Master                                               |  |
| Narration                                                         |                                                                                           |                                                     | ١                                                     | N N N N N N N N N N N N N N N N N N N | E3 Add Voucher                                              |  |
| S.N. Item                                                         | Qty. Unit                                                                                 | Price (Rs.)                                         | Amount (Rs.) ^                                        |                                       | E5 Add Payment                                              |  |
| 1 Busy Business Accounting Software                               | 1.00 Nos.                                                                                 | 20,000.00                                           | 20,000.00                                             |                                       | E7. Add Receipt                                             |  |
| 2                                                                 |                                                                                           |                                                     |                                                       |                                       | F8 Add Sales                                                |  |
| 3                                                                 |                                                                                           |                                                     |                                                       |                                       | F9 Add Purchase                                             |  |
| 4                                                                 |                                                                                           |                                                     |                                                       |                                       | B Balance Sheet                                             |  |
| 6                                                                 |                                                                                           |                                                     |                                                       |                                       | T Trial Balance                                             |  |
| 7                                                                 |                                                                                           |                                                     |                                                       |                                       | 5 Stock Status                                              |  |
| 8                                                                 |                                                                                           |                                                     |                                                       |                                       | A Acc. Summary                                              |  |
| 9                                                                 |                                                                                           |                                                     |                                                       |                                       | L Acc. Ledger                                               |  |
| 10                                                                |                                                                                           |                                                     |                                                       |                                       | I Item Summary                                              |  |
| 11<br>(Or Stark = 0.00 Mag.)                                      | 4.00 (alt of = 1                                                                          | 00)                                                 |                                                       |                                       | V GST Summary                                               |  |
| (Cur. Stock = 0.00 Nos. )                                         | 1.00 (Alt. Qty. = 1.                                                                      | 00)                                                 | 20,000.00                                             |                                       | U Switch User                                               |  |
| Tax Rate Taxable Amt. CGST SGST S.N. Bill Su                      | indry                                                                                     | @                                                   | Amount (Rs.) ^                                        | $\langle \rangle$                     | E ConFiguration                                             |  |
| 9+9% 16,949.16 1,525.42 1,525.42 1 instal                         | ation Charges                                                                             |                                                     | 2,000.00                                              |                                       | K Lock Program                                              |  |
| 2                                                                 |                                                                                           |                                                     |                                                       | $\langle \rangle$                     |                                                             |  |
| 3                                                                 |                                                                                           |                                                     |                                                       |                                       | Training Videos                                             |  |
| Totals 16,949.16 1,525.42 1,525.42 5                              |                                                                                           | -                                                   |                                                       |                                       | GST Help                                                    |  |
|                                                                   |                                                                                           |                                                     | 00 000 00                                             |                                       | GSTPortal                                                   |  |
|                                                                   |                                                                                           |                                                     | 22,000.00                                             |                                       |                                                             |  |
| Vch. Detail Master Detail Party Dash Board MAGE MA                | GE IMAGE Update Disco                                                                     | unt Check Scheme                                    | Save Quit                                             |                                       |                                                             |  |
| Esc=>Quit                                                         | F2=>Done F4=>Std.Nar./BOM F6=>Vch.Ty                                                      | pe F7=>Repeat F9=>D                                 | el. Line F11=>Orders/Challar                          | 15                                    | F10 Calculator                                              |  |
| Busy                                                              | y : GST DEMO (F.Y. 2018-19) - (GSTIN : 24AUK<br>BUSY - Business Accounting Software ; (c) | (PB5485E1ZQ) COMP0027<br>Busy Infotech Pvt. Ltd., I | - User : GST ; State - Gujarat<br>Jelhi ; www.busy.in |                                       | Company<br>Logo 23-05-2018                                  |  |
| 🗄 🔿 Type here to search                                           | 0 🧔 🗎 😫 🕸                                                                                 | <mark>&gt;</mark> ø 🛙                               | B                                                     | R 🚯                                   | ^ ঢ়ৄ d <mark>≋</mark> ENG <sup>17:07</sup><br>23/05/2018 € |  |
|                                                                   |                                                                                           |                                                     |                                                       |                                       | \                                                           |  |
|                                                                   |                                                                                           |                                                     |                                                       |                                       | $\mathbf{N}$                                                |  |
| Note :                                                            |                                                                                           |                                                     |                                                       |                                       |                                                             |  |
| NULE.                                                             |                                                                                           |                                                     |                                                       |                                       | $\backslash$                                                |  |
|                                                                   |                                                                                           |                                                     |                                                       |                                       | 1                                                           |  |

| N | 0 | гΟ | • |  |
|---|---|----|---|--|
|   | υ | LC |   |  |
|   |   |    |   |  |
|   |   |    |   |  |
|   |   |    |   |  |

|                                      |                              | 2       | Purchase Type   |
|--------------------------------------|------------------------------|---------|-----------------|
| ગુજરાત ની લોકલ ખરીદીના બીલમાં        | Taxable Amount               | 847.46  | L/GST-Tax Incl. |
| ુ<br>વસ્તનો ભાવ રા.૧૦૦૦.૦૦ જા.એસ.ટી- | CGST                         | 76.27   |                 |
| 97% आशेनो होरा तो :                  | SGST                         | 76.27   |                 |
|                                      | I otal Bill Amount           | 1000.00 |                 |
| રાજચ બહાર ની ખરીદીના બીલમાં          | Taxable Am <mark>ount</mark> | 847.46  | I/GST-Tax Incl. |
| લસ્તનો ભાલ રા ૧૦૦૦ ૦૦ જા સેસ ટી -    | IGST                         | 152.54  |                 |
|                                      | Total Bill Amount            | 1000.00 |                 |
| ૧૮% સાથના હાય તા :                   |                              |         |                 |
| ગુજરાત ની લોકલ ખરીદીના બીલમાં        | Taxable Amount               | 1000.00 | L/GST-Item wise |
| ાઝ્વનો ભાલ રા ૧૦૦૦ ૦૦ મ જ એસ ડી      | CGST                         | 90.00   |                 |
|                                      | SGST                         | 90.00   |                 |
| -५८% ना हाय ता ः                     | Total Bill Amount            | 1180.00 |                 |
| રાજચ બહાર ની ખરીદીના બીલમાં          | Taxable Amount               | 1000.00 | I/GST-Item wise |
| વસ્તનો ભાવ રા ૧૦૦૦ ૦૦ + જ એસ ટી      | IGST                         | 180.00  |                 |
|                                      | Total Bill Amount            | 1180.00 |                 |
| - 40% ମାଡାସ ପା                       |                              |         |                 |

બનાવેલ ચલણને ખરીદીના બીલમાં ડાચરેકટ લેવા ખરીદીના બીલમાં લેતી વખતે "Type" કોલમમાં Against challan સિલેકટ કરી ત્યાર બાદ Item ફિલ્ડનાં કોલમમાં જઇ F11 સિલેકટ કરીને ત્યાં ચલણ સિલેકટ કરવાથી આખા ચલણની એન્ટ્રી ત્યાં ઓટોમેટીક આવી જશે.

| Short Cuts    | F2 : Save / Done<br>F9 : For Item Line Delete<br>F11 : Pick up from - Challan / Order / Q | uotation into Sales Bill.        |
|---------------|-------------------------------------------------------------------------------------------|----------------------------------|
| Add (F3)      | : Add New Entry - Master/Transaction                                                      | (નવા માસ્ટર્સ/વાઉચર બનાવવા માટે) |
| Modify(ALT+M) | : Modify - Master/transaction                                                             | (માસ્ટર્સ/વાઉચ૨ સુધા૨વા માટે)    |
| List (F5)     | : Total data of - Master/Trasaction                                                       | (માસ્ટર્સ/વાઉચર ચાદી જોવા માટે)  |

|                                                                                                    | IIE DIII ( વચાણના બાલના -                                                                                                    | मण्ट्रा उत्तपा न                                                                                                    | (5)                                                                                                    |                                                                                                    |
|----------------------------------------------------------------------------------------------------|----------------------------------------------------------------------------------------------------|----------------------------------------------------------------------------------------------------|----------------------------------------------------------------------------------------------------|----------------------------------------------------------------------------------------------------|
| Transaction – Sale – Add OF                                                                                                    | R CTRL+ F8                                                                                                    |                                                                                                    |                                                                                                    |                                                                                                    |
| Busy 17 Rel 8.6   Stat Rel 061   Model : SS (Demo Copy)   GST DEMO (F.Y. 2018-19                                                                                                    | )                                                                                                    |                                                                                                    | _                                                                                                    | ō ×                                                                                                    |
| <u>»</u>                                                                                                    | Add Sales Voucher                                                                                                    |                                                                                                    | List - F5 Paste - [F12] L X<br>Tax Type : GST                                                                                                    | Shortcut Keys<br>F1 Help                                                                                                    |
| Series GST Date 28-04-2018 (Sat) Vch No. C                                                                                                    | ST-7 Type Direct Sale Type L/                                                                                                    | GST-Taxinci.                                                                                                    |                                                                                                    | F1 Add Account                                                                                                    |
| Party Jitendra M Prajapati Mat. Centre N<br>(Cur. Bal.: Rs. 0.00) (CSTIN / UIN : 24AURPP9762F122)                                                                                                    | fain Store                                                                                                    | 7                                                                                                    |                                                                                                    | F2 Add Item<br>F3 Add Master                                                                                                    |
| Narration By Telephonic Order Dt.31.03.2018                                                                                                    |                                                                                                    |                                                                                                    |                                                                                                    | F3 Add Voucher                                                                                                    |
| S.N. Item  1 Busy Business Accounting Software                                                                                                    | Qty. Unit         Price (Rs.)         A           1.00 Nos.         25.000.00                                                                                                    | 25.000.00                                                                                                    |                                                                                                    | F5 Add Payment                                                                                                    |
| 2                                                                                                    |                                                                                                    |                                                                                                    |                                                                                                    | FZ Add Journal                                                                                                    |
| 4                                                                                                    |                                                                                                    |                                                                                                    |                                                                                                    | F9 Add Purchase                                                                                                    |
| 5                                                                                                    |                                                                                                    |                                                                                                    |                                                                                                    | B Balance Sheet                                                                                                    |
| 7                                                                                                    |                                                                                                    |                                                                                                    |                                                                                                    | 5 Stock Status                                                                                                    |
| 9                                                                                                    |                                                                                                    |                                                                                                    |                                                                                                    | A Acc. Summary                                                                                                    |
| 10                                                                                                    |                                                                                                    |                                                                                                    |                                                                                                    | I Item Summary                                                                                                    |
| (Cur. Stock = 0.00 Nos.)                                                                                                    | 1.00 (Alt. Qty. = 1.00)                                                                                                    | 25,000.00                                                                                                    |                                                                                                    | V GST Summary                                                                                                    |
| GST Summary<br>Tax Rate Taxable Amt. CGST SGST S.N. Bill Sundry                                                                                                    | @ A                                                                                                    | mount (Rs.) ^                                                                                                    |                                                                                                    | U Switch User                                                                                                    |
| 9+9% 21,186.44 1,906.78 1,906.78 1 Installation Charg                                                                                                    | es                                                                                                    | 2,500.00                                                                                                    |                                                                                                    | K Lock Program                                                                                                    |
| 2 Iraining Charges                                                                                                    |                                                                                                    | 1,500.00                                                                                                    |                                                                                                    | Training Videos                                                                                                    |
| Totals 21,186.44 1,906.78 1,906.78 5                                                                                                    |                                                                                                    |                                                                                                    |                                                                                                    | GST Help                                                                                                    |
| ν                                                                                                    |                                                                                                    | 29,000.00                                                                                                    |                                                                                                    | Con Fortal                                                                                                    |
| Vch. Detail         Master Detail         Party Dash Board         VCH<br>IMAGE         ACC<br>IMAGE         ITEM<br>IMAGE                                                                                                    | Update Discount Check Scheme                                                                                                    | Quit                                                                                                    |                                                                                                    |                                                                                                    |
| Esc=>Quit F2=>Done F4<br>Company: GST DEMO (F                                                                                                    | =>Std.Nar./BOM F6=>Vch.Type F7=>Repeat F9=>Del. Lin<br>                                                                                                    | e F11=>Orders/Challans<br>r : GST ; State - Gujarat                                                                            | Your                                                                                                    | F10 Calculator<br>Wednesday                                                                                                    |
| BUSY BUSY - Busines                                                                                                    | s Accounting Software ; (c) Busy Infotech Pvt. Ltd., Delhi                                                                                                    | and the second second second second second second second second second second second second second second second               | Company                                                                                                    |                                                                                                    |
|                                                                                                    |                                                                                                    | ; www.busy.in                                                                                                    | Logo                                                                                                    | 23-05-2018                                                                                                    |
| 🕂 🔿 Type here to search                                                                                                    | ) 🛤 💱 av 🗵 🎻 🕅                                                                                                    | B                                                                                                    | د المعن المعن المعن المعن المعن المعن المعن المعن المعن المعن المعن المعن المعن المعن المعن المعن المعن المعن ا<br>المعن المعن المعن المعن المعن المعن المعن المعن المعن المعن المعن المعن المعن المعن المعن المعن المعن المعن الم | 23-05-2018<br>17:38<br>05/2018                                                                                                    |
| Type here to search                                                                                                    | ) 🛤 🛟 40 <mark>😕</mark> 49 🕅                                                                                                    | B                                                                                                    | Logo<br>R <sup>A</sup> 수 및 4 <sub>8</sub> ENG 23/1                                                                                                    | 23-05-2018<br>17-38<br>05/2018                                                                                                    |
| Type here to search                                                                                                    | ) 📾 🛟 40 <u>&gt;</u> 40 🔲                                                                                                    | B                                                                                                    | 23/1<br>で しogo へ に て く ま の に い ら っ こ 、 、 、 、 、 、 、 、 、 、 、 、 、 、 、 、 、 、                                                                                                    | 23-05-2018<br>17:38<br>05/2018                                                                                                    |
| Type here to search                                                                                                    | ) III 🗘 🕸 🕨 🧔                                                                                                    | B                                                                                                    | Cogo<br>《入口》(Logo<br>《入口》(Logo                                                                                                    | 23-05-2018<br>1738<br>05/2018                                                                                                    |
| Type here to search                                                                                                    |                                                                                                    | B.                                                                                                    | k <sup>A</sup> ∧ ∰ ⊄, ENG 23/                                                                                                    | 22-05-2018<br>1738<br>1738<br>17<br>17<br>17<br>17<br>17<br>17<br>17<br>17<br>17<br>17<br>17<br>17<br>17<br>1 |
| Type here to search                                                                                                    |                                                                                                    | B                                                                                                    | Cogo<br>《 ペ へ 厚 ⊄s ENG 23/                                                                                                    | 23-05-2018<br>1738<br>055/2018                                                                                                    |
| Type here to search                                                                                                    |                                                                                                    | B                                                                                                    | د میں<br>۲۵۹ میں میں<br>Purchase T                                                                                                    | 22-05-2018                                                                                                    |
| Type here to search                                                                                                    |                                                                                                    |                                                                                                    |                                                                                                    | 22-05-2018                                                                                                    |
| Type here to search       Image: O Type here to search       Image: O Type here to search       Image                                                                                                    | Taxable Amount                                                                                                    | 847.46                                                                                                    | کی<br>کی<br>Purchase Ty<br>L/GST-Tax                                                                                                    | 22-05-2018                                                                                                    |
| <ul> <li>O Type here to search</li> <li>D Type here to search</li> <li>D</li></ul>                                                                                                    | Taxable Amount                                                                                                    | 847.46<br>76.27                                                                                                    | Purchase Ty                                                                                                    | 22-05-2018                                                                                                    |
| ••••••••••••••••••••••••••••••••••••                                                                                                    | Taxable Amount<br>CGST<br>SGST                                                                                                    | 847.46<br>76.27<br>76.27                                                                                                    | Purchase Ty                                                                                                    | 22-05-2018                                                                                                    |
| O Type here to search     O Type here to search     O Type here | Taxable Amount<br>CGST<br>SGST<br>Total Bill Amount                                                                                                    | 847.46<br>76.27<br>76.27<br>1000.00<br>847.46                                                                                  |                                                                                                    | 22-05-2018                                                                                                    |
| ••••••••••••••••••••••••••••••••••••                                                                                                    | Taxable Amount<br>CGST<br>SGST<br>Total Bill Amount<br>Taxable Amount<br>IGST                                                                                                    | 847.46<br>76.27<br>76.27<br>1000.00<br>847.46<br>152 54                                                                        | Purchase Ty<br>L/GST-Tax                                                                                                    | 22-05-2018<br>7738<br>1738<br>17<br>17<br>17<br>17<br>17<br>17<br>17<br>17<br>17<br>17<br>17<br>17<br>17<br>1 |
| ••••••••••••••••••••••••••••••••••••                                                                                                    | Taxable Amount<br>CGST<br>SGST<br>Total Bill Amount<br>IGST<br>Total Bill Amount                                                                                                    | 847.46<br>76.27<br>76.27<br>1000.00<br>847.46<br>152.54<br>1000.00                                                             | Purchase Ty<br>L/GST-Tax                                                                                                    | 22-05-2018                                                                                                    |
| <ul> <li>O Type here to search</li> <li>O Type here to search</li> <li>O</li></ul>                                                                                                    | Taxable Amount<br>CGST<br>SGST<br>Total Bill Amount<br>IGST<br>Total Bill Amount                                                                                                    | 847.46<br>76.27<br>76.27<br>1000.00<br>847.46<br>152.54<br>1000.00                                                             | Purchase Ty<br>L/GST-Tax                                                                                                    | 22-05-2018                                                                                                    |
| <ul> <li>O Type here to search</li> <li>이 Type here to search</li> <li>이 Type here to search</li> <li>O Type here to search</li> <li>O</li></ul>                                                                                                    | Taxable Amount<br>CGST<br>SGST<br>Total Bill Amount<br>IGST<br>Total Bill Amount<br>IGST<br>Total Bill Amount                                                                                             | 847.46<br>76.27<br>76.27<br>1000.00<br>847.46<br>152.54<br>1000.00<br>1000.00                                                  | Purchase Ty<br>L/GST-Tax<br>L/GST-Tax                                                                                                    | ype<br>Incl.<br>wise                                                                                                    |
| O Type here to search      O Type here to search     O Type here to search     O Type her | Taxable Amount<br>CGST<br>SGST<br>Total Bill Amount<br>IGST<br>Total Bill Amount<br>IGST<br>Total Bill Amount                                                                                             | 847.46<br>76.27<br>76.27<br>1000.00<br>847.46<br>152.54<br>1000.00<br>1000.00<br>90.00                                         | Purchase Ty<br>L/GST-Tax<br>I/GST-Tax<br>L/GST-Tax                                                                                                    | ype<br>Incl.<br>wise                                                                                                    |
| <ul> <li>O Type here to search</li> <li>이 Type here to search</li> <li>이 Type here to search</li> <li>O Type here to search</li> <li>O</li></ul>                                                                                                    | Taxable Amount<br>CGST<br>SGST<br>Total Bill Amount<br>IGST<br>Total Bill Amount<br>IGST<br>Total Bill Amount<br>CGST<br>SGST                                                                             | 847.46<br>76.27<br>76.27<br>1000.00<br>847.46<br>152.54<br>1000.00<br>1000.00<br>90.00<br>90.00                                | Purchase Ty<br>L/GST-Tax<br>I/GST-Tax I                                                                                                    | ype<br>Incl.<br>wise                                                                                                    |
| ••••••••••••••••••••••••••••••••••••                                                                                                    | Taxable Amount<br>CGST<br>SGST<br>Total Bill Amount<br>IGST<br>Total Bill Amount<br>Taxable Amount<br>CGST<br>SGST<br>Total Bill Amount                                                                   | 847.46<br>76.27<br>76.27<br>1000.00<br>847.46<br>152.54<br>1000.00<br>1000.00<br>90.00<br>90.00<br>1180.00                     | Purchase Ty<br>L/GST-Tax<br>I/GST-Tax<br>L/GST-Item                                                                                                    | ype<br>Incl.<br>wise                                                                                                    |
| ••••••••••••••••••••••••••••••••••••                                                                                                    | Taxable Amount<br>CGST<br>SGST<br>Total Bill Amount<br>IGST<br>Total Bill Amount<br>IGST<br>Total Bill Amount<br>CGST<br>SGST<br>Total Bill Amount                                                        | 847.46<br>76.27<br>76.27<br>1000.00<br>847.46<br>152.54<br>1000.00<br>1000.00<br>90.00<br>90.00<br>1180.00<br>1000.00          | Purchase Ty<br>L/GST-Tax<br>I/GST-Tax I<br>L/GST-Item                                                                                                    | ype<br>Incl.<br>wise                                                                                                    |
| ••••••••••••••••••••••••••••••••••••                                                                                                    | Taxable Amount<br>CGST<br>SGST<br>Total Bill Amount<br>IGST<br>Total Bill Amount<br>CGST<br>SGST<br>Total Bill Amount<br>CGST<br>SGST<br>Total Bill Amount<br>Taxable Amount<br>IGST<br>Total Bill Amount | 847.46<br>76.27<br>76.27<br>1000.00<br>847.46<br>152.54<br>1000.00<br>1000.00<br>90.00<br>90.00<br>1180.00<br>180.00<br>180.00 | Purchase Ty<br>L/GST-Tax<br>I/GST-Tax I<br>L/GST-Item                                                                                                    | ype<br>Incl.<br>wise                                                                                                    |

બનાવેલ ચલણને વેચાણના બીલમાં ડાચરેકટ લેવા વેચાણના બીલમાં લેતી વખતે "Type" કોલમમાં Against challan સિલેકટ કરી ત્યાર બાદ Item ફિલ્ડનાં કોલમમાં જઇ F11 સિલેકટ કરીને ત્યાં ચલણ સિલેકટ કરવાથી આખા ચલણની એન્ટ્રી ત્યાં ઓટોમેટીક આવી જશે.

| 9.Create New P                                                                     | OS - Sa                  | <b>le Bill</b> (વેચા                                             | ણના બીલની                                             | એન્ટ્રી ઝડપ                                       | ી <del>ક</del> રવા            | માટે)              |                                     |                                |
|------------------------------------------------------------------------------------|--------------------------|------------------------------------------------------------------|-------------------------------------------------------|---------------------------------------------------|-------------------------------|--------------------|-------------------------------------|--------------------------------|
| Transaction - Sa                                                                   | le - Ada                 | OR CTRI -                                                        | + F8                                                  |                                                   |                               |                    |                                     |                                |
| Busy 17 Rel 8.6   Stat Rel 061   Model : SS (D                                     | terno Copy)   GST DEN    | 10 (F.Y. 2018-19)                                                |                                                       |                                                   |                               |                    | 1.00                                | ō ×                            |
| »                                                                                  |                          |                                                                  | Sales - Add : Serie                                   | s - Retail                                        |                               | List - F5          | Paste - [F12] _ X                   | Shortcut Keys                  |
| Date 23-05-2018 (Wed) Vch.<br>Party Cash<br>(Cur. Bal. : Rs. 1,50,000.00 Dr)(GSTIM | No. <b>1</b><br>I/UIN:)  | Type<br>Mat. Centre                                              | Direct<br>Main Store                                  | Sale Type L/GST-                                  | TaxIncl.                      |                    | E                                   | 1 Add Account<br>2 Add Item    |
| S.No. Item                                                                         | MRP                      | Qty. Unit                                                        | List Price                                            | Disc. Tot. Dis.                                   | Price                         | Amount Tax(%       |                                     | 3 Add Master<br>3 Add Voucher  |
| 2                                                                                  | 550.00                   | 10.00 PCs.                                                       | 500.00                                                | 10.00 500.00                                      | 450.00                        | 4,500.00 6+1       |                                     | 5 Add Payment                  |
| 4                                                                                  |                          |                                                                  |                                                       |                                                   |                               |                    |                                     | Z Add Journal                  |
| 6                                                                                  |                          |                                                                  |                                                       |                                                   |                               |                    | E                                   | 8 Add Sales<br>9 Add Purchase  |
| 8                                                                                  |                          |                                                                  |                                                       |                                                   |                               |                    |                                     | B Balance Sheet                |
| 9<br>10                                                                            |                          |                                                                  |                                                       |                                                   |                               |                    |                                     | 5 Stock Status                 |
| 11 12                                                                              |                          |                                                                  |                                                       |                                                   |                               |                    |                                     | A Acc. Summary                 |
| 13                                                                                 | 5,500.00                 | 10.00 (Alt. Qty. = 10                                            | .00)                                                  | 500.00                                            |                               | 4,500.00           |                                     | I Item Summary                 |
| (Cur. Stock = 0.00 Pcs. , MRP=550.00 ) (Disc. Struct<br>Bill Sundry Details        | ure = Simple Discount, % | o of Price)                                                      | 2 (+) Freight 8                                       | Forwarding Charge                                 | e                             | 0.00               |                                     | ∑ Item LedGer<br>⊈ GST Summary |
| W () Discount                                                                      | 0.000                    | 0.00                                                             | e () Hoighta                                          | r orwarding onlarge                               |                               | 0.00               |                                     | U Switch User                  |
|                                                                                    |                          |                                                                  |                                                       |                                                   |                               |                    |                                     | Lock Program                   |
| N.A.                                                                               |                          | Settlement                                                       |                                                       | Amount<br>Total                                   | Amount -                      | 4,500.00           | 6                                   | Fraining Videos                |
|                                                                                    |                          |                                                                  |                                                       |                                                   |                               |                    |                                     | GST Help                       |
|                                                                                    |                          |                                                                  |                                                       |                                                   |                               |                    |                                     | GST Portal                     |
| Vch. Detail Master Detail Party Dash                                               | Board MAGE MA            | GE IMAGE                                                         |                                                       | Updat                                             | e Discount Che                | ck Scheme Save Qui | t                                   |                                |
|                                                                                    | Esc                      | =>Quit F2=>Done F4=>Std.N                                        | ar./BOM F7=>Repeat F9=                                | >Del. Line F11=>Order                             | s/Challans                    |                    | Your                                | F10 Calculator                 |
| Busy                                                                               | Company                  | BUSY - Business Accounting So                                    | ftware ; (c) Busy Infoted                             | h Pvt. Ltd., Delhi ; www                          | , state - Gujarat<br>.busy.in |                    | Company<br>Logo                     | 23-05-2018                     |
|                                                                                    | Ū.                       | (D) 🌀 🗮                                                          | 😯 ao 😕 i                                              | ø 🖻 🖪                                             |                               | A 🕥                | ヘ 〒 ⊄ <sub>8</sub> ENG 18:<br>23/05 | 01<br>(2018 <b>2</b> )         |
|                                                                                    |                          |                                                                  |                                                       |                                                   |                               |                    |                                     |                                |
| For POS Billing : S                                                                | Select PO                | DS (For Sho                                                      | opping Mal                                            | l) (વેચાણ ર્બ                                     | ોલની એન્ટ્રી                  | ઝડપી કરવા માટે     | દા.ત શોપી                           | ગ મોલ માટે)                    |
|                                                                                    |                          |                                                                  |                                                       |                                                   |                               |                    |                                     |                                |
|                                                                                    |                          |                                                                  |                                                       | 0                                                 |                               |                    |                                     |                                |
|                                                                                    |                          |                                                                  |                                                       |                                                   |                               |                    |                                     |                                |
|                                                                                    |                          |                                                                  |                                                       |                                                   |                               |                    |                                     |                                |
|                                                                                    |                          |                                                                  |                                                       |                                                   |                               |                    |                                     |                                |
|                                                                                    |                          |                                                                  | - h                                                   |                                                   |                               |                    |                                     |                                |
|                                                                                    |                          |                                                                  |                                                       |                                                   |                               |                    |                                     |                                |
|                                                                                    |                          |                                                                  |                                                       |                                                   |                               |                    |                                     |                                |
|                                                                                    | _                        |                                                                  |                                                       |                                                   |                               |                    |                                     |                                |
|                                                                                    |                          |                                                                  |                                                       |                                                   |                               |                    |                                     |                                |
| 10.Create New                                                                      | Receip                   | t Entry :                                                        | ( બીલ ઉઘ                                              | રાણી જમા ક                                        | કરાવવા ઝ                      | ાથવા અન્ય આવ       | ાક જમા કરવ                          | ા માટે)                        |
| Transaction - Re                                                                   | ceint -                  | bbA                                                              | OR C                                                  | TRI +F6                                           | OR                            | AI T+F6            |                                     |                                |
| Busy 17 Rel 8.6   Stat Rel 061   Model : SS (D)                                    | erno Copy)   GST DEN     | 10 (F.Y. 2018-19)                                                | •                                                     |                                                   | •                             |                    | -                                   | ð ×                            |
| »                                                                                  |                          |                                                                  |                                                       |                                                   |                               | List - F5          | Paste - [F12] _ X                   | Shortcut Keys                  |
|                                                                                    |                          |                                                                  | Add Receipt V                                         | oucher                                            |                               |                    | E                                   | 1 Help<br>1 Add Account        |
| Voucher Series RECEIPT Date                                                        | 01-04-2018 (Sun)         | Vch No. R-1                                                      | Type Regular PD                                       | OC Date                                           |                               |                    | E                                   | 2 Add Item                     |
| GST Nature Not Applicable                                                          |                          | warration                                                        |                                                       |                                                   | 121                           |                    | Ē                                   | 3 Add Voucher                  |
| S No Account                                                                       |                          | Amount (D- ) of                                                  | art Narration                                         |                                                   |                               |                    | E                                   | 5 Add Payment                  |
| 1 Jitendra M Prajapati                                                             |                          | 50,000.00 Re                                                     | ceived Payment By Ca                                  | sh                                                |                               |                    | E                                   | Z Add Journal                  |
| 2                                                                                  |                          |                                                                  |                                                       |                                                   |                               |                    | E                                   | Add Sales     Add Purchase     |
| 4                                                                                  |                          |                                                                  |                                                       |                                                   |                               |                    |                                     | β Balance Sheet                |
| 6                                                                                  |                          |                                                                  |                                                       |                                                   |                               |                    |                                     | 5 Stock Status                 |
| 7                                                                                  |                          |                                                                  |                                                       |                                                   |                               |                    |                                     | A Acc. Summary                 |
| 9                                                                                  |                          |                                                                  |                                                       |                                                   |                               |                    |                                     | I Item Summary                 |
| 10                                                                                 |                          |                                                                  |                                                       |                                                   |                               |                    |                                     | Item LedGer                    |
| 12                                                                                 |                          |                                                                  |                                                       |                                                   |                               |                    |                                     | U Switch User                  |
| 14                                                                                 |                          |                                                                  |                                                       |                                                   |                               |                    |                                     | ConFiguration                  |
| 15                                                                                 |                          |                                                                  |                                                       |                                                   | ~                             |                    |                                     | Casining Midaaa                |
| (Cur. Bal. : Rs. 50,000.00 Cr )<br>Long Narration                                  |                          | 50,000.00                                                        |                                                       |                                                   |                               |                    |                                     | GST Help                       |
|                                                                                    |                          |                                                                  |                                                       |                                                   |                               |                    | Ē                                   | GST Portal                     |
| Net offering a line of the                                                         | put a travel             | VCH ACC                                                          |                                                       |                                                   | Out                           |                    |                                     |                                |
| vcn. Other Detail   Master Other Detail                                            | Party Dash Board         | IMAGE MAGE<br>Esc=>Quit F2=>Done F4=                             | >Std.Nar. F6=>Vch.Type                                | Save<br>F7=>Repeat F9=>Del. L                     | Quit                          |                    |                                     | F10 Calculator                 |
| Busy                                                                               | Company                  | y : GST DEMO (F.Y. 2018-19) - (<br>BUSY - Business Accounting So | GSTIN : 24AUKPB5485E1ZQ)<br>ftware ; (c) Busy Infoted | COMP0027 - User : GST<br>h Pvt. Ltd., Delhi ; www | ; State - Gujarat<br>.busy.in |                    | Your<br>Company                     | Thursday<br>24-05-2018         |
|                                                                                    |                          |                                                                  | ** m                                                  |                                                   |                               |                    |                                     | 21                             |
| U Type fiere to search                                                             | Ų                        |                                                                  | v · · ·                                               |                                                   |                               | r 🚯                | 24/05                               | /2018 2                        |

# 11.Create New Payment Entry :

## Transaction - Payment - Add OR CTRL+F5 OR ALT+F5

(વેપારીના બીલની રકમ ચૂકવીએ તે અથવા કરેલ ખર્ચની રકમ ની એન્ટ્રી કરવા માટે)

| 3usy 17 Rei 8.6   Stat Rei 061   Model : SS (Demo Copy)   G | ST DEMO (F.Y. 2018-19)                           |                                           |                 | List - F5 Paste - [F12] _ X | Shortcut Keys   |
|-------------------------------------------------------------|--------------------------------------------------|-------------------------------------------|-----------------|-----------------------------|-----------------|
|                                                             |                                                  | dd Baumant Vousbor                        |                 |                             | F1 Help         |
|                                                             | A                                                | du Payment Voucher                        |                 |                             | F1 Add Account  |
| ucher Series PAYMENT Date 01-04-2018 (                      | Sun ) Vch No. P-1 Type I                         | Regular PDC Date                          |                 |                             | F2 Add Item     |
| wment Mode Cash                                             | Narration                                        |                                           |                 |                             | F3 Add Master   |
| (Cur. Bal. = 1,50,000.00 Dr)                                |                                                  |                                           |                 |                             | F3 Add Voucher  |
| ST Nature Not Applicable/Non-GST                            |                                                  |                                           |                 |                             | E5 Add Payment  |
| No Account                                                  | Amount (Rs.) Short Narrati                       | ien                                       | ^               |                             | F6 Add Receipt  |
| 1 Telephone Expenses                                        | 1.500.00 Month : Feb                             | ruary 2017                                |                 |                             | FZ Add Journal  |
| 2 Office Maintenance Expenses                               | 3.000.00 Office Rent :                           | March 2017                                |                 |                             | F8 Add Sales    |
| 3                                                           |                                                  |                                           |                 |                             | F9 Add Purchase |
| 4                                                           |                                                  |                                           |                 |                             | B Balance Sheet |
| 5                                                           |                                                  |                                           |                 |                             | I Trial Balance |
| 6                                                           |                                                  |                                           |                 |                             | 5 Stock Status  |
| 7                                                           |                                                  |                                           |                 |                             | A Acc. Summary  |
| 8                                                           |                                                  |                                           |                 |                             | L Acc. Ledger   |
| 9                                                           |                                                  |                                           |                 |                             | I Item Summary  |
| 10                                                          |                                                  |                                           |                 |                             | G Item LedGer   |
| 11                                                          |                                                  |                                           |                 |                             | V GST Summary   |
| 12                                                          |                                                  |                                           |                 |                             | U Switch User   |
| 14                                                          |                                                  |                                           |                 |                             | E ConFiguration |
| 15                                                          |                                                  |                                           |                 |                             | K Lock Program  |
| 16                                                          |                                                  |                                           |                 |                             |                 |
| ur. Bal. : Rs. 0.00 )                                       | 4 500 00                                         |                                           |                 |                             | Training Videos |
| ong Narration                                               |                                                  |                                           |                 |                             | GST Help        |
|                                                             |                                                  |                                           |                 |                             | GST Portal      |
|                                                             |                                                  |                                           |                 |                             |                 |
| rch. Other Detail Master Other Detail Party Dash B          | oard VCH ACC                                     | Save                                      | Quit            |                             |                 |
|                                                             | Esc=>Quit F2=>Done F4=>Std.Nar. F                | 6=>Vch.Type F7=>Repeat F9=>Del.Lin        | 10              |                             | F10 Calculator  |
| Co                                                          | ompany : GST DEMO (F.Y. 2018-19) - (GSTIN : 24Al | UKPB5485E1ZQ) COMP0027 - User : GST ; S   | State - Gujarat | Your                        | Thursday        |
| susy                                                        | BUSY - Business Accounting Software ; (o         | c) Busy Infotech Pvt. Ltd., Delhi ; www.b | usy.in          | Logo                        | 24-05-2018      |
|                                                             |                                                  |                                           |                 |                             | 16:22           |
| O Type here to search                                       | U 🧐 🗖 🐼 🦉                                        |                                           |                 | 🚷 🕺 ^ 🖫 🤹 ENG 24            | /05/2018 2      |
| _                                                           |                                                  |                                           |                 |                             |                 |
|                                                             |                                                  |                                           |                 |                             |                 |
|                                                             |                                                  |                                           |                 |                             |                 |
|                                                             |                                                  |                                           |                 |                             |                 |
|                                                             |                                                  |                                           |                 |                             |                 |
|                                                             |                                                  |                                           |                 |                             |                 |
|                                                             |                                                  |                                           |                 |                             |                 |
|                                                             |                                                  |                                           |                 |                             |                 |

# Aayush Infotech

## 12.Stock Transfer :

## Transaction - Stock Transfer - Add

એક ગોડાઉન/સ્ટોરથી બીજા ગોડાઉન/સ્ટોરમાં સ્ટોક ટ્રાન્સફર કરવા માટે ઉપયોગ કરી શકાય છે.

| Busy 17 Rel 8.6   Stat Rel 061   Model : SS (Demo Copy)   GST DEMO (F.Y. | 2018-19)           |                       |                  |                        | - <del>27.</del>            | U A                  |
|--------------------------------------------------------------------------|--------------------|-----------------------|------------------|------------------------|-----------------------------|----------------------|
|                                                                          |                    |                       |                  |                        | List - F5 Paste - [F12] _ X | Shortcut Keys        |
|                                                                          |                    | Add Stock             | Transfer Voucher |                        | Tax Type : GST              | F1 Help              |
| eries ST.TRF Date 01-04-2018 (Sun) Vch No.                               | ST-1               |                       |                  |                        |                             | F1 Add Account       |
| om City Godown To                                                        | Highway B          | oad Godown            |                  |                        |                             | F2 Add Item          |
|                                                                          | riigiindy i        |                       |                  |                        |                             | F3 Add Master        |
| arration Stock Transfer Voucher Entry of City Godown To Hi               | ghway Godown       |                       |                  |                        |                             | F3 Add Vouche        |
| .N. Item                                                                 | Qty.               | Unit                  | Price (Rs.)      | Amount (Rs.)           | ^                           | F5 Add Payme         |
| 1 Travel Bag                                                             | 300.00             | Pcs.                  | 3,700.00         | 11,10,000.00           |                             | F6 Add Receip        |
| 2                                                                        |                    |                       |                  |                        |                             | F7 Add Journa        |
| 3                                                                        |                    |                       |                  |                        |                             | F8 Add Sales         |
| 4                                                                        |                    |                       |                  |                        |                             | F9 Add Purcha        |
| 5                                                                        |                    |                       |                  |                        |                             | B Balance She        |
| 6                                                                        |                    |                       |                  |                        |                             | I Trial Balance      |
| 7                                                                        |                    |                       |                  |                        |                             | 5 Stock Statu        |
| 8                                                                        |                    |                       |                  |                        |                             | Acc. Summa           |
| 9                                                                        |                    |                       |                  |                        |                             | L Acc. Ledger        |
| 10                                                                       |                    |                       |                  |                        |                             | I Item Summ          |
|                                                                          |                    |                       |                  |                        | ×                           | G Item LedGe         |
| ur. Stock (Source MC) = 2.00 Pcs. )                                      | 300.00             | (Alt. Qty. = 300.00   | )                | 11,10,000.00           |                             | V GST Summa          |
| S N Bill Sundry                                                          |                    | 1                     |                  | Amount (Pa)            | <u>^</u>                    | U Switch User        |
| 1 Training Charges                                                       |                    |                       | e e              | 750.00                 |                             | E ConFigurati        |
| 2 Training Charges                                                       |                    |                       |                  | 750.00                 |                             | K Lock Progra        |
| 3                                                                        |                    |                       |                  |                        |                             | Transformer and down |
| 4                                                                        |                    |                       |                  |                        | -                           | Training video       |
| 5                                                                        |                    |                       |                  |                        | ~                           | GST Help             |
|                                                                          |                    |                       | LL               | 11 10 750 00           |                             | GST Portai           |
|                                                                          |                    |                       | 1                |                        | 1                           |                      |
| Vch. Detail Master Detail MAGE MAGE                                      |                    | Update Discount       | Check Scheme     | Save Quit              |                             |                      |
| Esc=>                                                                    | Quit F2=>Done F4   | =>Std.Nar./BOM F6=>   | Vch.Type F7=>Rep | eat F9=>Del. Line      |                             | F10 Calculato        |
| E-man FFT                                                                | ENO /E V 3010 10   | - (CETTN - 34ALIKORSA | REE1701 COMP0027 | - Hear - CCT - Ctata - | Your                        | Eriday               |
| Busy                                                                     | JEHO (F.1. 2018-19 | - (05110.24A0KF054    | SILLED CONFORT   | - User . USI / State - | Company                     | Thuay                |

| ansaction - Contra                                                                                                    | a - Add O                                                                                                    | R CTRL+                                                                                                    | F3 OR                                                                 | ALT+F3       |                                                                                                    |
|----------------------------------------------------------------------------------------------------|----------------------------------------------------------------------------------------------------|----------------------------------------------------------------------------------------------------|-----------------------------------------------------------------------|--------------|----------------------------------------------------------------------------------------------------|
| કડ પેમેન્ટ બેંકમાં જમા ક                                                                                                    | ર્થા હોચ ત્યારે )                                                                                                    |                                                                                                    |                                                                       |              |                                                                                                    |
| usy 17 Rel 8.6   Stat Rel 061   Model : SS (Demo Copy                                                                                                    | )   GST DEMO (F.Y. 2018-19)                                                                                                    |                                                                                                    |                                                                       | List - F5 Pa | - 🗆 ×                                                                                                    |
|                                                                                                    |                                                                                                    | Add Contra Vou                                                                                                    | cher                                                                  |              | F1 Help                                                                                                    |
| cher Series BANK/CASH Date 01-04-20                                                                                                    | 18 (Sun ) Vch No. B/C-1                                                                                                    |                                                                                                    |                                                                       |              | E2 Add Item                                                                                                    |
|                                                                                                    |                                                                                                    |                                                                                                    |                                                                       | -            | F3 Add Maste                                                                                                    |
| Io D/C Account                                                                                                    | Debit (Rs.)<br>75.000.00                                                                                                    | Credit (Rs.) Short Narrati                                                                                                    | ion                                                                   |              | E5 Add Paym                                                                                                    |
| 2 C Cash                                                                                                    |                                                                                                    | 75,000.00 To Bank                                                                                                    |                                                                       |              | EZ Add Journ                                                                                                    |
| 4                                                                                                    |                                                                                                    |                                                                                                    |                                                                       |              | F8 Add Sales                                                                                                    |
| 5                                                                                                    |                                                                                                    | 1                                                                                                    |                                                                       |              | <u>B</u> Balance Si                                                                                                    |
| 7                                                                                                    |                                                                                                    |                                                                                                    |                                                                       |              | 5 Stock Stat                                                                                                    |
| 9                                                                                                    |                                                                                                    |                                                                                                    |                                                                       |              | A Acc. Summ                                                                                                    |
| 10                                                                                                    |                                                                                                    |                                                                                                    |                                                                       |              | I Item Sum                                                                                                    |
| 12                                                                                                    |                                                                                                    |                                                                                                    |                                                                       |              | <u>⊻</u> GST Summ                                                                                                    |
| 14                                                                                                    |                                                                                                    |                                                                                                    |                                                                       |              | U Switch Use                                                                                                    |
| 16                                                                                                    |                                                                                                    |                                                                                                    |                                                                       |              |                                                                                                    |
| 17<br>. Bal. : Rs. 75,000.00 Dr )                                                                                                    | 75 000 00                                                                                                    | 75 000 00                                                                                                    |                                                                       |              | Training Vide                                                                                                    |
| ng Narration                                                                                                    | 70,000.00                                                                                                    | 70,000.00                                                                                                    |                                                                       | 1            | GST Help                                                                                                    |
| isii Deposit to IDDi Dalik                                                                                                    |                                                                                                    |                                                                                                    |                                                                       |              | - GST Porta                                                                                                    |
| h. Other Detail Master Other Detail MAGE                                                                                                    | VCH                                                                                                    |                                                                                                    | Save Quit                                                             |              |                                                                                                    |
|                                                                                                    | Esc=>Quit F2=>Done F                                                                                                    | 4=>Std.Nar. F6=>Vch.Type F7=                                                                                                    | =>Repeat F9=>Del.Line                                                 | ijarat       | F10 Calculat                                                                                                    |
| usy                                                                                                    | BUSY - Business Accounting                                                                                                    | Software ; (c) Busy Infotech P                                                                                                    | vt. Ltd., Delhi ; www.busy.in                                         | Junit        | Company<br>Logo 24-05-201                                                                                                    |
| O Type here to search                                                                                                    | l 🗇 🌖 🗮                                                                                                    | 😂 🐠 😕 🕅                                                                                                    | 1 🖪 🧇                                                                 | ^ A 🚯        | · 汩 🔩 ENG 16:26 🔫                                                                                                    |
|                                                                                                    |                                                                                                    |                                                                                                    |                                                                       |              |                                                                                                    |
|                                                                                                    | Aayı                                                                                                    | ısh                                                                                                    |                                                                       |              |                                                                                                    |
| <del>કડ પેમેન્ટ બેંકમાંથી ઉપાડ</del><br>av 17 Rel 56   Stat Rel 961   Model : 55 (Demo Coor                                                                                                    | 5 <b>था होथ त्थारे)</b>                                                                                                    |                                                                                                    |                                                                       |              | - 8                                                                                                    |
|                                                                                                    |                                                                                                    | Add Contra Vo                                                                                                    | ucher                                                                 | List - F5    | Paste - [F12] _ X Shortcut                                                                                                    |
| cher Series BANK/CASH Date 01-04-20                                                                                                    | 18 (Sun.) Vch No. B/C-1                                                                                                    |                                                                                                    |                                                                       |              | F1 Add A<br>F2 Add It<br>F3 Add M                                                                                                    |
|                                                                                                    |                                                                                                    |                                                                                                    |                                                                       |              |                                                                                                    |
| lo D/C Account                                                                                                    | Debit (Rs.)                                                                                                    | Credit (Rs.) Short Narra                                                                                                    | tion                                                                  | ^            | E3 Add Vo                                                                                                    |
| lo D/C Account<br>1 D Cash                                                                                                    | Debit (Rs.)<br>25,000.00                                                                                                    | Credit (Rs.) Short Narra<br>From IDBI                                                                                                    | tion                                                                  | ^            | E3 Add Vo<br>E5 Add Pa<br>E6 Add Re                                                                                                    |
| lo D/C Account<br>1 D Cash<br>2 C IDBI Bank Current A/c.<br>3                                                                                                    | Debit (Rs.)<br>25,000.00                                                                                                    | Credit (Rs.) Short Narra<br>From IDBI<br>25,000.00 To Cash                                                                                                    | tion                                                                  |              | F3         Add Vo           F5         Add Pa           F6         Add Re           F2         Add Ro           F8         Add Sa                                                                                                    |
| lo D/C Account<br>1 D Cash<br>2 C IDBI Bank Current A/c.<br>3<br>4<br>5                                                                                                    | Debit (Rs.) 25,000.00                                                                                                    | Credit (Rs.) Short Narra<br>From IDBI<br>25,000.00 To Cash                                                                                                    | tion                                                                  | ^            | E3         Add Vo           E5         Add Pa           F6         Add Re           F2         Add Vo           E8         Add Sa           E9         Add Pu                                                                                                    |
| No D/C Account<br>1 D Cash<br>2 C IDBI Bank Current A/c.<br>3<br>4<br>5<br>6                                                                                                    | Debit (Rs.) 25,000.00                                                                                                    | Credit (Rs.) Short Narra<br>From IDBI<br>25,000.00 To Cash                                                                                                    | tion                                                                  | ^            | E3         Add Vo           E5         Add Pa           F5         Add Re           E7         Add Ro           E8         Add So           F9         Add No           B         Balance           I         Trail B.                                                                                                    |
| lo D/C Account<br>1 D Cash<br>2 C IDBI Bank Current A/c.<br>3<br>4<br>5<br>6<br>7<br>8                                                                                                    | Debit (Rs.) 25,000.00                                                                                                    | Credit (Rs.) Short Narra<br>From IDB1<br>25,000.00 To Cash                                                                                                    | tion                                                                  | ^            | E3         Add Vo           F5         Add Pa           F6         Add Re           F2         Add Pa           F2         Add Pa           F2         Add Pa           F2         Add Pa           F2         Add Pa           F2         Add Pa           F3         Add Pa           F3         Add Pa           F3         Add Pa                                                                                                    |
| lo D/C Account<br>1 D Cash<br>2 C IDBI Bank Current A/c.<br>3<br>4<br>5<br>6<br>7<br>8<br>9<br>9                                                                                                    | Debit (Rs.) 25,000.00                                                                                                    | Credit (Rs.) Short Narra<br>From IDB1<br>25,000.00 To Cash                                                                                                    | tion                                                                  |              | E3         Add Vo           E5         Add Pa           E5         Add Pa           E7         Add Pa           E8         Add Sa           E9         Add Pa           E         E4           E8         Balance           E         S           S         Stock S           Acc. Su         Acc. Su           L         Acc. Le                                                                                                    |
| lo D/C Account<br>1 D Cash<br>2 C IDBI Bank Current A/c.<br>3<br>4<br>5<br>6<br>7<br>8<br>9<br>9<br>10<br>11                                                                                                    | Debit (Rs.) 25,000.00                                                                                                    | Credit (Rs.) Short Narra<br>From IDBI<br>25,000.00 To Cash                                                                                                    | tion                                                                  |              | E3         Add Vo           F5         Add Pa           F6         Add Re           F2         Add Pa           F8         Add Re           F2         Add Pa           F3         Balance           T         Trail Bi           S         Stock S           Add Ro         L           L         Acc. Su           L         Acc. Le           I         Trail Bi           S         Stock S                                                                                                    |
| Io         D/C         Account           1         D         Cash           2         C         IDBI Bank Current A/c.           3         IDBI Bank Current A/c.           4                                                                                                    | Debit (Rs.) 25,000.00                                                                                                    | Credit (Rs.) Short Narra<br>From IDBI<br>25,000.00 To Cash                                                                                                    | tion                                                                  |              | E3         Add Vo           E5         Add Pc           E6         Add Rc           E7         Add Pc           E8         Add Sc           E9         Add Pc           B Balance         I           Trail B         S           S         Stock S           I         Trail B           S         Stock S           I         L Acc. Su           I         Item Sc           S         Tem L           Y         GST Su           Y         GST Su                                                                                                    |
| Io         D/C         Account           1         D         Cash           2         C         IDBI Bank Current A/c.           3                                                                                                    | Debit (Rs.) 25,000.00                                                                                                    | Credit (Rs.) Short Narra<br>From IDBI<br>25,000.00 To Cash                                                                                                    | tion                                                                  |              | E3         Add Vo           E5         Add Pa           E6         Add Re           E7         Add Pa           E8         Add Sa           E9         Add Pa           E         Balance           I         Trail 8           S         Stock 5           Ad Acc. 5u         L           L         Acc. 5u           I         Tomal 8           S         Tomal 9           M         Tomal 9           L         Acc. 5u           I         Tomal 9           S         Tomal 9           M         Stock 5           G         Term 14           V         GST 5u           L         Sutch 1           V         Sutch 1                                                                                                    |
| Io         D/C         Account           1         D         Cash           2         C         IDBI Bank Current A/c.           3                                                                                                    | Debit (Rs.) 25,000.00                                                                                                    | Credit (Rs.) Short Narra<br>From IDBI<br>25,000.00 To Cash                                                                                                    | tion                                                                  |              | E3         Add Vo           E5         Add Pa           F6         Add Ra           F2         Add Pa           F2         Add Sa           F2         Add Sa           F2         Add Sa           F2         Add Sa           F3         Add Sa           F3         Add Sa           F3         Add Sa           F3         Stock S           A         Acc. Ea           I         Item Sa           S         Stock S           G         Acc. Le           I         Item Sa           S         Stock S           G         Item Sa           U         Sostich           E         ConFigu           K         Lock Pa                                                                                                    |
| Jo         D/C         Account           1         D         Cash           2         C         IDBI Bank Current A/c.           3                                                                                                    | Debit (Rs.) 25,000.00                                                                                                    | Credit (Rs.) Short Narra<br>From IDBI<br>25,000.00 To Cash                                                                                                    | tion                                                                  | ×            | E3         Add Vo           E5         Add Pa           F5         Add Pa           F5         Add Pa           F5         Add Na           F2         Add Ya           F8         Add Sa           F9         Add Ya           B         Balance           I         Trrail B           S         Stock S           A         Ace: Sa           I         Leans           S         Terail B           V         ST Stock S           A         Ace: Sa           V         Sa           V         Sa                                                                                                    |
| Lo D/C Account<br>1 D Cash<br>2 C IDBI Bank Current A/c.<br>3<br>4<br>5<br>6<br>7<br>7<br>8<br>9<br>9<br>10<br>11<br>12<br>13<br>14<br>15<br>16<br>15<br>16<br>15<br>16<br>10<br>11<br>12<br>13<br>14<br>15<br>16<br>10<br>11<br>12<br>13<br>14<br>15<br>15<br>16<br>10<br>10<br>10<br>10<br>10<br>10<br>10<br>10<br>10<br>10 | Debit (Rs.) 25,000.00                                                                                                    | Credit (Rs.) Short Narra<br>From IDBI<br>25,000.00 To Cash                                                                                                    | tion                                                                  | v v          | E3       Add Vc         E5       Add Pa         E6       Add Pa         E7       Add Pa         E8       Add Sa         E9       Add Pa         E8       Add Sa         E9       Add Pa         E8       Balance         I       Traia B         S       Stock S         A       Acc. Le         I       Item S         G       Item S         G       Item S         G       Item S         G       Item S         G       Item S         G       Item S         G       Item S         G       Item S         G       Item S         I       Item S         G       Item S         I       Item S         G       Item S         I       Item S         I       Item S         I       Item S         I       Item S         I       Item S         I       Item S         I       Item S         I       Item S         I       Item S                                                                                                    |
| Lo D/C Account<br>1 D Cash<br>2 C IDBI Bank Current A/c.<br>3<br>4<br>5<br>6<br>7<br>8<br>9<br>9<br>10<br>11<br>12<br>13<br>14<br>15<br>15<br>16<br>10<br>11<br>12<br>13<br>14<br>15<br>15<br>16<br>10<br>10<br>10<br>10<br>10<br>10<br>10<br>10<br>10<br>10                                                                  | Debit (Rs.) 25,000.00                                                                                                    | Credit (Rs.) Short Narra<br>From IDB1<br>25,000.00 To Cash<br>                                                                                                    | tion                                                                  | ×            | E3       Add Vo         F5       Add Pa         F6       Add Rad         F2       Add Pa         E8       Add Sa         E9       Add Pa         B       Balance         I       Trial B         S       Stock SS         A       Acc. Le         I       Terms S         G       Items S         G       Items S         G       Stender         Training V       GST He         GST Point       Stender                                                                                                    |
| lo D/C Account<br>1 D Cash<br>2 C IDBI Bank Current A/c.<br>3<br>4<br>5<br>6<br>7<br>8<br>9<br>9<br>100<br>11<br>12<br>13<br>14<br>15<br>16<br>10<br>10<br>11<br>12<br>13<br>14<br>15<br>16<br>10<br>10<br>10<br>10<br>10<br>10<br>10<br>10<br>10<br>10                                                                       | Debit (Rs.) 25,000.00                                                                                                    | Credit (Rs.) Short Narra<br>From IDB1<br>25,000.00 To Cash<br>                                                                                                    | Save Quit                                                             | ×            | E3       Add Vc         F5       Add Pc         F6       Add Rc         F7       Add Rc         F8       Add Sc         F8       Add Sc         F8       Add Sc         F8       Add Sc         F8       Add Sc         F8       Balance         I       Train B         S       Stock Sc         Acc. Sc       Acc. Sc         L       Acc. Sc         I       Teme D         S       Tork Sc         U       Switch         E       Cost Top         GST He       GST Per                                                                                                    |
| Io         D/C         Account           1         D         Cash           2         C         IDBI Bank Current A/c.           3                                                                                                    | Debit (Rs.)           25,000.00           1           25,000.00           1           1           1           1           1           1           1           1           1           1           1           1           1           1           1           1           1           1           1           1           25,000.00           XSM           XSM           XSM           25,000.00           XSM           XSM | Credit (Rs.) Short Narra<br>From IDBI<br>25,000.00 To Cash<br>25,000.00 To Cash<br>25,000.00 To C | Save Quit<br>/=>Repeat 19=>DeL Line<br>COMP0027 - User: GST ; State - | Sujarat      | E3 Add Vc<br>F5 Add Pc<br>F6 Add Rc<br>F2 Add J2<br>F8 Add Rc<br>F8 Add Rc<br>F8 Balanc<br>Train B<br>S Stock 2<br>L Acc. 5c<br>L Acc. 5c<br>S Stock 2<br>S Stock 2<br>S S Stock 2<br>S S Stock 2<br>S S S Stock 2<br>S S Stock 2<br>S S Stock 2<br>S S Stock 2<br>S S Stock 2<br>S S Stock 2<br>S S S Stock 2<br>S S S Stock |

#### 14.Bill of material/Production formula :

# Addministration - Biil of material - Add

(કોઈ પણ તૈયાર કરવામાં આવતી પ્રોડકટ માટે તેના પ્રમાણમાં વપરાતા રો-મટેરિયલની ફોર્મ્યુલા સેટ કરવા માટે) B Bury 17 Rel & [ Stat Rel 06] [ Model: SS (Demo Copy) [ GST DEMO (F.Y. 2018-19)

| Madife Dill of Mate                                                                                                    | vial Master                                                                                                    |                                                                                                    |                                                                                                    |                                                                            | Shortcut Reys                                                                                                    |
|----------------------------------------------------------------------------------------------------|----------------------------------------------------------------------------------------------------|----------------------------------------------------------------------------------------------------|----------------------------------------------------------------------------------------------------|----------------------------------------------------------------------------|----------------------------------------------------------------------------------------------------|
| Wodity bill of wate                                                                                                    | and waster                                                                                                    |                                                                                                    |                                                                                                    |                                                                            | F1 Help                                                                                                    |
| Nome Mr. of Dealther Proton                                                                                                    |                                                                                                    |                                                                                                    |                                                                                                    |                                                                            | F1 Add Account                                                                                                    |
| Mig. of Desktop System                                                                                                    |                                                                                                    |                                                                                                    |                                                                                                    |                                                                            | F2 Add Item                                                                                                    |
| Assemle PC                                                                                                    |                                                                                                    |                                                                                                    |                                                                                                    |                                                                            | F3 Add Master                                                                                                    |
| to Produce Desktop System : Core 13                                                                                                    |                                                                                                    |                                                                                                    |                                                                                                    |                                                                            | F3 Add Voucher                                                                                                    |
| tity 1.00 Unit P                                                                                                    | 'cs.                                                                                                    |                                                                                                    |                                                                                                    |                                                                            | E5 Add Payment                                                                                                    |
| nses/Unit 0.00                                                                                                    |                                                                                                    |                                                                                                    |                                                                                                    |                                                                            | E6 Add Receipt                                                                                                    |
| Default NC fee Item Conserved                                                                                                    |                                                                                                    |                                                                                                    |                                                                                                    |                                                                            | FZ Add Journal                                                                                                    |
| y Denaut micror nem Generated 14                                                                                                    |                                                                                                    |                                                                                                    |                                                                                                    |                                                                            | F8 Add Sales                                                                                                    |
| y Default MC for Item Consumed N                                                                                                    |                                                                                                    |                                                                                                    |                                                                                                    |                                                                            | F9 Add Purchase                                                                                                    |
| Raw Material Consu                                                                                                    | med                                                                                                    | 1                                                                                                    |                                                                                                    |                                                                            | B Balance Sheet                                                                                                    |
| b. Item Name                                                                                                    | Qty Unit ^                                                                                                    |                                                                                                    |                                                                                                    |                                                                            | <u>I</u> Trial Balance                                                                                                    |
| 1 Gigabyte MotherBoard                                                                                                    | 1.00 Pcs.                                                                                                    |                                                                                                    |                                                                                                    |                                                                            | 5 Stock Status                                                                                                    |
| 2 Dell LED 18.5                                                                                                    | 1.00 Pcs.                                                                                                    |                                                                                                    |                                                                                                    |                                                                            | A Acc. Summary                                                                                                    |
| A Pard Disk 1 IB                                                                                                    | 1.00 Pcs.                                                                                                    |                                                                                                    |                                                                                                    |                                                                            | L Acc. Ledger                                                                                                    |
| Kam DDK 5                                                                                                    | 1.00 Pcs.                                                                                                    |                                                                                                    |                                                                                                    |                                                                            | 1 Item Summary                                                                                                    |
| Sirvey board & Wouse Set                                                                                                    | 5.00 Pcs.                                                                                                    | 1                                                                                                    |                                                                                                    |                                                                            | G Item LedGer                                                                                                    |
| By-Product Gene                                                                                                    | rated                                                                                                    |                                                                                                    |                                                                                                    |                                                                            | V GST Summary                                                                                                    |
| Item Name                                                                                                    | Qty Unit ^                                                                                                    |                                                                                                    |                                                                                                    |                                                                            | U Switch User                                                                                                    |
| 1                                                                                                    |                                                                                                    |                                                                                                    |                                                                                                    |                                                                            | <u>F</u> ConFiguration                                                                                                    |
| 5                                                                                                    |                                                                                                    |                                                                                                    |                                                                                                    |                                                                            | K Lock Program                                                                                                    |
|                                                                                                    |                                                                                                    |                                                                                                    |                                                                                                    |                                                                            |                                                                                                    |
|                                                                                                    |                                                                                                    |                                                                                                    |                                                                                                    |                                                                            | Training Videos                                                                                                    |
|                                                                                                    | ~                                                                                                    |                                                                                                    |                                                                                                    |                                                                            | GST Help                                                                                                    |
|                                                                                                    | 0.00                                                                                                    |                                                                                                    |                                                                                                    |                                                                            | GSI Portal                                                                                                    |
| Ferrarenteer                                                                                                    |                                                                                                    |                                                                                                    |                                                                                                    |                                                                            |                                                                                                    |
| Save Q                                                                                                    | uit                                                                                                    |                                                                                                    |                                                                                                    |                                                                            |                                                                                                    |
|                                                                                                    | Esc                                                                                                    | =>Quit F2=>Done                                                                                                    |                                                                                                    |                                                                            | F10 Calculator                                                                                                    |
| sy                                                                                                    | Company : GST DEMO (F.Y. 2018-19) - (GSTIM                                                                                                    | 1: 24AUKPB5485E1ZQ) COMP0027 - U                                                                                                    | ser : GST ; State - Gujarat                                                                                                    |                                                                            | Company Friday                                                                                                    |
| -                                                                                                    | DUST - DUSINESS ACCOUNTING Softwar                                                                                                    | <ul> <li>(c) busy motech PVt. Ltd., Delh</li> </ul>                                                                                                    | · / www.busy.lli                                                                                                    |                                                                            | Logo 25-05-2018                                                                                                    |
| O Type here to search                                                                                                    | U 🌖 🔚 😆                                                                                                    | ad 🔯 📜 🖪                                                                                                    |                                                                                                    | ^ % 🕥                                                                      | 투 dg ENG 25/05/2018 🛃                                                                                                    |
|                                                                                                    |                                                                                                    |                                                                                                    |                                                                                                    |                                                                            | 23/03/2010                                                                                                    |
|                                                                                                    |                                                                                                    |                                                                                                    |                                                                                                    |                                                                            |                                                                                                    |
|                                                                                                    | iner:                                                                                                    |                                                                                                    |                                                                                                    |                                                                            |                                                                                                    |
|                                                                                                    |                                                                                                    |                                                                                                    |                                                                                                    |                                                                            |                                                                                                    |
| ચર બનાવી શકાય અને ત                                                                                                    | તેમાં જ પ્રોડકટનાં ચનિટ                                                                                                    | ਤਟ ਤਦਕੀ ਖਲੀ ਹੈ।<br>ਵੀਠ ਕਗੇ ਅਦੀ ਪੁਲ                                                                                                    | ા જટલા માત્રા/ચુા<br>ા દર્શાવી શકાય છે                                                                                                    | ਗ਼ਟ/ਗ਼ਗ਼ਸ਼। ਯਗ਼<br>).                                                      | વવા હાચ તે લખા                                                                                                    |
| ચર બનાવી શકાય અને તે<br>om Conoratod"                                                                                                    | તેમાં જ પ્રોડકટનાં ચુનિટ                                                                                                    | દીઠ થતો ખર્ચ પણ                                                                                                    | ા દર્શાવી શકાય છે<br>રાદર્શાવી શકાય છે                                                                                                    | ବଅ/ଗମ୍ମା ଏବା<br>).                                                         | વવા હાચ ત લખા                                                                                                    |
| ચર બનાવી શકાચ અને ત<br>em Generated"                                                                                                    | તેમાં જ પ્રોડકટનાં શુનિટ<br>કોલમમાં દર્શાવેલ પ્રોડ                                                                                                    | દીઠ થતો ખર્ચ પણ<br>કટ <b>તૈયાર માલ</b> સ્                                                                                                    | ા હશાવી માત્રા/ચુા<br>ા દર્શાવી શકાય છે<br>ટોકમાં વધશે.                                                                                                    | ଗଥ/ଗମମା ଔଗ<br>).                                                           | વવા હાચ ત લખા                                                                                                    |
| 현고 어ー디에 위동이리 관수 여<br>cem Generated"<br>sy 17 Rel 8.6   Stat Rel 06가 Model : SS (Demo Copy)                                                                                                    | નેમાં જ પ્રોડકટનાં શુનિટ<br>કોલમમાં દર્શાવેલ પ્રોડ<br>ા હત દદમ૦ (F.Y. 2018-19)                                                                                                    | દીઠ થતો ખર્ચ પણ<br>કટ <b>તૈયાર માલ</b> સ                                                                                                    | ા જટલા માત્રા/ચુા<br>ા દર્શાવી શકાય છે<br>ટોકમાં વધશે.                                                                                                    | ল <b>ट/</b> ল <b>া</b> म।                                                  | 여대 실망 더 G어I                                                                                                    |
| ચર બનાવી શકાચ અને ત<br>em Generated"<br>ry 17 Rel 86   Stat Rel 06 N Medel : SS (Demo Copy)                                                                                                    | તેમાં જ પ્રોડકટનાં શુનિટ<br>કોલમમાં દર્શાવેલ પ્રોડ<br>ા લ્ડા DEMO (F.Y. 2019-19)                                                                                                    | દીઠ થતો ખર્ચ પણ<br>કટ <b>તૈયાર માલ</b> સ્                                                                                                    | ા લ્ટલા માત્રા/ચુા<br>ા દર્શાવી શકાય છે<br>ટોકમાં વધશે.                                                                                                    | 히ਟ/히기뷔  어려<br>).<br>                                                       | GCI 실리 C G어I                                                                                                    |
| 리군 어ー디에 શકાચ અને c<br>em Generated"<br>y 17 Rel 8.6   Stat Rel 06대 Nodel : SS (Derro Copy)<br>s MFG. Date 01-04-2018                                                                                                    | તેમાં જ પ્રોડકટનાં શુનિટ<br>કોલમમાં દર્શાવેલ પ્રોડ<br>ા GST DEMO (F.Y. 2018-19)<br>(Sun) Yah No. MEG-1                                                                                                    | દીઠ થતો ખર્ચ પણ<br>કટ <b>તૈયાર માલ</b> સ<br>Add Production Voucher<br>BOM Name Mig of Deckin                                                                                                    | ા લ્ટલા માત્રા/ચુા<br>ા દર્શાવી શકાય છે<br>ટોકમાં વધશે.                                                                                                    | ଗ୍ଟ/ଗ୍ରୀମା ଖ୍ରା<br>).<br>                                                  | - 이 ×<br>ste- [12] - 옷 shortcut Keys<br>[1 Help                                                                                                    |
| 입군 어ଗାርÎ શકાય અને c<br>em Generated"<br>y 17 Rei 8.6   Star Rei Dor Model : SS (Derro Copy)<br>: MFG. Date 01-04-2018<br>entre Main Store                                                                                                    | Supervision Store                                                                                                    | ਵੀਠ ਬੁਕੀ ਖਲਾ ਪਾ<br>ਵੀਠ ਬੁਕੀ ਅਦੀ ਪੁਲ<br>ਉਹ ਸਿੰਘ ਦੀ ਇਕ ਸਿੰਘ ਦੇ ਸਿੰਘ ਸਿੰਘ ਸਿੰਘ ਸਿੰਘ ਸਿੰਘ ਸਿੰਘ ਸਿੰਘ ਸਿੰਘ                                                                                                    | ા જટલા માત્રા/ચુા<br>ા દર્શાવી શકાચ છે<br>ટોકમાં વધશે.<br>p System                                                                                                    | 히ਟ/히기뷔  어려<br>).<br>[편                                                     | (디디)                                                                                                    |
| 입근 어ଗାርÎ શકાચ અને (<br>em Generated"<br>v <sup>17 Rel 8.6</sup>   Stat Rel 03 M Model : SS (Demo Copy)<br>MFG. Date 01-04-2018<br>Generated)                                                                                                    | Sign Vet No. MFG-1<br>Nat Centre Main Store<br>Alterne Consumed)                                                                                                    | ਵੀਠ ਬੁਰੀ ਪੱਚਾ ਪੱ<br>ਵੀਠ ਬੁਰੀ ਅਦੀ ਪੁਰ<br>ਲੋਟ <b>ਰੈਬਾਣ ਮਾਲ</b> ਦ<br>Add Production Voucher<br>BOM Name Mig. of Deskto                                                                                                    | ા જટલા માત્રા/ચુા<br>ા દર્શાવી શકાય છે<br>ટોકમાં વધશે.<br>p System                                                                                                    | ଗ୍ଟ/ଗ୍ରୀମା ପ୍ର                                                             | GCCI 실리고 더 G어I<br>ste- [f12] () Shortcut Keys<br>F1 Help<br>단 Add Item<br>단 Add Item                                                                                                    |
| 입군 어머니의 શ동]리 어머 (<br>em Generated"<br>(17 Rel & 6   Stat Rel ON Model - SS (Demo Copy<br>MFG. Date 01-04-2018<br>enter Handis Stare<br>interestere)<br>on S Nos. Desktop Sysyem For Colle                                                                                                    | Sign Veh No. MFG-1<br>Mat Centre Main Store<br>Reg Order                                                                                                    | ਫ਼ੀਠ ਬੁਕੀ ਪੱਚਾ ਪੱ<br>ਫੀਠ ਬੁਕੀ ਅਦੀ ਪੁਰ<br>ਲੁਟ <b>ਕੈਬਾਣ ਮਾਲ</b> ਦ<br>Add Production Youcher<br>BOM Name Mig. of Deskto                                                                                                    | ા જટલા માત્રા/ચુા<br>ા દર્શાવી શકાય છે<br>ટોકમાં વધશે.<br>¤System                                                                                                    | 히ਟ/히기뷔  어려<br>).<br>[ <u>Int-P5</u> ] [P                                   | ICICI 실리 C G어I                                                                                                    |
| 외군 어ଗ니이 શ동]리 관하 c<br>em Generated"<br><sup>17 Rel 8.6   Stat Rel 00년 Vodel : SS (Demo Copy)</sup><br>MFG. Date 01-04-2018<br>entre Main Store<br>enerate()<br>on 5 Nos. Desktop Sysyem For Colle                                                                                                    | Sign Veh No. MFG-1<br>Mat Centre Main Store<br>Rigers Consumed                                                                                                    | દીઠ થતો ખર્ચ પણ<br>દીઠ થતો ખર્ચ પણ<br>કટ <b>તૈયાર માલ</b> સ<br>Add Production Voucher<br>BOM Name Mig. of Deskto                                                                                                    | ા જટલા માત્રા/ચુા<br>ા દર્શાવી શકાય છે<br>ટોકમાં વધશે.<br>p System                                                                                                    | 히ਟ/히기뷔  어려<br>).<br>                                                       | - 이 ×<br>ste- [72] - X shortcut Keys<br>F1 Help<br>F1 Add Account<br>F3 Add Number<br>F3 Add Number<br>F3 Add Number<br>F4 Add Voucher<br>F5 Add Voucher                                                                                                    |
| 외국 어예I입 શ동I릭 관취 c<br>em Generated"<br>17 Rel 8.6   Stat Rel 0610 Vodel : SS (Demo Copy)<br>MFG. Date 01-04-2018<br>ntre Main Store<br>enerated)<br>on 5 Nos. Desktop Sysyem For Colle<br>Item                                                                                                    | Sige Order<br>(Sun) Vch No. MFG-1<br>Mat Centre Main Store<br>Reems Consumed)<br>(Sun) Vch No. MFG-1<br>Mat Centre Main Store<br>Reems Consumed)                                                                                                    | ਵੀਠ ਬੁਕੀ ਪੱਚਾ ਪੱ<br>ਵੀਠ ਬੁਕੀ ਅਦੀ ਪੁਲ<br>ਨਿਰ ਸਿੰਘ ਸਿੰਘ ਦੇ ਸਿੰਘ ਦੇ ਸਿੰਘ ਸਿੰਘ ਸਿੰਘ ਸਿੰਘ ਸਿੰਘ ਸਿੰਘ ਸਿੰਘ ਸਿੰਘ                                                                                                    | । ६शांपी मात्रा/यु।<br>। દर्शापी शडाय घं<br>टोडमां प्रधशे.<br>p System                                                                                                    | ব/বৃগদ। প্র<br>).<br>                                                      | (디디                                                                                                    |
| 외군 어ଗ니 위용I리 관하 여<br>em Generated"<br>17 Rel & 6   Stat Rel 06 \ Indel - SS (Demo Copy)<br>MFG. Date 01-04-2018<br>Interented<br>on 5 Nos. Desktop System For Colle<br>Item<br>Desktop System : Core 13                                                                                                    | Sign Veh No. MFG-1<br>Mat Centre Main Store<br>Cross Consumed<br>(Sun) Veh No. MFG-1<br>Mat Centre Main Store<br>Crease Consumed<br>(Sun) Veh No. MFG-1<br>Mat Centre Main Store<br>Crease Consumed<br>(Sun) Veh No. MFG-1<br>Mat Centre Main Store<br>Crease Consumed<br>(Sun) Veh No. MFG-1<br>Mat Centre Main Store<br>Crease Consumed<br>(Sun) Veh No. MFG-1<br>Mat Centre Main Store<br>Crease Consumed<br>(Sun) Veh No. MFG-1<br>(Sun) Veh No. MFG-1                                                                                                    | 원 외국 가 가 가 가 가 가 가 가 가 가 가 가 가 가 가 가 가 가                                                                                                    | ਸ ਕਟਰਾ ਸਾਸ਼ਾ/ਗੁ<br>। દર્શાવી શકાય છે<br>ટોકમાં વધશે.<br>p System<br><u>Amount</u>                                                                                                    | অ <b>८/ज</b> ामा अव<br>).<br>                                              | (디디)                                                                                                    |
| 내고 어예대 위용I리 관계 여<br>em Generated"<br>17 Rel & 6   Stat Rel D&M (Lodel : SS (Demo Copy)<br>MFG. Date 01-04-2018<br>ntre Main Store<br>reversited)<br>in 5 Nos. Desktop Sysyem For Colle<br>Item<br>Desktop System : Core I3                                                                                                    | Sin) Veh No. MFG-1<br>Mat Centre Main Store<br>Reported Order<br>(Sun) Veh No. MFG-1<br>Mat Centre Main Store<br>Reported The Store<br>Reported The Store Report<br>Store Reported The Store Report<br>Reported The Store Report<br>Store Report Store Report<br>Report Store Report Store Report<br>Report Store Report Store Report<br>Report Store Report Store Report<br>Report Store Report Store Report<br>Report Store Report Store Report Store Report<br>Report Store Report Store Re                                                                                                    | ElS 의대 식정 대<br>ElS 의대                                                                                                    | ਸ ਕਟਰਾ ਸਾਸ਼ਾ/ਗੁ<br>। દર્શાવી શકાય છે<br>टोકમાં વધરો.<br>p System<br>                                                                                                    | 히ਟ/히기위 어려<br>).<br>                                                        | - 이 ×<br>ste=[F12] [ 조 Shortcut Keys<br>F1 Help<br>E1 Add Account<br>F3 Add Paymen<br>E5 Add Paymen<br>E6 Add Paymen<br>E7 Add Paymen<br>E7 A |
| 외국 어예(대) શ동]리 관취 (<br>Em Generated"<br>17 Rel 86   Stat Rel 08년 Nodel : SS (Demo Copy)<br>MFG. Date 01-04-2018<br>nite Main Store<br>enerate()<br>n 5 Nos. Desktop Sysyem For Colle<br>Item<br>Desktop System : Core 13                                                                                                    | SIGHHI ERIGIC UIS<br>SIGHHI ERIGIC UIS<br>I GST DEMO (F.Y. 2018-19)<br>(Sun) Vch No. MFG-1<br>Mat Centre Main Store<br>Reems Consumed)<br>rge Order<br>Qty, Unit<br>5,00 Pcs.                                                                                                    | Els थतो भर्य पए<br>Els थतो भर्य पए<br>Bold Production Voucher<br>BOM Name Mig. of Deskto                                                                                                    | ਸ ਕਟਰਾ ਸਾਸ਼ਾ/ਗ੍ਰਾ<br>। દર્શાવી શકાય છે<br>टोકમાં વધરો.<br><sup>p System</sup>                                                                                                    | 히ਟ/히기위 어려<br>).<br>                                                        | CCCI EI2 C CMI<br>ste- F12) X shortcut Keys<br>F1 Help<br>E1 Add Account<br>F2 Add Tumn<br>F3 Add Master<br>F3 Add Receipt<br>F4 Add Societ<br>F4 Add Societ<br>F4 Add Societ<br>F5 Add Societ<br>F5 Add Societ<br>F6 Add Societ<br>F7 Add Societ<br>F7 Add Societ   |
| 외군 어예(입) શકાല 관여 (<br>Em Generated"<br>17 Rel 8.6   Stat Rel 061 V Hodel : SS (Demo Copy)<br>MFG. Date 01-04-2018<br>ntre Main Store<br>enerated)<br>in 5 Nos. Desktop Sysyem For Colle<br>Item<br>Desktop System : Core 13                                                                                                    | Sign Vch No. MFG-1<br>Mat Centre Main Store<br>Cress Consumed<br>(Sun) Vch No. MFG-1<br>Mat Centre Main Store<br>Cress Consumed<br>(Sun) Vch No. MFG-1<br>(Sun) Vch No. MFG-1<br>(Sun) Vch No                                                                                                    | ਬੰਦ ਬੰਦਪੀ ਪੱਲੀ ਪੱ<br>ਵੀਠ ਬੰਦੀ ਅਦੀ ਪੁੱਛ<br>SC <b>ਹੈਬਾਣ ਮਾਲ</b> ਦ<br>BOM Name Mig. of Deskto<br>tems Generated<br><u>Price</u><br>0.00                                                                                                    | ਸ ਕਟਰਜ ਸਾਸ਼ਾ/ਗੁ<br>। દર્શાવી શકાય છે<br>ટોકમાં વધશે.<br>p System                                                                                                    | व८/वर्गमा अव<br>                                                           | ICICII 실리각 더 더 네네<br>Stor- [F12] · · · · · · · · · · · · · · · · · · ·                                                                                                    |
| I근 어লা데 위용I릭 관려 c<br>em Generated"<br>I7 Rel & 6   Stat Rel 06 ( order) : SS (Demo Copy)<br>MFG. Date 01-04-2018<br>Nte Main Store<br>nerated)<br>n 5 Nos. Desktop Sysyem For Colle<br>Item<br>Desktop System : Core I3                                                                                                    | Sich Philon States States Sta                                                                                                    | ElS 의대 식정 대<br>ElS 의대                                                                                                    | 11 ਖਟਰਜ ਸਾਸ਼ਾ/ਗੁ<br>। દર્શાવી શકાય છે<br>टोકમાં વધરો.<br>p System                                                                                                    | वट/वर्गमा अव<br>).<br>                                                     | CCCI EI2 C GMI                                                                                                    |
| I근 어লা데 위동I릭 관하 c<br>em Generated"<br>I7 Rel & 6   Stat Rel 06 V Hodel : SS (Dermo Copy)<br>MFG. Date 01-04-2018<br>Inter Main Store<br>merated)<br>5 Nos. Desktop Sysyem For Colle<br>Item<br>Desktop System : Core 13                                                                                                    | Sign Veh No. MFG-1<br>Mat Centre Main Store<br>Rems Consumed)<br>(Sun) Veh No. MFG-1<br>Mat Centre Main Store<br>Rems Consumed)<br>ge Order                                                                                                    | BC SECT 401 대<br>ÊÎS થci                                                                                                    | II 약 ट(대 माआ/) यु।<br>I E E E I E E E E E E E E E E E E E E E                                                                                                    | वट/वर्गमा अव<br>).<br><u>List-F5</u> [?                                    | CCCI EI2 C GMI                                                                                                    |
| I군 어লা대 위동I리 관하 c<br>em Generated"<br>I7 Rel 8.6   Stat Rel 06/ Prodel : SS (Derro Copy)<br>MFG. Date 01-04-2018<br>Inter Main Store<br>Interated)<br>n 5 Nos. Desktop Sysyem For Colle<br>Item<br>Desktop System : Core 13                                                                                                    | Sige Order<br>(Sun) Vch No. MFG-1<br>Mat Centre Main Store<br>Reems Consumed)<br>(Sun) Vch No. MFG-1<br>(Sun) Vch No. MFG-1<br>(Sun) Vch No. MFG-1<br>Reems Consumed)<br>(Sun) Vch No. MFG-1<br>(Sun) Vch No. MFG-1                                                                                                    | SE SECT 401 ਪੱ<br>Els aci ਅਹੀਂ ਪੁਲ<br>SE <b>ਹੈਬਾਣ ਮਾਲ ਦ</b><br>BOM Name Mfg. of Deskto                                                                                                    | ਸ ਕਟਰਾ ਸਾਸ਼ਾ/ਗ੍ਰਾ<br>। દર્શાવી શકાય છે<br>टोકમાં વધરો.<br><sup>p System</sup>                                                                                                    | ব/বৃগ্<br>।<br>।<br>।<br>।                                                 | CCCI EI2 C GMI                                                                                                    |
| 과근 어ଗ니 위용I리 관하 여<br>em Generated"<br>17 Rel & 6   Stat Rel 06 (Indel : SS (Demo Copy)<br>MFG. Date 01-04-2018<br>ntre Main Store<br>nerrated)<br>in 5 Nos. Desktop Sysyem For Colle<br>Item<br>Desktop System : Core I3                                                                                                    | (נוח) אול בפורס באיז פורס באיז פורס באיז באיז איז באיז באיז באיז באיז באיז                                                                                                    | 오는 당근데 식정이 대                                                                                                    | 11 ਖ ਟਰਜ ਸਾਸ਼ਾ/ਹੁ<br>। દર્શાવી શકાય છ<br>टोडमां वधरो.<br>p System                                                                                                    | वट/वर्गमा अव<br>).<br>                                                     | CCCI EI2 C CM                                                                                                    |
| 외국 어예(입 શકાല 관여 c<br>em Generated"<br>17 Rel & 6   Stat Rel 00 V Model : SS (Demo Copy)<br>MFG. Date 01-04-2018<br>NFE Main Store<br>encreted)<br>on 5 Nos. Desktop Sysyem For Colle<br>Item<br>Desktop System : Core 13                                                                                                    | SIGHAHI ERICIC LISS<br>SIGHAHI ERICIC LISS<br>SIGHEMO (F.Y. 2018-19)<br>(Sun) Veh No. MFG-1<br>Mat Centre Main Store<br>Trees Consumed)<br>rge Order<br>Qty. Unit<br>5,000 Pcs.<br>5,000 (At. Qt.<br>Qty. Unit                                                                                                    | 용은 용면대 식정이 대                                                                                                    | II 약 2GI माआ/일<br>I E E I G<br>E E E I G<br>E E E E E E E E E E E E E E E E E E E                                                                                                     | वट/वर्गमा अव<br>).<br>                                                     | CCCI GIU C CMI                                                                                                    |
| 외군 어예I입 શકાല 관취 c<br>em Generated"<br>17 Rel 86   Stat Rel 0014 Lodel : SS (Demo Copy)<br>MFG. Date 01-04-2018<br>ntre Main Store<br>enerated)<br>in 5 Nos. Desktop Sysyem For Colle<br>Item<br>Desktop System : Core 13                                                                                                    | Sign Vch No. MFG-1<br>Mat Centre Main Store<br>Rems Consumed)<br>(Sun) Vch No. MFG-1<br>Mat Centre Main Store<br>Rems Consumed)<br>(Sun) Vch No. MFG-1<br>(Sun) Vch No. MFG-1<br>Mat Centre Main Store<br>Rems Consumed)<br>S.00 Pcs.<br>5.00 (At. Qt<br>Qty, Unit<br>5.00 Pcs.                                                                                                    | 환경 외국에 직장하였다.<br>환경 입지 사원 직원<br>용강 입리군 위대 관<br>Add Production Voucher<br>BOM Name Mfg. of Deskto<br>Items Generated<br>5.00)<br>Items Consumed<br>Price<br>0.00                                                                                                    | 비 약 2대 माआ/2]<br>I E E I f 입 위 등 I 관 한<br>2) 등 म I 더 된 된<br>2) 등 म I 더 된 된<br>2) 등 H I 더 된 된<br>2) 등 H I 더 된 된<br>2) 등 H I 더 된 된<br>2) 등 H I 더 된 된<br>2) 등 H I 더 된 I 더 된<br>2) 등 H I 더 된 I 더 된<br>2) 등 H I 더 된 I 더 된<br>2) 등 H I 더 된 I 더 된<br>2) 등 H I 더 된 I 더 된<br>2) 등 H I 더 된 I 더 된<br>2) 등 H I 더 된 I 더 된<br>2) 등 H I 더 된 I 더 된<br>2) 등 H I 더 된 I 더 된<br>2) 등 H I 더 된 I 더 I 더 I 더 I 더 I<br>0.00<br>Amount                                                                                                    | অ <b>८/ज</b> ामा अन<br>).<br><u>। । । । । । । । । । । । । । । । । । । </u> | CCCI EI2 C CMI<br>ster-F22) X shortcut Keys<br>F1 Help<br>E1 Add Account<br>F3 Add Haster<br>E3 Add Yacder<br>E4 Add Icen<br>F3 Add Parcha<br>E4 Add Icen<br>F3 Add Parcha<br>E4 Add Icen<br>E5 Add Parcha<br>E6 Add Rescipt<br>E7 Add Parcha<br>E6 Add Rescipt<br>E7 Add Parcha<br>E6 Add Rescipt<br>E7 Add Parcha<br>E6 Add Rescipt<br>E7 Add Parcha<br>E6 Add Rescipt<br>E7 Add Parcha<br>E6 Add Rescipt<br>E7 Add Parcha<br>E6 Add Rescipt<br>E7 Add Parcha<br>E6 Add Rescipt<br>E7 Add Parcha<br>E6 Add Rescipt<br>E7 Add Parcha<br>E6 Add Rescipt<br>E7 Add Parcha<br>E6 Add Rescipt<br>E7 Add Parcha<br>E6 Add Rescipt<br>E7 Add Parcha<br>E6 Add Rescipt<br>E7 Add Parcha<br>E7 Add Parcha<br>E7 Add  |
| 보고 어ଗ니의 શ음!리 관하 c<br>em Generated"<br>17 Rel & 6   Stat Rel 06 Vordel - SS (Demo Copy<br>MFG. Date 01-04-2018<br>ntre main Store<br>everated)<br>on 5 Nos. Desktop Sysyem For Colle<br>Item<br>Desktop System : Core 13                                                                                                    | (Sun) Yahos         MFG-1           Mat Centre Main Store         Qty. Unit           S.00 (At. Qt         S.00 (At. Qt           Qty. Unit         S.00 (At. Qt           S.00 (At. Qt         S.00 (At. Qt                                                                                                    | 오는 당근데 식정이 대                                                                                                    | 이 아이지 아이지 아이지 아이지 아이지 아이지 아이지 아이지 아이지 아이                                                                                                    | वट/वर्गमा अव<br>).<br>(म्रा-१७) (२                                         | ICICI EI2 CI CIMI         stee-f12]       X         Shortcut Keys         F1 Help         E1 Add Account         F2 Add Tum         F3 Add Muscher         E3 Add Voucher         E4 Add Sales         E2 Add Sales         E4 Add Sales         E3 Add Voucher         E4 Add Sales         E5 Add Sales         E4 Add Sales         E5 Add Sales         E5 Add Sales         E4 Add Sales         E5 Add Sales         E4 Add Sales         E1 Intria Balance She         E1 Inten Summa         E1 Neten Summa         E1 Neten Summa         E1 Neten Summa         E1 Neten Summa         E1 Neten Summa         E1 Neten Summa         E1 Neten Summa         E1 Neten Summa         E1 Neten Summa         E1 Neten Summa                                                                                                    |
| 보고 어ଗ니의 શ음!리 관하 c<br>em Generated"<br>17 Rel & 6   Stat Rel 06 Verdel - SS (Demo Copy<br>MFG. Date 01-04-2018<br>nfter Main Store<br>enerated)<br>on 5 Nos. Desktop Sysyem For Colle<br>Item<br>Desktop System : Core 13                                                                                                    | (Sun) Vch No. MFG-1<br>Mat Centre Main Store<br>Riteris Consumed)<br>(Sun) Vch No. MFG-1<br>Mat Centre Main Store<br>Riteris Consumed)<br>(Sun) Vch No. MFG-1<br>Mat Centre Main Store<br>Riteris Consumed)<br>(Sun) Vch No. MFG-1<br>Mat Centre Main Store<br>Riteris Consumed)<br>(Sun) Vch No. MFG-1<br>Mat Centre Main Store<br>Riteris Consumed)<br>(Sun) Vch No. MFG-1<br>(Sun) Vch No. MFG-1<br>(Su                                                                                                    | 용은 정근대 식정가 대한           ÊÎS 입대) ਅ원 ਪੁਲ           용은 집리는 개대 문           Add Production Voucher           BOM Name           Mfg. of Deskto           Items Generated           0.00                                                                                                    | 이 아이지 아이지 아이지 아이지 아이지 아이지 아이지 아이지 아이지 아이                                                                                                    | वट/वर्गमा अव<br>).<br>                                                     | CCCI GIU C CMI                                                                                                    |
| 보고 어ଗ니의 શ음!리 관하 c<br>em Generated"<br>17 Rel & 6   Stat Rel 00 V Model - SS (Demo Copy<br>MFG. Date 01-04-2018<br>ntre Main Store<br>everated)<br>on 5 Nos. Desktop Sysyem For Colle<br>Item<br>Desktop System : Core 13<br>Gigabyte MotherBoard<br>Dell LED 18.5 "<br>Hard Disk 1 TB<br>Ram DDR 3                                                                                                    | Sign         Yehn         Yehn <t< td=""><td>용은 정관대 식정가 대하           ÊÎS 환습기 ਅ원 ਪੁਲ           용은 <b>친리는 커ICI ਦ</b>           BOM Name           Mtg. of Deskto           Items Generated           0.00          </td><td>II 약 2대 귀에/ଥ<br/>I 도위(대) 위동(관 한<br/>2)동귀(대원)<br/>System<br/>Amount<br/>0.00<br/>0.00<br/>0.00<br/>0.00</td><td></td><td>CCCI GIU GIU C CM<br/>ste- [F12] X shortcut Keys<br/>F1 Help<br/>E1 Add Account<br/>F3 Add Purchas<br/>E5 Add Purchas<br/>E6 Add Purchas<br/>E8 Add Purchas<br/>E8 Add Purchas<br/>E8 Add Purchas<br/>E9 Add Purchas<br/>E9 Add</td></t<> | 용은 정관대 식정가 대하           ÊÎS 환습기 ਅ원 ਪੁਲ           용은 <b>친리는 커ICI ਦ</b> BOM Name           Mtg. of Deskto           Items Generated           0.00                                                                                                    | II 약 2대 귀에/ଥ<br>I 도위(대) 위동(관 한<br>2)동귀(대원)<br>System<br>Amount<br>0.00<br>0.00<br>0.00<br>0.00                                                                                                    |                                                                            | CCCI GIU GIU C CM<br>ste- [F12] X shortcut Keys<br>F1 Help<br>E1 Add Account<br>F3 Add Purchas<br>E5 Add Purchas<br>E6 Add Purchas<br>E8 Add Purchas<br>E8 Add Purchas<br>E8 Add Purchas<br>E9 Add Purchas<br>E9 Add                  |
| 보 어예ICÎ શ동]리 관취 c<br>em Generated"<br>'17 Rel & 6   Stat Rel 00 V Vodel : SS (Demo Copy<br>MFG. Date 01-04-2018<br>entre Main Store<br>iererale)<br>on 5 Nos. Desktop Sysyem For Colle<br>Item<br>Desktop System : Core 13<br>Desktop System : Core 13<br>United State State Stat                                                                                                    | Sign         Yeh         Sign         Sign         Sign         Sign         Yeh         Sign         Yeh         Sign         Yeh         Sign         Yeh         Sign         Yeh         Sign         Yeh         Sign         Yeh         Yeh         Sign         Yeh         Yeh                                                                                                    | 응은 당연대 식정가 대                                                                                                    | 이 제 이 제 이 제 이 제 이 제 이 제 이 제 이 제 이 제 이                                                                                                    |                                                                            | CCCI EI2 C CM<br>ste- F22) X shortcut Keys<br>F1 Help<br>F1 Add Account<br>F3 Add Parter<br>F3 Add Parter<br>F3 Add Parter<br>F4 Add Sceipe<br>F3 Add Parter<br>F4 Add Sceipe<br>F3 Add Parter<br>F4 Add Sceipe<br>F4 Add Sceipe<br>F5 Add Parter<br>F5 Add Parter   |
| 입 군 어 데 데                                                                                                    | (Sun) Yeh No.         MFG-1           Mat Centre Main Store         Ctyp. Unit           Store Consumed)         5.00 Pcs.           5.00 Pcs.         5.00 Pcs.           5.00 Pcs.         5.00 Pcs.           5.00 Pcs.         5.00 Pcs.           5.00 Pcs.         5.00 Pcs.           5.00 Pcs.         5.00 Pcs.           5.00 Pcs.         5.00 Pcs.           5.00 Pcs.         5.00 Pcs.           5.00 Pcs.         5.00 Pcs.                                                                                                    | Add Production Voucher           BOM Name         MIg. of Deskto           Add Production Voucher         BOM Name           BOM Name         MIg. of Deskto           tems Generated         Price           0.00         0.00           0.00         0.00           0.00         0.00           0.00         0.00           0.00         0.00           0.00         0.00                                                                                                    | 이 제 1 약 2 대 제 가기/ 및<br>I                                                                                                    |                                                                            | ICCCI EI2 C CHH         stee F12]       X         F1 Help         E1 Add Account         E2 Add Team         F3 Add Vaccher         E3 Add Vaccher         E4 Add Sales         F2 Add Sales         F3 Add Vaccher         E5 Add Paymen         E6 Add Sales         F3 Add Vaccher         E3 Add Vaccher         E4 Add Sales         F3 Add Vaccher         E3 Add Vaccher         E4 Add Sales         F4 Add Sales         F4 Add Sales         F5 Add Sales         F6 Add Sales         F7 Add Sales         F8 Add Sales         F9 Add Paymen         F1 Tem Samma         Acc. Edger         Y GST Sammar         G Strack Satus         E1 Lock Program         K Lock Program         K Lock Program         K Lock Program                                                                                                    |
| 임근 어ଗICÎ શ동I리 관려 c<br>em Generated"<br>(17 Rel &6   Stat Rel 00 Vedel : SS (Demo Copy<br>MFG. Date 01-04-2018<br>entre Main Store<br>interated)<br>on 5 Nos. Desktop System For Colle<br>Item<br>Desktop System : Core I3<br>Gigabyte MotherBoard<br>Dell LED 18.5 "<br>Hard Disk 1 TB<br>Ram DDR 3<br>Key Board & Mouse Set<br>Intex Cabinet<br>DVD RW                                                                                                    | Sign Veh No.         MFG-1           Mat Centre Main Store         Res Consumed)           (Sun) Veh No.         MFG-1           Mat Centre Main Store         Res Consumed)           (Sun) Veh No.         MFG-1           Mat Centre Main Store         Res Consumed)           (Sun) Veh No.         MFG-1           Mat Centre Main Store         Res Consumed)           Support         Qty.           Qty.         Unit           5.00         Pes.           5.00         Pes.                                                                                                    | Sec Secti 400 (1)           Êls eich wei 400 (1)           Sec Care 400 wei 400 (1)           Sec Care 400 wei 400 (1)           Sec Care 400 wei 400 (1)           Sec Care 400 wei 400 (1)           Sec Care 400 wei 400 (1)           Sec Care 400 wei 400 (1)           Sec Care 400 wei 400 (1)           Sec Care 400 wei 400 (1)           Sec Care 400 wei 400 (1)           Sec Care 400 (1)           Sec Care 400 (1)      < | 이 아이 아이 아이 아이 아이 아이 아이 아이 아이 아이 아이 아이 아이                                                                                                    |                                                                            | CCCI GIU CI GIU<br>ste-[F12] []X Shortcut Keys<br>F1 Help<br>E1 Add Account<br>F2 Add Item<br>F3 Add Vourhas<br>E Add Powner<br>E Add Powner<br>E Add Saer<br>E Add Saer<br>E Add Saer<br>E Add Saer<br>E Add Saer<br>E Add Saer<br>E Add Saer<br>E Add Saer<br>E Add Saer<br>E Add Saer<br>E Add Saer<br>E Add Saer<br>E Add Saer<br>E Add Saer<br>E Configured<br>E Configured                                                                                                    |
| 임근 어ଗ니() શ동]리 관려 (<br>em Generated"<br>(T Rel & 6   Stat Rel 00 M Lodel : SS (Demo Copy<br>MFG. Date 01-04-2018<br>entre Main Store<br>Severated)<br>on 5 Nos. Desktop System For Colle<br>Item<br>Desktop System : Core 13                                                                                                    | Sign Yeb No.         MFG-1           Mat Centre Main Store<br>Rems Consumed)         Qty. Unit           S.00 (At. Qt         S.00 Pcs.           S.00 (At. Qt         S.00 Pcs.           S.00 Pcs.         S.00 Pcs.           S.00 Pcs.         S.00 Pcs.           S.00 Pcs.         S.00 Pcs.           S.00 Pcs.         S.00 Pcs.           S.00 Pcs.         S.00 Pcs.           S.00 Pcs.         S.00 Pcs.           S.00 Pcs.         S.00 Pcs.           S.00 Pcs.         S.00 Pcs.           S.00 Pcs.         S.00 Pcs.           S.00 Pcs.         S.00 Pcs.           S.00 Pcs.         S.00 Pcs.           S.00 Pcs.         S.00 Pcs.           S.00 Pcs.         S.00 Pcs.                                                                                                    | Add Production Voucher           BOM Name         Mfg. of Deskto           Add Production Voucher         BOM Name           BOM Name         Mfg. of Deskto           Items Generated         Price           0.00         0.00           0.00         0.00           0.00         0.00           0.00         0.00           0.00         0.00           0.00         0.00           0.00         0.00           0.00         0.00           0.00         0.00                                                                                                    | 비 약 2대 비계/(광<br>I 도위(대) 위동(관 한<br>2) 동거(대) 위동(관 한<br>2) 동거(대) 위동(관 한<br>2) 동가(대) 위동(관 한<br>2) 동가(대) 위동(관 한<br>2) 동(대) 위동(관 한<br>2) 동(대) 위동(관 한<br>2) (1) (1) (1) (1) (1) (1) (1) (1) (1) (1 |                                                                            | CCCI EI2 C CMI<br>ster F22) X shortcut Keys<br>F1 Help<br>EI Add Account<br>F3 Add Wardson<br>F3 Add Wardson<br>F4 Add Receipt<br>F4 Add Receipt<br>F5 Add Purchas<br>F6 Add Purchas<br>F6 Add Purchas<br>F6 Add Purchas<br>F7 Add Purchas<br>F6 Add Purchas<br>F7 Add Purchas<br>F6 Add Purchas<br>F7 Add Purchas<br>F6 Add Purchas<br>F6 Add Purchas<br>F7 Add Purchas<br>F7 Add Purchas<br>F6 Add Purchas<br>F6 Add Purchas<br>F7 Add Purchas<br>F6 Add Purchas<br>F6 Add Purchas<br>F7 Add Salance<br>F7 Add Purchas<br>F7 Add Salance<br>F7 Add Purchas<br>F7 Add Purchas<br>F7 Add Pur                  |
| 임근 어머니의 શ음!리 관하 c<br>em Generated"<br>(17 Rel & 6   Star Rel 00 Model : SS (Demo Copy<br>MFG. Date 01-04-2018<br>entereated)<br>on 5 Nos. Desktop System For Colle<br>Item<br>Desktop System : Core 13<br>Enter Collection Core 13<br>Dell LED 18.5 "<br>Hard Disk 1 TB<br>Ram DDR 3<br>Key Board & Mouse Set<br>Intex Cabinet<br>DVD RW<br>Mouse Pad<br>Power Cable                                                                                                    | (Sun)         Vch No.         MFG-1           Mat Centre Main Store<br>Remo Consumed)         Qty.         Unit           5.00 (At. opt         5.00 (Pcs.           5.00 (Pcs.         5.00 Pcs.           5.00 Pcs.         5.00 Pcs.           5.00 Pcs.         5.00 Pcs.                                                                                                    | Price         0.00           0.00         0.00           0.00         0.00           0.00         0.00           0.00         0.00           0.00         0.00           0.00         0.00           0.00         0.00           0.00         0.00           0.00         0.00           0.00         0.00           0.00         0.00           0.00         0.00           0.00         0.00           0.00         0.00                                                                                                    | 이 제 이 제 이 제 이 제 이 제 이 제 이 제 이 제 이 제 이                                                                                                    |                                                                            | ICICI EIL CICHI<br>Stee F12) X Shortcut Keys<br>F1 Help<br>F1 Add Account<br>F2 Add Turm<br>F3 Add Mucher<br>F3 Add Mucher<br>F4 Add Status<br>F3 Add Status<br>Acc. Summar<br>L Acc. Ledger<br>V GST Summar<br>L Sort Ledger<br>V GST Summar<br>L Sort Mucher<br>F5 ConFiguratio<br>K Leck Program                                                                                                    |
| 임 군 어 데 데 위 의 용 이 관 어 여<br>em Generated "<br>''' Rel & 6   Stat Rel 00 M Model : SS (Demo Copy<br>MFG. Date 01-04-2018<br>entre Acid<br>on 5 Nos. Desktop Sysyem For Colle<br>Item<br>Desktop System : Core I3                                                                                                    | State         State           Sign         Ych No.         MFG-1           Mat Centre Main Store Cresured)         State         State           Sign         Ych No.         MFG-1           Mat Centre Main Store Cresured)         State         State           State         State         State           State         State         State           Mate         State         State                                                                                                    | Price         O           0.00         0.00           0.00         0.00           0.00         0.00           0.00         0.00           0.00         0.00           0.00         0.00           0.00         0.00           0.00         0.00           0.00         0.00           0.00         0.00           0.00         0.00           0.00         0.00           0.00         0.00                                                                                                    | 이 제 이 제 이 제 이 제 이 제 이 제 이 제 이 제 이 제 이                                                                                                    |                                                                            | CCCI EI2 C CMI                                                                                                    |
| 임근 어ଗICÎ શ동I길 관려 c<br>em Generated"<br>y17 Rel & E   Stat Rel 00 V Model : SS (Demo Copy<br>: MFG. Date 01-04-2018<br>entre Marine Store<br>Generated)<br>ion 5 Nos. Desktop Sysyem For Colle<br>term<br>Desktop System : Core I3<br>El Leo 18.5 "<br>Hard Disk 1 TB<br>Ram DDR 3<br>Key Board & Mouse Set<br>Intex Cabinet<br>DVD RW<br>Mouse Pad<br>Power Cable                                                                                                    | Sign Vich Vic         Vich Vic         Vich Vich Vic         Vich Vich Vich Vich Vich Vich Vich Vich                                                                                                    | Bits         Sec 1 401 401 401           Els         ald         weight           Box Add Production Voucher<br>BOM Name         Mig. of Deskto           Add Production Voucher<br>BOM Name         Mig. of Deskto           Items Generated         0.00           0.000         0.00           0.000         0.00           0.000         0.00           0.000         0.00           0.000         0.00           0.000         0.00           0.000         0.00           0.000         0.00           0.000         0.00           0.000         0.00           0.000         0.00           0.000         0.00           0.000         0.00           0.000         0.00                                                                                                    | 이 아이 아이 아이 아이 아이 아이 아이 아이 아이 아이 아이 아이 아이                                                                                                    |                                                                            | CCCI EIE CCM                                                                                                    |
| 임근 어머니의 શ음!김 관여 c<br>em Generated"<br>(17 Rel & 6   Stat Rel Dor Vedel : SS (Demo Copy<br>MFG. Date 01-04-2018<br>entre: Main Store<br>Serverated)<br>on 5 Nos. Desktop System For Colle<br>(Item<br>Desktop System : Core 13<br>Entre Colle<br>(Item<br>Gigabyte MotherBoard<br>Dell LED 18.5 "<br>Hard Disk 1 TB<br>Ram DDR 3<br>Key Board & Mouse Set<br>Intex Cabinet<br>DVD RW<br>Mouse Pad<br>Power Cable                                                                                                    | Sign         Yehne         MEG-1           Mat Centre Main Store<br>Rems Consumed)         Qty. Unit           5.00 Pcs.         5.00 Pcs.           5.00 Pcs.         5.00 Pcs.           5.00 Pcs.         5.00 Pcs.           5.00 Pcs.         5.00 Pcs.           5.00 Pcs.         5.00 Pcs.           5.00 Pcs.         5.00 Pcs.           5.00 Pcs.         5.00 Pcs.           5.00 Pcs.         5.00 Pcs.           5.00 Pcs.         5.00 Pcs.           5.00 Pcs.         5.00 Pcs.           5.00 Pcs.         5.00 Pcs.           5.00 Pcs.         5.00 Pcs.           5.00 Pcs.         5.00 Pcs.                                                                                                    | Price         O           0.00         0.00           0.00         0.00           0.00         0.00           0.00         0.00           0.00         0.00           0.00         0.00           0.00         0.00           0.00         0.00           0.00         0.00           0.00         0.00           0.00         0.00           0.00         0.00           0.00         0.00           0.00         0.00           0.00         0.00           0.00         0.00           0.00         0.00           0.00         0.00           0.00         0.00           0.00         0.00                                                                                                    | II 약 2GI                                                                                                    |                                                                            | CCCI GIU C C C C C C C C C C C C C C C C C C C                                                                                                    |
| 임근 어머니의 શ용]김 관여 c<br>em Generated"<br>(17 Rel & 6   Stat Rel DOM Abdel : SS (Demo Copy<br>MFG. Date 01-04-2018<br>entre: Mark Store<br>Generated)<br>on 5 Nos. Desktop Sysyem For Colle<br>Item<br>Desktop System : Core 13<br>                                                                                                    | (Sun) Yich No.         MFG-1<br>Mat Centre Main Store<br>Rems Consumed)           (Sun) Yich No.         MFG-1<br>Mat Centre Main Store<br>Rems Consumed)           (Sun) Yich No.         MFG-1<br>Mat Centre Main Store<br>Rems Consumed)           (Sun) Yich No.         MFG-1<br>Mat Centre Main Store<br>Rems Consumed)           (Sun) Yich No.         MFG-1<br>Mat Centre Main Store<br>Rems Consumed)           (Sun) Yich No.         MFG-1<br>Mat Centre Main Store<br>Rems Consumed)           (Sun) Yich No.         MFG-1<br>Mat Centre Main Store<br>Rems Consumed)           (Sun) Yich No.         MFG-1<br>Mat Centre Main Store<br>Rems Consumed)           (Sun) Yich No.         MFG-1<br>S.00 Pes.           5.00 Pes.         5.00 Pes.           5.00 Pes.         5.00 Pes.           5.00 Pes.         5.00 Pes.           5.00 Pes.         5.00 Pes.           5.00 Pes.         5.00 Pes.           5.00 Pes.         5.00 Pes.           5.00 Pes.         5.00 Pes.           5.00 Pes.         5.00 Pes.           5.00 Pes.         5.00 Pes.           5.00 Pes.         5.00 Pes.           5.00 Pes.         5.00 Pes.                                                                                                    | Price         O           Add Production Voucher         BOM Name         Mfg. of Deskto           Add Production Voucher         BOM Name         Mfg. of Deskto           Add Production Voucher         BOM Name         Mfg. of Deskto           Items Generated         Price         0.00           0.00         0.00         0.00           0.00         0.00         0.00           0.00         0.00         0.00           0.00         0.00         0.00           0.00         0.00         0.00           0.00         0.00         0.00           0.00         0.00         0.00           0.00         0.00         0.00           0.00         0.00         0.00           0.00         0.00         0.00           0.00         0.00         0.00           0.00         0.00         0.00                                                                                                    | II 약 2GI                                                                                                    |                                                                            | CCCI GIU GIU CI GIU<br>ster [F12] [] [] X shortcut Keys<br>F1 Help<br>E1 Add Account<br>F2 Add Item<br>F3 Add Vorder<br>E5 Add Porchas<br>E6 Add Porchas<br>E7 Add Journal<br>E8 Add Porchas<br>E8 Add Porchas<br>E8 Add Seles<br>E8 Add Porchas<br>E8 Add Porchas<br>E8 A                  |
| 임근 어머니의 શ용]김 관여 c<br>em Generated"<br>(17 Rel & 6   Stat Rel DOW Lodd: SS (Demo Copy<br>MFG. Date 01-04-2018<br>entre: Main Store<br>Severated)<br>Dom 5 Nos. Desktop Sysyem For Colle<br>Item<br>Desktop System : Core 13<br>Desktop System : Core 13<br>Desktop System : Core 1 | Sign Vich No.         MFG-1           Mat Centre Main Store<br>Rems Consumed)         Gty, Unit           S.00 (At. Qt         S.00 (At. Qt           Guide Consumed)         S.00 (At. Qt           S.00 (At. Qt         S.00 (At. Qt           S.00 (At. Qt <td< td=""><td>Add Production Voucher           BOM Name         Mfg. of Deskto           Add Production Voucher         BOM Name           BOM Name         Mfg. of Deskto           Items Generated         Price           0.000         0.00           0.000         0.00           0.000         0.00           0.000         0.00           0.000         0.00           0.000         0.00           0.000         0.00           0.000         0.00           0.000         0.00           0.000         0.00           0.000         0.00           0.000         0.00           0.000         0.00           0.000         0.00           0.000         0.00           0.000         0.00           0.000         0.00           0.000         0.00           0.000         0.00</td><td>이 아이 아이 아이 아이 아이 아이 아이 아이 아이 아이 아이 아이 아이</td><td></td><td>CCCI EI2 C CMH</td></td<>                                                                                                    | Add Production Voucher           BOM Name         Mfg. of Deskto           Add Production Voucher         BOM Name           BOM Name         Mfg. of Deskto           Items Generated         Price           0.000         0.00           0.000         0.00           0.000         0.00           0.000         0.00           0.000         0.00           0.000         0.00           0.000         0.00           0.000         0.00           0.000         0.00           0.000         0.00           0.000         0.00           0.000         0.00           0.000         0.00           0.000         0.00           0.000         0.00           0.000         0.00           0.000         0.00           0.000         0.00           0.000         0.00                                                                                                    | 이 아이 아이 아이 아이 아이 아이 아이 아이 아이 아이 아이 아이 아이                                                                                                    |                                                                            | CCCI EI2 C CMH                                                                                                    |

"Item Consumed" કોલમમાં દર્શાવેલ દરેક પ્રોડકટ **રો-મટેરીચલ** સ્ટોકમાંથી ઘટશે.

| 16.Stock Journa                                                                   | al : Trans                       | saction - S                                                    | tock J                  | lourna                            | al - Ac                             | bt                                         |                            |                                              |                                  |
|-----------------------------------------------------------------------------------|----------------------------------|----------------------------------------------------------------|-------------------------|-----------------------------------|-------------------------------------|--------------------------------------------|----------------------------|----------------------------------------------|----------------------------------|
| <b>૧</b> . કોઈ પણ પ્રોડકટન                                                        | ા સ્ટોકમાં વ                     | ાધારો કરવો હ                                                   | કોચ તો                  | તે પ્રોડક                         | डटने "।                             | tem Generat                                | ed" કોલમમાં                | ઉમેરવાની                                     |                                  |
| માત્રા/ચુનિટ/નંગ દ                                                                | દર્શાવી શકા                      | ચ છે. 👇                                                        |                         |                                   |                                     |                                            |                            |                                              |                                  |
| Busy 17 Rel 8.6   Stat Rel 061   Model : SS (<br>≥                                | Demo Copy)   GST DEM             | O (F.Y. 2018-19)                                               |                         |                                   |                                     |                                            | List - F5                  | Paste - [F12] _ )                            | - 🗇 × Shortcut Keys              |
| Series STOCK +/- Date 01-04                                                       | -2018 (Sun) Vch                  | No. SJ-2                                                       | Add Si                  | tock Journal V                    | Voucher                             |                                            |                            |                                              | F1 Help <u>F1</u> Add Account    |
| Mat. Centre City Godown<br>(Items Generated)<br>Narration Stock Manual Plus(+) an | Mat<br>(Ite<br>d Consume/Less(-) | t Centre City Godown<br>ms Consumed)                           |                         |                                   |                                     |                                            |                            |                                              | F2 Add Item<br>F3 Add Master     |
| C No liter                                                                        | u consumercess()                 | 0                                                              | Items Ge                | nerated                           | ) viag                              | Amount 0                                   |                            |                                              | ES Add Voucher                   |
| 1 Vest RN 100                                                                     |                                  | 40.00                                                          | Box                     | 15                                | 0.00                                | 6,000.00                                   |                            |                                              | E6 Add Receipt                   |
| 3                                                                                 |                                  |                                                                |                         |                                   |                                     |                                            |                            |                                              | FZ Add Journal                   |
| 4                                                                                 |                                  |                                                                |                         | -                                 |                                     |                                            |                            |                                              | E9 Add Purchase                  |
| 6                                                                                 |                                  |                                                                |                         | -                                 | -                                   |                                            |                            |                                              | I Trial Balance                  |
| 8                                                                                 |                                  |                                                                |                         |                                   |                                     |                                            |                            |                                              | Acc. Summary                     |
| 10<br>0 - Stat - 15 00 Bau)                                                       |                                  |                                                                | (alk Ohu - 40.00)       |                                   |                                     |                                            |                            |                                              | L Acc. Ledger                    |
| CUP. STOCK = 15.00 Box )                                                          |                                  | 40.00                                                          | Items Co                | nsumed                            |                                     | 6,000.00                                   |                            |                                              | G Item LedGer<br>⊻ GST Summary   |
| S No. Item                                                                        |                                  | Qty.                                                           | Unit                    | 12                                | Price                               | Amount ^                                   |                            |                                              | U Switch User<br>F ConFiguration |
| 2                                                                                 |                                  |                                                                |                         |                                   |                                     |                                            |                            |                                              | K Lock Program                   |
| 4                                                                                 |                                  |                                                                |                         |                                   |                                     |                                            |                            |                                              | Training Videos                  |
| 6                                                                                 |                                  |                                                                |                         |                                   |                                     | v                                          |                            |                                              | GST Help<br>GST Portal           |
| (Cur. Stock = 20.00 Box )                                                         |                                  | 5.00                                                           | (Alt. Qty. = 5.00)      |                                   |                                     | 625.00                                     |                            |                                              |                                  |
| Vch. Other Detail Master Other Detail                                             | IMAGE IMAGE                      | Esc=>Quit F2=>Done F4                                          | 1=>Std.Nar. F6=         | >Vch.Type F7                      | Save<br>=>Repeat F9=                | Quit<br>>Del. Line                         |                            |                                              | F10 Calculator                   |
| Busy                                                                              | Company                          | : GST DEMO (F.Y. 2018-19) -<br>USY - Business Accounting S     | (GSTIN:24AUK            | PB5485E1ZQ) Co<br>Busy Infotech P | OMP0027 - User<br>vt. Ltd., Delhi ; | r : GST ; State - Gujarat<br>; www.busy.in |                            | Your<br>Company<br>Logo                      | Friday<br>25-05-2018             |
| ⊕ Type here to search     ■                                                       | Ļ                                | o 🧿 🚍                                                          | <b>\$</b> @             |                                   | B                                   |                                            | <sup>م</sup> ر (2)         | ^ 12 d <sub>8</sub> ENG                      | 15:01                            |
|                                                                                   |                                  |                                                                |                         |                                   |                                     |                                            |                            |                                              |                                  |
| 3. કાઇ પણ પ્રાડકટન                                                                | ા સ્ટાકમા દ                      | ાડાટા/આછા સ                                                    | 9 ID25                  | ाथ ता व                           | H YISS                              | िव "Item Co                                | nsumed" ਤ।                 | લમમાં ઉમર                                    | 201ના                            |
| માત્રા/ચુાનટ/નગ દ                                                                 | શાવા શ <b>ક</b> ા                | થ છ.                                                           |                         | -                                 |                                     |                                            |                            |                                              |                                  |
|                                                                                   |                                  |                                                                |                         |                                   |                                     |                                            |                            |                                              |                                  |
|                                                                                   |                                  |                                                                |                         |                                   |                                     |                                            |                            |                                              |                                  |
|                                                                                   |                                  | avu                                                            | e                       |                                   |                                     |                                            |                            |                                              |                                  |
| 7.Physical Stoc                                                                   | :k :                             | ap a                                                           |                         |                                   |                                     | 1 V LC                                     |                            |                                              |                                  |
| ransaction -Phy                                                                   | sical Sto                        | ck - Add                                                       |                         |                                   |                                     |                                            |                            |                                              |                                  |
| ોઈ પણ પોલ્ક્ટનો સ્ટો                                                              | ક સોક્ટલેર :                     | મંજબ સને હાળ                                                   | યુર સ્ટ્રોક             | સ્માં તકા                         | ua (+)                              | /-) ਨੀਹ ਦਸਰੇ ਹ                             | ે તે ઓટોમેટીક              | स्टोन्ड क्रज                                 | રલ લાકિશન                        |
| ારા ઓટોમેટીક સ્ટોકમ                                                               | ં વધારો કે ક                     | ઘટાડો કરવો                                                     | പ്പെട്ടും<br>പ്രാപ്പി   | તે પોડક                           | इटने "P                             | hysical Stock"                             | ' કોલમમાં ઉમે <del>ન</del> | วันเฮโ <b>ม</b> าม                           | /यनिट/नं२                        |
| ર્શાવીને કરી શકાય છે.                                                             |                                  |                                                                |                         |                                   |                                     | injoicat becen                             |                            |                                              | 3.10/1                           |
| Busy 17 Rel 9.0   Stat Rel 067   Model : SS (Demo                                 | Copy)   GST DEMO (F.Y. 2         | 018-19)                                                        |                         |                                   |                                     |                                            | The last                   | a ×                                          |                                  |
| ]                                                                                 | Modify Phy                       | vsical Stock Voucher                                           |                         |                                   |                                     | Dele                                       | te-18    List-15   _  X    | F1 Help                                      |                                  |
| Vch No. PS1 Date 01-04                                                            | - <b>2018</b> (Sun) Ma           | t Centre City Godown                                           | Stock Journal           | Vch Series ST                     | ) ock +/-                           |                                            |                            | E1 Add Account E2 Add Item                   |                                  |
| Narration                                                                         | e this Voucher Info, in Stock    | Journal Narration                                              |                         |                                   |                                     |                                            |                            | F3 Add Master<br>F3 Add Voucher              |                                  |
| T [nput Sub Details]                                                              |                                  |                                                                |                         |                                   |                                     | 1                                          |                            | E5 Add Payment                               |                                  |
| Scan Item Entries from Barcode                                                    | m C BCN                          | C Serial No C Bat                                              | ch                      |                                   | Load Items                          | ī                                          |                            | <u>F7</u> Add Journal<br><u>F8</u> Add Sales |                                  |
| S No. Item                                                                        | Physical Stock Phy<br>(Main Qty) | Alt Qty) (Main Qty)                                            | Book Stock<br>(Alt Qty) | Difference<br>(Main Qty)          | Difference<br>(Alt Qty)             |                                            |                            | E9 Add Purchase<br>B Balance Sheet           |                                  |
| 2 Desktop System : Core I3                                                        | 10.00                            | 10.00 -5.00                                                    | -5.00                   | 15.00                             | 15.00                               |                                            |                            | <u>T</u> Trial Balance                       |                                  |
| 3 DVD RW<br>4 Gigabyte MotherBoard                                                | 15.00                            | 15.00 -5.00<br>20.00 20.00                                     | -5.00<br>20.00          | 20.00<br>0.00                     | 20.00<br>0.00                       |                                            |                            | Acc. Summary                                 |                                  |
| 5 Hard Disk 1 TB<br>6 Intex Cabinet                                               | 15.00                            | 15.00 -5.00<br>15.00 -5.00                                     | -5.00<br>-5.00          | 20.00<br>20.00                    | 20.00<br>20.00                      |                                            |                            | 1 Item Summary                               |                                  |
| 7 Key Board & Mouse Set 8 Mouse Pad                                               | 15.00                            | 15.00 -5.00<br>15.00 -5.00                                     | -5.00<br>-5.00          | 20.00<br>20.00                    | 20.00<br>20.00                      |                                            |                            | V GST Summary                                |                                  |
| 9 Power Cable 10 Ram DDR 3                                                        | 15.00                            | 15.00 -10.00<br>15.00 -5.00                                    | -10.00<br>-5.00         | 25.00<br>20.00                    | 25.00<br>20.00                      |                                            |                            | E ConFiguration                              |                                  |
| 11 12                                                                             |                                  |                                                                |                         |                                   |                                     |                                            |                            | K Lock Program                               |                                  |
| 13 14                                                                             |                                  |                                                                |                         |                                   |                                     | •                                          |                            | Training Videos<br>GST Help                  |                                  |
| D.f. J.D. Jan                                                                     | 145.00                           | 145.00 -20.00                                                  | -20.00                  | 165.00                            | 165.00                              |                                            |                            | GST Portal                                   |                                  |
| Ketresh Book Stock View Stk Jrnl Vou                                              |                                  |                                                                |                         | Save                              | Quit                                |                                            |                            |                                              |                                  |
| Busy                                                                              | Esc=>Q<br>Company : GST DE       | uic F2=>Done F9=>Del Line F<br>MO (F.Y. 2018-19) - (GSTIN : 24 | 6=>UEL Voucher          | COMP0027 - Use                    | gup => Prev<br>r : GST ; State - G  | Sujarat                                    | Your<br>Company            | Monday                                       |                                  |
| Turne here to search                                                              | BUSY - Bu                        | Accounting Software ;                                          | c) busy infotech        | Pvc. Ltd., Delhi                  | , www.busy.in                       | -                                          | Logo<br>A A E d SNC        | 17:19                                        |                                  |
| V type nere to search                                                             | ¥                                |                                                                |                         |                                   |                                     |                                            |                            | 8/05/2018 🔟                                  |                                  |

## 18.Material Issue To Party (Sale Challan):

## Transaction - Materiel Issue To Party - Add

જચારે ચલણથી માલનું વેચાણ કરતાં હોઇએ ત્યારે તે ચલણ વાઉચરની એન્ટ્રી અહી કરવામાં આવે છે. આ ચલણને વેચાણના બીલમાં ડાચરેકટ લેવા વેચાણના બીલમાં લેતી વખતે "Type" કોલમમાં Against challan સિલેકટ કરી ત્યાર બાદ Item ફિલ્ડનાં કોલમમાં જઇ F11 સિલેકટ કરીને ત્યાં ચલણ સિલેકટ કરવાથી આખા ચલણની એન્ટ્રી ત્યાં ઓટોમેટીક આવી જશે.

|                                                                                                    |                                                                                                    |                                                                                                    | Modify M                                                                              | at, Issued to Party Vo                                                                                                    | ucher                                                                                                    |                                                                   | Tay Type -                                                                                   | GST Et and                                                                                                    |
|----------------------------------------------------------------------------------------------------|----------------------------------------------------------------------------------------------------|----------------------------------------------------------------------------------------------------|---------------------------------------------------------------------------------------|----------------------------------------------------------------------------------------------------|----------------------------------------------------------------------------------------------------|-------------------------------------------------------------------|----------------------------------------------------------------------------------------------|----------------------------------------------------------------------------------------------------|
| s S CHALLAN Date 01-04-2019                                                                                                    | (Sun) Veb N                                                                                                    | lo SC-1                                                                                                    | Type S                                                                                | Sale Challen Sale 1                                                                                                    | wel/GST-Tayloci                                                                                                    |                                                                   | Tux Type .                                                                                   | E1 Add A                                                                                                    |
| 3.01ALAN 080 01-04-2010                                                                                                    | (out) vern                                                                                                    | 0. 30-1                                                                                                    | 1900 3                                                                                |                                                                                                    | inge Lagar - Laxinci.                                                                                                    |                                                                   |                                                                                              | E2 Add Its                                                                                                    |
| Deep Plywood Centre                                                                                                    | Mat. C                                                                                                    | Centre City Godov                                                                                                    | wn                                                                                    |                                                                                                    |                                                                                                    |                                                                   |                                                                                              | E3 Add Ma                                                                                                    |
| ation                                                                                                    |                                                                                                    |                                                                                                    |                                                                                       |                                                                                                    |                                                                                                    |                                                                   |                                                                                              | F3 Add Vo                                                                                                    |
| lterre                                                                                                    |                                                                                                    | 0.                                                                                                    | Linia                                                                                 | Daise (De )                                                                                                    | Amount (Do )                                                                                                    | 1                                                                 |                                                                                              | E5 Add Pa                                                                                                    |
| 1 8 X 4 Physicad                                                                                                    |                                                                                                    | 800.00                                                                                                    | Sa A                                                                                  | Frice (KS.)                                                                                                    | E2 000 00                                                                                                    |                                                                   |                                                                                              | F6 Add R                                                                                                    |
| a A 4 Plywood                                                                                                    |                                                                                                    | 800.00                                                                                                    | J Sq.n.                                                                               | 65.00                                                                                                    | 52,000.00                                                                                                    |                                                                   |                                                                                              | EZ Add J                                                                                                    |
| 3                                                                                                    |                                                                                                    |                                                                                                    |                                                                                       |                                                                                                    |                                                                                                    |                                                                   |                                                                                              | F8 Add S                                                                                                    |
| 1                                                                                                    |                                                                                                    |                                                                                                    |                                                                                       |                                                                                                    | ·                                                                                                    |                                                                   |                                                                                              | F9 Add P                                                                                                    |
| +                                                                                                    |                                                                                                    |                                                                                                    |                                                                                       |                                                                                                    |                                                                                                    |                                                                   |                                                                                              | B Balan                                                                                                    |
| 6                                                                                                    |                                                                                                    |                                                                                                    |                                                                                       |                                                                                                    |                                                                                                    |                                                                   |                                                                                              | T Teial                                                                                                    |
| 7                                                                                                    |                                                                                                    |                                                                                                    |                                                                                       |                                                                                                    |                                                                                                    |                                                                   |                                                                                              | E Stock                                                                                                    |
| 0                                                                                                    |                                                                                                    |                                                                                                    |                                                                                       |                                                                                                    |                                                                                                    |                                                                   |                                                                                              | 2 Stock                                                                                                    |
| <u> </u>                                                                                                    |                                                                                                    |                                                                                                    | 1                                                                                     |                                                                                                    |                                                                                                    |                                                                   |                                                                                              | A Acc.                                                                                                    |
| 0                                                                                                    |                                                                                                    |                                                                                                    |                                                                                       |                                                                                                    |                                                                                                    |                                                                   |                                                                                              | L Acc.                                                                                                    |
| 1                                                                                                    |                                                                                                    | -                                                                                                    |                                                                                       |                                                                                                    |                                                                                                    |                                                                   |                                                                                              | 1 Item                                                                                                    |
| *                                                                                                    |                                                                                                    |                                                                                                    |                                                                                       |                                                                                                    | *                                                                                                    | ]                                                                 |                                                                                              | <u>G</u> Item                                                                                                    |
| Stock = 200.00 Sq.ft. (6.00 Pcs. 8.00 Sq.ft.), Metre                                                                                                    |                                                                                                    | 800.00                                                                                                    | (Alt. Qty. = 2                                                                        | 5.00)                                                                                                    | 52,000.00                                                                                                    |                                                                   |                                                                                              | V GST S                                                                                                    |
| Summary                                                                                                    | C N   D'IL C                                                                                                    |                                                                                                    |                                                                                       |                                                                                                    |                                                                                                    | Г                                                                 |                                                                                              | U Swite                                                                                                    |
| Rate Taxable Amt. CGST SGST                                                                                                    | S.N. Bill Sundr                                                                                                    | Ŷ                                                                                                    |                                                                                       | (W                                                                                                    | Amount (Ks.)                                                                                                    |                                                                   |                                                                                              | E ConFi                                                                                                    |
| 14% 40,625.00 5,687.50 5,687.50                                                                                                    | 1 Transport                                                                                                    | tation Charges                                                                                                    |                                                                                       |                                                                                                    | 1,500.00                                                                                                    |                                                                   |                                                                                              | K Lock                                                                                                    |
| -                                                                                                    | 2                                                                                                    |                                                                                                    |                                                                                       |                                                                                                    |                                                                                                    |                                                                   |                                                                                              |                                                                                                    |
|                                                                                                    | 3                                                                                                    |                                                                                                    |                                                                                       |                                                                                                    |                                                                                                    |                                                                   |                                                                                              | Training                                                                                                    |
| 40 625 00 5 687 50 5 687 50                                                                                                    | 4                                                                                                    |                                                                                                    |                                                                                       |                                                                                                    |                                                                                                    |                                                                   |                                                                                              | GST H                                                                                                    |
|                                                                                                    | 5                                                                                                    |                                                                                                    |                                                                                       |                                                                                                    | ~                                                                                                    |                                                                   |                                                                                              | GST P                                                                                                    |
|                                                                                                    |                                                                                                    |                                                                                                    |                                                                                       |                                                                                                    | 53,500,00                                                                                                    |                                                                   |                                                                                              |                                                                                                    |
| I I I                                                                                                    | 1                                                                                                    | VCH ACC ITEM                                                                                                    |                                                                                       | 6                                                                                                    | 1                                                                                                    | t                                                                 |                                                                                              |                                                                                                    |
| Detail Master Detail References Pa                                                                                                    | rty Dash Board                                                                                                    | MAGE IMAGE IMAGE                                                                                                    | Update Disco                                                                          | ount Check Scheme                                                                                                    | e Save Quit                                                                                                    |                                                                   |                                                                                              |                                                                                                    |
|                                                                                                    | Esc=>Quit F2=>D                                                                                                    | one F4=>Std.Nar./BO                                                                                                    | M F6=>Vch.Type                                                                        | F7=>Repeat F9=>De                                                                                                    | l. Line PgDn => Next PgL                                                                                                    | Jp => Prev                                                        |                                                                                              | F10 Cak                                                                                                    |
| ISV                                                                                                    | Company : G                                                                                                    | 5T DEMO (F.Y. 2018-19                                                                                                    | ) - (GSTIN : 24AU                                                                     | KPB5485E1ZQ) COMPOO                                                                                                    | 27 - User : GST ; State - Gi                                                                                                    | ujarat                                                            | Your                                                                                         | Frid                                                                                                    |
| isy                                                                                                    | BUSY                                                                                                    | Y - Business Accountin                                                                                                    | g Software ; (c)                                                                      | ) Busy Infotech Pvt. Ltd.                                                                                                    | , Delhi ; www.busy.in                                                                                                    |                                                                   | Logo                                                                                         | 25-05                                                                                                    |
| 0.                                                                                                    |                                                                                                    |                                                                                                    | **                                                                                    |                                                                                                    | _                                                                                                    |                                                                   |                                                                                              | 15:05                                                                                                    |
| O Type here to search                                                                                                    | ų,                                                                                                    | U 🧐 🗖                                                                                                    | - 😻 🦇                                                                                 |                                                                                                    | 3                                                                                                    |                                                                   | , ᄷᆞ ^ ᄟᆛ 🕼 ENG                                                                              | 25/05/2018                                                                                                    |
| Material Receive                                                                                                    | ed Froi<br>iel Rece                                                                                                    | m Party<br>eived To                                                                                                    | (Purch<br>Party                                                                       | nase Cha<br>' - Add                                                                                                    | llan):                                                                                                    | ech                                                               |                                                                                              |                                                                                                    |
| .Material Receive<br>ansaction - Materi<br>।ই যরড়াথী মারেলী ખરીદ                                                                                                    | ed Froi<br>iel Reco<br>ી કરતાં હ                                                                                                    | <b>m Party</b><br>eived To<br>ગેઇએ ત્યારે                                                                                                    | (Purch<br>Party<br>ਰੇ ચલણ                                                             | nase Cha<br>- Add<br>ดเงิยอาป ส                                                                                                    | llan) :<br>ખેન્ટ્રી અહી ક                                                                                                    | રવામાં આવે છે. <del>ત</del>                                       | આ એન્ટ્રી કરેલ                                                                               | ଅଗରାକ                                                                                                    |
| <b>Material Receiv</b><br>ansaction - Mater<br>ારે ચલણથી માલની ખરીદ<br>ોદીના બીલમાં ડાચરેક્ટ લે                                                                                                    | ed Froi<br>iel Reco<br>ੀ કરતાં ઢ<br>ਕਾ ਅਦੀદੀ                                                                                                    | <b>m Party</b><br>eived To<br>ਮੇઇએ ત્યારે<br>ਗ બીલમાં (                                                                                                    | (Purch<br>Party<br>ਰੇ ચલણ<br>લેતી વખત                                                 | nase Cha<br>/ - Add<br>ਪਿਤਿਹਟਰੀ ਦ<br>ਨੇ "Type" ਤੰ                                                                                                    | llan) :<br>બેન્ટ્રી અહી ક<br>ોલમમાં Again                                                                                                    | રવામાં આવે છે. સ<br>ist challan સિલેક                             | આ એન્ટ્રી કરેલ<br>કટ કરી ત્યાર વ                                                             | ચલણ<br>୩೯ lter                                                                                                    |
| Material Receive<br>ansaction - Materi<br>ારે ચલણથી માલની ખરીદ<br>ોદીના બીલમાં ડાચરેક્ટ લે<br>ડુનાં ફોલમમાં જઇ F11 વિ                                                                                                    | ed Froi<br>iel Reco<br>ી કરતાં હ<br>વા ખરીદી                                                                                                    | m Party<br>eived To<br>બોઇએ ત્યારે<br>ના બીલમાં બોલ                                                                                                    | (Purch<br>Party<br>ਰੇ ચલણ<br>લેતી વખલ                                                 | nase Cha<br>r - Add<br>ਪਿਊਬਣਗੀ ਦ<br>ਰੇ "Type" ਤੋਂ<br>2 ਨਤਪਿੰਸੀ 2                                                                                                    | llan) :<br>ખેન્ટ્રી અહી ક<br>ોલમમાં Again                                                                                                    | રવામાં આવે છે. ર<br>Ist challan સિલેશ                             | આ એન્ટ્રી કરેલ<br>કટ કરી ત્યાર વ                                                             | ଅଖିତା<br>ଧାର Iter<br>ରା                                                                                                    |
| .Material Receive<br>ansaction - Materi<br>ારે ચલણથી માલની ખરીદ<br>દીના બીલમાં ડાચરેકટ લે<br>ડનાં કોલમમાં જઇ F11 સિ                                                                                                    | ed Froi<br>iel Reco<br>ੀ કરતાં ઢ<br>ਕਿ ਅਦੀਈ<br>ਜ਼ੁਕੇਤਟ ਤੁਵੰ                                                                                                    | m Party<br>eived To<br>ોઇએ ત્યારે<br>ના બીલમાં લ<br>ોને ત્યાં ચલા                                                                                                    | (Purch<br>Party<br>તે ચલણ<br>લેતી વખત<br>ણ સિલેક                                      | nase Cha<br>' - Add<br>ਪਿਤਿਹਟਰੀ ਦ<br>ਨੇ "Type" ਤੋ<br>ਟ કરવાથੀ ਹ                                                                                                    | llan) :<br>ઝેન્ટ્રી અહી ક<br>ોલમમાં Again<br>માખા ચલણની                                                                                                    | રવામાં આવે છે. ર<br>ist challan સિલેક<br>I એન્ટ્રી ત્યાં ઓટે      | આ એન્ટ્રી કરેલ<br>કટ કરી ત્યાર વ<br>ોમેટીક આવી ૧                                             | ચલણવ<br>ાદ lter<br>શે.                                                                                                    |
| .Material Receive<br>ansaction - Mater<br>ારે ચલણથી માલની ખરીદ<br>દીના બીલમાં ડાચરેકટ લે<br>ડનાં કોલમમાં જઇ F11 રિ<br>જ્ર 17 Rd&6   Sat Rd 061   Model: SS (Demo Co                                                                                                    | ed Froi<br>iel Reco<br>ી કરતાં હ<br>ાવા ખરીદી<br>લેકેટ કર્ર                                                                                                    | m Party<br>eived To<br>દોઇએ ત્યારે<br>ના બીલમાં લ<br>ોને ત્યાં ચલા<br>(Y. 2018-19)                                                                                                    | (Purch<br>Party<br>તે ચલણ<br>લેતી વખત<br>ણ સિલેક                                      | nase Cha<br>' - Add<br>ਪਿਤਿਪਟਰੀ ਦ<br>ਨੇ "Type" ਤੰ<br>ਟ કરવાથੀ ਦ                                                                                                    | <mark>llan) :</mark><br>ઝેન્ટ્રી અહી ક<br>ોલમમાં Again<br>માખા ચલણની                                                                                          | રવામાં આવે છે. સ<br>ist challan સિલેક<br>I એન્ટ્રી ત્થાં ઓટ       | આ એન્ટ્રી કરેલ<br>કટ કરી ત્યાર વ<br>ોમેટીક આવી ૧                                             | - ଅଖିତାର୍ଚ୍ଚ<br>ମାଧ୍ୟ Iter<br>ହା                                                                                                    |
| .Material Receiv<br>ansaction - Mater<br>ારે ચલણથી માલની ખરીદ<br>દીના બીલમાં ડાથરેક્ટ લે<br>ડનાં કોલમમાં જઇ F11 સિ<br>səi કોલમમાં જઇ F11 સિ                                                                                                    | ed Froi<br>iel Reco<br>ਹੀ કરતાં હ<br>ਪ ਯ ਦੀਈ<br>ਜ਼ਿੰਤਟ ਤੁਹੀ                                                                                                    | m Party<br>eived To<br>દોઇએ ત્યારે<br>ના બીલમાં લ<br>ોને ત્યાં ચલા<br>(V. 2018-19)                                                                                                    | (Purch<br>Party<br>તે ચલણ<br>લેતી વખત<br>ણ સિલેક                                      | nase Cha<br>- Add<br>વાઉચરની સ<br>તે "Type" ક<br>ટ કરવાથી ર                                                                                                    | llan) :<br>બેન્ટ્રી અહી ક<br>ોલમમાં Again<br>માખા ચલણની                                                                                                    | રવામાં આવે છે. સ<br>ist challan સિલેશ<br>I એન્ટ્રી ત્થાં ઓટે      | આ એન્ટ્રી કરેલ<br>કટ કરી ત્યાર વ<br>ોમેટીક આવી બ                                             | ଅଖିତା<br>୩୮୧ Iter<br>୧).<br>– ା<br>≤ shortca                                                                                                    |
| Material Receiv<br>ansaction - Mater<br>ારે ચલણથી માલની ખરીદ<br>દીના બીલમાં ડાચરેક્ટ લે<br>ડનાં કોલમમાં જઇ F11 રિ<br>જ્ય Rel& Stat Rel061   Model: SS (Demo Co                                                                                                    | ed Froi<br>iel Reco<br>ਹੀ ਭਦਰਾਂ &<br>ਕਿਸ਼ ਸਟੀਈ<br>ਕਿਸ਼ੇਡਟ ਡਦੀ                                                                                                    | m Party<br>eived To<br>દોઇએ ત્યારે<br>ના બીલમાં લ<br>ોને ત્યાં ચલા<br>(\                                                                                                    | (Purch<br>Party<br>તે ચલણ<br>લેતી વખત<br>છા સિલેક<br>Add Mat                          | nase Cha<br>r - Add<br>ਪਾઉચરનੀ ਦ<br>ਨੇ "Type" ક<br>ਟ કરવાથી ਦ<br>Revd. from Party Vo                                                                                                    | llan) :<br>ઝેન્ટ્રી અહી ક<br>ોલમમાં Again<br>માખા ચલણની                                                                                                    | રવામાં આવે છે. ર<br>ist challan સિલેક<br>I એન્ટ્રી ત્થાં ઓટે      | ਆ ਐਕਟੀ કરੇલ<br>52 કરੀ ત્યાર વ<br>1ਮੋਟੀક આવી ੧<br>•15 [Paste (121]                            | ચલણ<br>નાદ Iter<br>શે.<br>– ં<br>Shorter<br>Shorter                                                                                                    |
| .Material Receive<br>ansaction - Mater<br>로 고려만의 개여에 사원<br>리 어에어 기 의원동으 여<br>하 이어가 아이 가 안 F11 운<br>와 17 Rel 86   Stat Rel 061   Model: SS (Demo Co                                                                                                    | ed Froi<br>iel Reco<br>มี ธระต่ &<br>เต พริยิ<br>หลิธะ ระ<br>(เรมา) (Str DEMO (P                                                                                                    | <b>m Party</b><br>eived To<br>દોઇએ ત્યારે<br>ના બીલમાં લ<br>ોને ત્યાં ચલા<br>(V. 2018-19)                                                                                                    | (Purch<br>Party<br>તે ચલણ<br>લેતી વખત<br>ણ સિલેક<br>Add Mar.                          | nase Cha<br>' - Add<br>ਪਿਰਿਪਟਰੀ ਦ<br>ਪਿਰਿਪਟਰੀ ਦ<br>''Type" ਤੋਂ<br>ਟ ਤੁਟਪਿਟੀ ਦ<br>Revel. from Party Vo<br>Purchase Chal Purc                                                                                                    | llan) :<br>ઝેન્ટ્રી અહી ક<br>ોલમમાં Again<br>માખા ચલણની<br>weber                                                                                              | રવામાં આવે છે. ર<br>ist challan સિલેશ<br>I એન્ટ્રી ત્થાં ઓટ       | ਆ।                                                                                           | ચલણ<br>નાદ Iter<br>શે.<br>= ા<br>Shortcu<br>SST [F1 Help                                                                                                    |
| Material Receiv<br>ansaction - Mater<br>Iই ଅલણથી માલની ખરીદ<br>દીના બીલમાં ડાચરેક્ટ લે<br>Sનાં કોલમમાં જઇ F11 হি<br>sy17 Rel&6   Stat Rel 061   Medel: SS (Demo co                                                                                                    | ed Froi<br>iel Reco<br>ମି ୫୧ଗା ଜ<br>ସା ખરીદી<br>ଖରି୫୦ ୫୧<br>(ଽ୦) ୧୯୦୦ ୧<br>(ଽ୦) ୧୯୦୦ ୧                                                                                                    | <b>m Party</b><br>eived To<br>ਹੋਇએ <b>c</b> ચા ਦੇ<br>ਗ                                                                                                    | (Purch<br>Party<br>તે ચલણ<br>લેતી વખત<br>છા સિલેક<br>Mad Mat.<br>Type F               | nase Cha<br>- Add<br>ਪਿਓਬਣਰੀ ਦ<br>ਨੇ "Type" ਤ<br>ਟ ਤਣਧਾਈ ਦ<br>Revel. from Party Vo                                                                                                    | llan) :<br>ઝેન્ટ્રી અહી ક<br>ોલમમાં Again<br>માખા ચલણની<br>ucher<br>type L/GST-ItemWise                                                                       | રવામાં આવે છે. સ<br>ist challan સિલેશ<br>I એન્ટ્રી ત્યાં ઓટ       | ਆ। એન્ટ્રી કરેલ<br>52 કરી ત્યાર વ<br>1મેટીક આવી બ<br>• 19  Paste (12)   -<br>Tax Type :      | ચલણવ<br>માદ Iter<br>શે.<br>= ા<br><u>દા Add</u>                                                                                                    |
| .Material Receiv<br>ansaction - Materi<br>।ই ચલણથી માલની ખરીદ<br>દીના બીલમાં ડાચરેક્ટ લે<br>5નાં કોલમમાં જઇ F11 হি<br>9/17 Rel&6 [Stat Rel 061 ] Model: SS (Demo Co<br>Stiverline Computers Ahmedabad<br>(Core Bel 2000) (Computers Ahmedabad<br>(Core Bel 2000) (Computers Ahmedabad                                                                                                    | ed Froi<br>iel Reco<br>ਹੀ ਭਣਗੇ &<br>ਕਿਸੇਡਟ ਡਟੀ<br>ਕਿਸੇਡਟ ਡਟੀ<br>(Sun) Van Mat.<br>Mat.                                                                                                    | <b>m Party</b><br>eived To<br>ਹੋਈ ਨਾ ਟਾ ਟਾ ਟਾ<br>ਗ ਯੀ ਸ ਜ<br>ਹਿ ਟਾ ਟਾ ਟਾ ਟਾ ਟਾ ਟਾ<br>ਆ PC-1<br>Centre City Godow                                                                                                    | (Purch<br>Party<br>તે ચલણ<br>લેતી વખત<br>છા સિલેક<br>Add Mat.<br>Type F               | nase Cha<br>ਪ - Add<br>ਪ ਿ ਦ ਦ ਜੀ ਦ<br>ਨੇ "Type" ਤੋਂ<br>ਟ ਤ ਦ ਧ ਦ ਦ ਦ<br>Purchase Chal Purc                                                                                                    | llan) :<br>ઝેન્ટ્રી અહી ક<br>ોલમમાં Again<br>માખા ચલણની<br>ucher                                                                                              | રવામાં આવે છે. ર<br>ist challan સિલેક<br>I એન્ટ્રી ત્થાં ઓટ       | ਆ ਐਕਟੀ કરੇલ<br>52 કરੀ ત્યાર વ<br>1ਮੇਟੀક આવી ੧<br>• 15 [Paste (12]] _<br>Tax Type :           | ચલણવ<br>નાદ Iter<br>શે.<br>=<br><u>દા Add</u><br>हि Add                                                                                                    |
| .Material Receive<br>ansaction - Material<br>한 고려만에 개더에 사원<br>리에 에더비 SI리군동2 더<br>Sofi SIGHHI 양 F11 문<br>SIVerline Computers Ahmedabad<br>(CM: Bal: Re. 0.00) (STIN/UN: )                                                                                                    | ed Froi<br>iel Reco<br>ਿ ਤਟਰਾਂ ਫ<br>ਕਿਸੇਤਟ ਤਟੀ<br>ਅਸੇਤਟ ਤਟੀ<br>(Sun) Von M<br>Mat c                                                                                                    | m Party<br>eived To<br>ोधओ त्या रे<br>ना जीलमां ल<br>ोने त्या राता<br>(V. 2018-19)                                                                                                    | (Purch<br>Party<br>તે ચલણ<br>લેતી વખત<br>ણ સિલેક<br>પ્રજ                              | nase Cha<br>ci S ਦ Cha<br>ci S ਦ Cha<br>ci "Type" ਤੇ<br>c ਤ ਦ ci Pirt<br>Purchase Chal Pirt                                                                                                    | llan) :<br>ઝેન્ટ્રી અહી ક<br>ોલમમાં Again<br>માખા ચલણની<br>ucher<br>ype L/GST-ttemWise                                                                        | રવામાં આવે છે. ર<br>ist challan સિલેશ<br>I એન્ટ્રી ત્યાં ઓટ       | ਆ                                                                                            | ચલણવ<br>નાદ Iter<br>શે.<br>- ા<br>દા ત્વવ<br>દા ત્વવ<br>દા ત્વવ<br>દા ત્વવ<br>દા ત્વવ<br>દા ત્વવ<br>દા ત્વવ<br>દા ત્વવ<br>દા ત્વવ<br>દા ત્વવ<br>દા ત્વવ<br>દા તા કાર્ય<br>દા તા કાર્ય<br>દા તા કાર કાર્ય<br>દા તા કાર કાર કાર કાર્ય<br>દા તા કાર કાર કાર કાર કાર કાર કાર કાર કાર કા                                                                                                    |
| .Material Receiv<br>ansaction - Mater<br>อองเขา หาดา หาย<br>อองเขา หาดา หาย<br>อองเขา หาดา หาย<br>อองเขา หาย<br>เป็น เป็น เป็น เป็น เป็น เป็น เป็น<br>เป็น เป็น เป็น เป็น เป็น เป็น เป็น เป็น<br>เป็น เป็น เป็น เป็น เป็น เป็น เป็น เป็น                                                                                                    | ed Froi<br>iel Reco<br>દી કરતાં હ<br>વવા ખરીદી<br>લલેક્ટ કર્સ<br>બભ્ર)   ઉડT DEMO (<br>ડાંગ) Veh N<br>Mat C                                                                                                    | m Party<br>eived To<br>한민권 Cal 원<br>이 어디지 (<br>이 Cal 관<br>이 Cal 관<br>()<br>()<br>()<br>()<br>()<br>()<br>()<br>()<br>()<br>()<br>()<br>()<br>()                                                                                                    | (Purch<br>) Party<br>ର ચલણ<br>લેતી વખત<br>છા સિલેક<br>પ્રાપ્ય<br>Type F               | nase Cha<br>- Add<br>ਪਿਓਬਣੇਗੀ ਦ<br>ਨੇ "Type" ਲ<br>ਟ ਲਣੇਪਿਈ ਦੇ<br>Reved. from Party Vo                                                                                                    | llan) :<br>ઝેન્ટ્રી અહી ક<br>ોલમમાં Again<br>માખા ચલણની<br>ucher<br>type L/GST-ItemWise                                                                       | રવામાં આવે છે. ત<br>ist challan સિલેક<br>I એન્ટ્રી ત્થાં ઓટ       | ਆ। એન્ટ્રੀ કરેલ<br>52 કરી ત્યાર વ<br>1મેટીક આવી બ<br>• • • • • • • • • • • • • • • • • • •   | ચલણવ<br>માદ Iter<br>શે.<br>– ં<br><u>Shortca</u><br>કરા <u>F1 Help</u><br><u>E2 Add</u><br><u>F3 Add</u><br><u>F3 Add</u>                                                                                                    |
| Material Receive<br>ansaction - Materi<br>한 고려인의 개여에 싸인<br>입에 에어패 SI리한동2 여<br>5에 하여패 양 F11 운<br>17 Rel & Stat Rel 051 Model SS (Demo Co<br>P.CHALLAN Date 01-04-2018<br>Silverline Computers Ahmedabad<br>(Crr. Bdl : Ra. 0.00 ) (GSTR/UD) : )                                                                                                    | ed Froi<br>iel Reco<br>ਿ ਤਟਰਾਂ &<br>ici ਤਟਰਾਂ &<br>ici ਤਟਰਾਂ &<br>ici ਤਟਰਾਂ &<br>ici ਤਿਟ ਤਟੰ<br>(Sun) Veh N<br>Mat.                                                                                                    | m Party<br>eived To<br>होछ देवा है<br>ना जीलमां ल<br>नि त्यां चला<br>र.v. 2018-19                                                                                                    | (Purch<br>Party<br>ਰੇ ચલણ<br>લેતી વખત<br>ણ સિલેક<br>Add Mat<br>Type F                 | nase Cha<br>al ਿ ਦ Cha<br>al ਿ ਦ Cha<br>ch "Type" ਤੇ<br>ਟ ਤ ਦ ਹ l ਦੀ<br>Purchase Chal Purc<br>Price (Rs.)                                                                                                    | llan) :<br>ઝેન્ટ્રી અહી ક<br>ોલમમાં Again<br>માખા ચલણની<br>ucher<br>type L/GST-ItemWise                                                                       | રવામાં આવે છે. ર<br>ist challan સિલેક<br>I એન્ટ્રી ત્યાં ઓટ       | ਆ ਐਕਟੀ ਤਵੇਖ<br>52 ਤਵੀ ਕਿਸਟ ਯ<br>ਸਿਟੀਤ ਆਹੀ ਕ<br>••5 [Paste [F12] _<br>Tax Type :              | ચલણ<br>IIE Iter<br>शे.<br>=<br>ड Shorta<br>ड Add<br>ड Add<br>ड Add<br>ड Add<br>ड Add<br>ड Add<br>ड Add                                                                                                    |
| Material Receiv<br>ansaction - Mater<br>한 고려만에 개더에 사진<br>리에 에더해 SI리군동2 더<br>5여 하더가 Rel 201 Model SS (Demo Co<br>Soni 중)더거제 약당 F11 운<br>Silverline Computers Ahmedabad<br>(Cor, Bal: Re. 0.00) ((STTM / UN+ ; ))<br>Intern<br>I Gigabyte MotherBoard                                                                                                    | ed Froi<br>iel Reco<br>ਿ ਤਟਰਾਂ ਫ<br>ਕਿਸੇਤਟ ਤਟੀ<br>ਅਸੇਤਟ ਤਟੀ<br>(Sun) Von N<br>Mat c                                                                                                    | m Party<br>eived To<br>होध्र त्या रे<br>ना जीलमां ल<br>जि त्या राता<br>कि ट्या राता<br>(** 2018-19)                                                                                                    | (Purch<br>) Party<br>ਰੇ ચલણ<br>લેતી વખત<br>ણ સિલેક<br><sup>Add Mar.</sup><br>Type F   | nase Cha<br>or Add<br>ulਿਤਿਦਰੀ ਦ<br>ਨੇ "Type" ਤੋਂ<br>ਟ ਤਦਹਿਈ ਦ<br>Revd. from Party Vo<br>Purchase Chal Purc<br>Price (Rs.)                                                                                                    | llan) :<br>ઝેન્ટ્રી અહી ક<br>ોલમમાં Again<br>માખા ચલણની<br>ucher<br>ype L/GST-ItemWise<br>Amount (Rs.)                                                        | રવામાં આવે છે. ર<br>ist challan સિલેશ<br>I એન્ટ્રી ત્યાં ઓટ       | ਆ                                                                                            | ચલણ<br>નાદ Iter<br>શે.<br>- ા<br>દા ત્વવ<br>દા ત્વવ<br>દા ત્વવ<br>દા ત્વવ<br>દા ત્વવ<br>દા ત્વવ<br>દા ત્વવ<br>દા ત્વવ<br>દા ત્વવ<br>દા ત્વવ<br>દા ત્વવ<br>દા ત્વવ<br>દા ત્વાર<br>દા ત્વાર<br>દા<br>દા ત્વાર<br>દા ત્વાર<br>દા ત્વાર<br>દા ત્વાર<br>દા ત્વાર<br>દા ત્વાર<br>દા ત્વાર<br>દા ત<br>દા ત્વાર<br>દા ત્વાર<br>દા ત્વાર<br>દા ત<br>દા ત<br>દા ત્વા<br>દા ત<br>દા ત<br>દા ત<br>દા ત<br>દા ત<br>દા ત<br>દા ત<br>દા<br>દા ત<br>દા ત                                                                                                    |
| Material Receiv<br>Insaction - Mater<br>2 김영민원 비영에 바람<br>2 김영민원 비영에 바람<br>2 김영민원 비영에 바람<br>2 김영민원 비영에 바람<br>2 김영민원 비영에 바람<br>2 김영민원 아랍<br>3 김영민원 아랍<br>3 김영머원 아랍<br>3 김영머원 아랍<br>3 김영머원 아랍                                                                                                    | ed Froi<br>iel Reco<br>દી કરતાં હ<br>વા ખરીદી<br>લેકટ કર્સ<br>લ્લ્ર્ઝ) I GST DEMO (F<br>(Sun) Ven N<br>Mat C                                                                                                    | m Party<br>eived To<br>होएसे त्या रे<br>ना जीलमा ल<br>ोने त्यां राखा<br>(Y. 2018-19)                                                                                                    | (Purch<br>Party<br>તે ચલણ<br>લેતી વખત<br>ણ સિલેક<br><sup>Add Mat.</sup><br>Type F     | nase Cha<br>- Add<br>ਪਿਤਿਹਟਰੀ ਦ<br>ਨੇ "Type" ਤੋਂ<br>ਟ ਤਟਪਿਈ ਦ<br>Reved. from Party Vo<br>Purchase Chal Purci<br>7,300.00                                                                                                    | llan) :<br>ઝેન્ટ્રી અહી ક<br>ોલમમાં Again<br>માખા ચલણની<br>ucher<br>ppe L/GST-ItemWise<br>Amount (Rs.)                                                        | રવામાં આવે છે. સ<br>ist challan સિલેશ<br>I એન્ટ્રી ત્યાં ઓટ       | ਆ। એન્ટ્રી કરેલ<br>52 કરી ત્યાર વ<br>1મેટીક આવી બ<br>• 13 Paste (12)                         | ચલણ<br>નાદ Itel<br>શે.<br>Shortci<br>SSI 11 મલા<br>દિ તેલે<br>દિ તેલે<br>દિ તેલે<br>દિ તેલે                                                                                                    |
| Material Receive<br>Insaction - Mater<br>한 고려면의 개여에 사원<br>리에 에어대 SI리운동2 여<br>5에 하여대 SI리운동2 여<br>5에 하여대 약당 F11 운<br>17 Rel & J Stat Rel 051   Model : SS (Demo Co<br>P. CHALLAN Date 01-04-2018<br>Silverline Computers Ahmedabad<br>(Car, Bal: Re. 0.00 ) (GSTIR/URI : )                                                                                                    | ed Froi<br>iel Reco<br>ਿ ਤਟਰਾਂ &<br>ici ਤਟਰਾਂ &<br>ici ਤਟ ਤਟੰ<br>ici beco<br>(Sun) Veh N<br>a Mat.                                                                                                    | m Party<br>eived To<br>होछ देखा है<br>ना जीलमां ल<br>ोने त्यां चला<br>र.v. 2018-19)                                                                                                    | (Purch<br>Party<br>ਨੇ ચલણ<br>લેતી વખત<br>ણ સિલેક<br>Add Mat.<br>Type F                | nase Cha<br>alਿਹਿਦਟਜੀ ਦ<br>d "Type" ਤਾਂ<br>ਟ ਤਦਕਾਈ ਦ<br>Reved. from Party Vo<br>Purchase Chal Purch<br>7,300.00                                                                                                    | llan) :<br>)어ංਟ੍ਰੀ                                                                                                    | રવામાં આવે છે. ર<br>ist challan સિલેક<br>I એન્ટ્રી ત્યાં ઓટ       | ਆ। ਐਕਟ੍ਰੀ કરੇલ<br>52 કરੀ ત્યાર વ<br>1ਮੋਟੀਤ આવી ੧<br>15 [Paste [12]]                          | ચલણ<br>IIE Iter<br>शे.<br>=<br>डि क्वि<br>डि क्व<br>डि क्व<br>डि क्व<br>डि क्व<br>डि क्व<br>डि क्व<br>डि क्व<br>डि क्व<br>डि क्व<br>डि क्व<br>डि क्व<br>डि टि                                                                                                    |
| Material Receiv<br>Insaction - Mater<br>2 고여만의 개여에 사원<br>2 리이 에어대 SI관운요<br>3 이어 아이어 아이어 아이어<br>PCHALLAN Date 01-04-2018<br>Silverline Computers Ahmedabad<br>(Cor, Bal.; Rs. 0.00.) (GSTM / UNI: )<br>Item<br>I Gigabyte MotherBoard                                                                                                    | ed Froi<br>iel Reco<br>ਿ ਤਟਰਾਂ ਫ<br>ਕਿਸੇਤਟ ਤਟੀ<br>(Sun) Von N<br>Mat c                                                                                                    | m Party<br>eived To<br>होधरो त्यारे<br>ना जीलमां ल<br>ोने त्या राया<br>द्यार याया<br>(V. 2018-19)                                                                                                    | (Purch<br>) Party<br>ର ચલણ<br>લેતી વખત<br>ણ સિલેક<br>પ્રા<br>પ્રા<br>પ્રા<br>Pcs.     | nase Cha<br>ulਿਤਿਹਟਰੀ ਦ<br>d' "Type" ਤੰ<br>ਟ ਤੁਟੇਪੀਈ ਦ<br>Revel. from Party Vo<br>Purchase Chal Purc<br>Price (Rs.)                                                                                                    | llan) :<br>ઝેન્ટ્રી અહી ક<br>ોલમમાં Again<br>માખા ચલણની<br>ucher<br>ype L/GST-ItemWise                                                                        | રવામાં આવે છે. ર<br>ist challan સિલેશ<br>I એન્ટ્રી ત્યાં ઓટ       | ਆ                                                                                            | ચલણ<br>નાદ Iter<br>શે.<br>- ા<br>દા ત્વવ<br>દા ત્વવ<br>દા ત્વવ<br>દા ત્વવ<br>દા ત્વવ<br>દા ત્વવ<br>દા ત્વવ<br>દા ત્વવ<br>દા ત્વવ<br>દા ત્વવ<br>દા ત્વવ<br>દા ત્વવ<br>દા ત્વા<br>દા તા<br>દા દા દા<br>દા દા<br>દા<br>દા દા<br>દા<br>દા દા<br>દા<br>દા<br>દા<br>દા<br>દા<br>દા<br>દા<br>દા<br>દા<br>દા<br>દા<br>દા<br>દ                                                                                                    |
| Material Receiv<br>Insaction - Mater<br>한 김영양의 개영에 바람<br>한미 에영패 SI일한동2 여<br>하이 허영패 SI일한동2 여<br>다 아영파 SIGHT (Signal<br>Silverline Computers Ahmedabad<br>(Car, Bel: Re. 0.00) (GSTEN/UBN:)<br>Item<br>(Grabute MotherBoard                                                                                                    | ed Froi<br>iel Reco<br>દી કરતાં હ<br>વા ખરીદી<br>લેલેક્ટ કર્સ<br>બ્રા કા DEMO (<br>ડાળ) પક્ષ<br>હાવ પ્ર                                                                                                    | m Party<br>eived To<br>होछ द्या दे<br>ना जीलमां ल<br>ोने त्यां चला<br>(V. 2018-19)                                                                                                    | (Purch<br>Party<br>તે ચલણ<br>લેતી વખત<br>છા સિલેક<br>Add Mat.<br>Type F               | nase Cha<br>ulਿਰਦਟੀ ਦ<br>d' - Add<br>ulਿਰਦਟੀ ਦ<br>d' "Type" ਤੋਂ<br>ਣ કરવાથੀ ਦ<br>Purchase Chal Purch<br>?,300.00                                                                                                    | llan) :<br>ઝેન્ટ્રી અહી ક<br>ોલમમાં Again<br>માખા ચલણની<br>ucher<br>ype L/GST-ItemWise                                                                        | રવામાં આવે છે. સ<br>ist challan સિલેક<br>I એન્ટ્રી ત્યાં ઓટ       | ਆ। એન્ટ્રી કરેલ<br>52 કરી ત્યાર વ<br>1મેટીક આવી બ<br>1.15 [Paste [12]]<br>Tax Type :         | 리(민이<br>비도 Itel<br>위).                                                                                                    |
| Material Receive<br>ansaction - Mater<br>한 고려만의 개여에 사원<br>리에 에어대 SI관춘동2 여<br>5여 승)여거해 양 F11 운<br>917 Rel&6 Stat Rel 061   Model SS (Demo Gr<br>SP.CHALLAN Date 01-04-2018<br>Silverline Computers Ahmedabad<br>(cr. Bal. : Rs. 0.00 ) (SSTIM/UBN : )<br>(cr. Bal. : Rs. 0.00 ) (SSTIM/UBN : )<br>(cr. Bal. : Rs. 0.00 ) (SSTIM/UBN : )<br>(cr. Bal. : Rs. 0.00 ) (SSTIM/UBN : )<br>(cr. Bal. : Rs. 0.00 ) (SSTIM/UBN : )                                                                                                    | ed Froi<br>iel Reco<br>ਿ ਤਟਰਾਂ &<br>ici ਤਟਰਾਂ &<br>ici ਤਟ ਤਟੰ<br>(Sun) Veh N<br>Mat.                                                                                                    | m Party<br>eived To<br>होध्ये त्या रे<br>ना जीलमां ल<br>ोने त्यां रासा<br>(V. 2018-19)<br>(N. PC-1<br>Sente City Godow<br>(Qty.<br>25.00                                                                                                    | (Purch<br>Party<br>ਨੇ ચલણ<br>લેતી વખત<br>ણ સિલેક<br>Add Mat.<br>Type F                | nase Cha<br>ulਿਹਿਟਰੀ ਦ<br>d' "Type" ਤੇ<br>ਟ ਤੁਟੇਧੀਈ ਦ<br>Revd. from Party Vo<br>Price (Rs.)                                                                                                    | llan) :<br>거주,                                                                                                    | રવામાં આવે છે. ર<br>ist challan સિલેશ<br>I એન્ટ્રી ત્યાં ઓટ       | ਆ। ਐਕਟ੍ਰੀ કરੇલ<br>52 કરੀ ત્યાર વ<br>1ਮੋਟੀਤ આવી ੧<br>15 [Paste [12]] _<br>Tax Type :          | ચલણ<br>                                                                                                    |
| Material Receiv<br>ansaction - Mater<br>한 고여만의 개여에 사원<br>리에 에어대 SI관운S 여<br>5여 하여대 SI관운S 여<br>5여 하여대 약 F11 운<br>9 P.CHALLAN Date 01-04-2018<br>Silverline Computers Ahmedabad<br>(Car, Bal. ; Rs. 0.00 ) (GETEN / UEV : )<br>1 Item<br>1 Gigabyte MotherBoard<br>2<br>3<br>4<br>5<br>5                                                                                                    | ed Froi<br>iel Reco<br>ມີ ອະດາ ຜູ<br>ເດ ເກະນິຍິ<br>ເດ ເກະນິຍິ<br>ເດັ້ອງ ເອງ DEMO (P<br>(Sun) Ven N<br>Mat. ເ                                                                                                    | m Party<br>eived To<br>ਹਿਈ ਟਿਕੀ ਦੇ<br>ਗ ਯੀਰਸੀ ਹ<br>ਹਿ ਟੋਬੀ ਬਰਸ<br>(V. 2018-19)<br>(V. 2018-19)<br>(V. 2                                                                                                    | (Purch<br>) Party<br>ਰੇ ચલણ<br>લેતી વખત<br>ણ સિલેક<br><sup>Add Mat.</sup><br>Type F   | nase Cha<br>ulਿਤਿਪਟਰੀ ਦ<br>d' "Type" ਤੰ<br>ਟ ਤੁਟੇਧਾਈ ਦ<br>Revel. from Party Vo<br>Purchase Chal Purc<br>Price (Rs.)                                                                                                    | llan) :<br>ઝેન્ટ્રી અહી ક<br>ોલમમાં Again<br>માખા ચલણની<br>ucher<br>ype L/GST-ItemWise                                                                        | રવામાં આવે છે. ર<br>ist challan સિલેશ<br>I એન્ટ્રી ત્યાં ઓટ       | ਆ। એન્ટ્રੀ કરેલ<br>52 કરી ત્યાર વ<br>1મેટીક આવી બ<br>• 19  Paste (12)] =<br>Tax Type :       | CICLUS<br>CICLUS<br>CICLUS                                                                                                    |
| Material Receiv<br>ansaction - Mater<br>한 김영미의 개명에 바람<br>리에 에영패 SI라운동은 여<br>5에 허영패 SI라운동은 여<br>5에 하면 511 운<br>917 Rel 86   Stat Rel 061   Model: SS (Demo Co<br>STIL 17 Rel 86   Stat Rel 061   Model: SS (Demo Co<br>STIL 17 Rel 86   Stat Rel 061   Model 86   Stat Rel 061   Model 85   Stat Rel 061   Model 85   Stat Rel 061                                                                                                    | ed Froi<br>iel Reco<br>ມີ ຣະດາ ຜູ<br>ເດ ທະວີເຄີ<br>ກາງ ເອກ DEMO (F<br>(Sun) Veh M<br>Mat c                                                                                                    | m Party<br>eived To<br>होछ द्या दे<br>ना जीलमां ज<br>ोने त्यां चला<br>(V. 2018-19)                                                                                                    | (Purch<br>Party<br>તે ચલણ<br>લેતી વખત<br>છા સિલેક<br>Add Mat.<br>Type F               | nase Cha<br>ulਿਰਦਟਜੀ ਦ<br>di "Type" ਤੱ<br>ਟ ਤਣਧਾਈ ਦ<br>Purchase Chal Purch<br>7,300.00                                                                                                    | llan) :<br>) 아이킹                                                                                                    | રવામાં આવે છે. સ<br>ist challan સિલેક<br>I એન્ટ્રી ત્યાં ઓટ       | ਆ। એન્ટ્રੀ કરેલ<br>52 કરી ત્યાર વ<br>1મેટીક આવી બ<br><del>1.15 [Paste [13]]</del><br>TaxType | 리() () () () () () () () () () () () () (                                                                                                    |
| Material Receiv<br>Insaction - Mater<br>한 고려면에 비대에 바건된<br>한에 에대비 SI관춘동2 여<br>5여 하여대비 SI관춘동2 여<br>5여 하여대비 약한 F11 운<br>917 Rel & Stat Rel 061   Model SS (Demo Gr<br>92 P.CHALLAN Date 01-04-2018<br>Silverline Computers Ahmedabad<br>(Car. Bal. : Rs. 0.00 ) (SSTIM / URN : )<br>Silverline Computers Ahmedabad<br>(Car. Bal. : Rs. 0.00 ) (SSTIM / URN : )<br>Silverline Computers Ahmedabad<br>(Car. Bal. : Rs. 0.00 ) (SSTIM / URN : )                                                                                                    | ed Froi<br>iel Reco<br>ਿ ਤਟਰਾਂ &<br>ici ਤਟਰਾਂ &<br>ici ਤਟ ਤਟੰ<br>(Sun) Veh N<br>Mat.                                                                                                    | m Party<br>eived To<br>होछ देखा है<br>ना जीलमां ल<br>ोने त्यां राखा<br>र.v. 2018-19)<br>                                                                                                    | (Purch<br>Party<br>ਰੇ ચલણ<br>લેતી વખત<br>ણ સિલેક<br>Add Mat.<br>Type F                | nase Cha<br>ulਿਡਿਦਰੀ ਦ<br>d "Type" ਤੇ<br>ਟ ਤਦਹਾਈ ਦ<br>Revel. from Party Vo<br>Price (Rs.)                                                                                                    | llan) :<br>ਮੇਕ੍ਟੀ                                                                                                    | રવામાં આવે છે. ર<br>ist challan સિલેશ<br>I એન્ટ્રી ત્યાં ઓટ       | ਆ। ਐਕਟ੍ਰੀ કરੇલ<br>52 કરੀ ત્યાર વ<br>1ਮੋਟੀਤ આવી <b>ਪ</b><br>137 <u>(Paste (122)</u>           | ચલાણ<br>નાદ Iter<br>શે.<br>-<br>ડ shortca<br>દ Add<br>દ Add<br>દ Add<br>દ Add<br>દ Add<br>દ Add<br>દ Add<br>દ Add<br>દ Add<br>દ Add<br>દ Add<br>દ Add<br>દ Add<br>દ Add<br>દ I Trail                                                                                                    |
| Material Receive         Ansaction - Mater         Item         Item         Item         Item         Item         Item         Item         Item         Item         Item         Item         Item         Isidepte MotherBoard         Item         Isidepte MotherBoard         Image: Internet internet internet                                                                                                    | ed Froi<br>iel Reco<br>ມີ ອະດາ ຜູ<br>ເດ ເກະນິຍິ<br>ເດ ເກະນິຍິ<br>ເດ ເນາຍິຍິ<br>ເດ ເນາຍິຍິ<br>ເດ ເນາຍິຍິ<br>ເດ ເນາຍິຍິຍິຍິຍິຍິຍິຍິຍິຍິຍິຍິຍິຍິຍິຍິຍິຍິຍິ                                                                                                    | m Party<br>eived To<br>ਹਿਲੇ ਟਿਪਾਣੇ<br>ਗ ਯੀਰਸਾਂ ਹ<br>ਹੈਰੇ ਟਿਪਾਂ ਹਰਾ<br>(V. 2018-19)<br>(V. 2018-19)<br>(                                                                                                    | (Purch<br>) Party<br>ਰੇ ચલણ<br>લેતી વખત<br>ણ સિલેક<br><sup>Add Mat.</sup><br>Type F   | nase Cha<br>ulਿਤਿਹਟਰੀ ਦ<br>d' Type" ਤੱ<br>ਟ ਤੁਟੇਧਾਈ ਦ<br>Revel. from Party Vo<br>Price (Rs.)<br>7,300.00                                                                                                    | llan) :<br>ઝેન્ટ્રી અહી ક<br>ોલમમાં Again<br>માખા ચલણની<br>ucher<br>ype L/GST-ItemWise                                                                        | રવામાં આવે છે. ર<br>ist challan સિલેશ<br>I એન્ટ્રી ત્યાં ઓટ       | ਆ। એન્ટ્રੀ કરેલ<br>52 કરી ત્યાર વ<br>1મેટીક આવી બ<br>• 13 [Paste -12] =<br>Tax Type :        | CICICIC<br>SILE Iter<br>SILE<br>SILE<br>SILE<br>SILE<br>SILE<br>SILE<br>SILE<br>SILE                                                                                                    |
| Material Receive         Ansaction - Mater         Itel 2         Itel 2                                                                                                    | ed Froi<br>iel Reco<br>ມີ ຣະວດi ຜີ<br>ເດ ທະວີເຄີ<br>ກາງ ເອງ DEMO (F<br>(Sun) Veh M<br>Mat c                                                                                                    | m Party<br>eived To<br>होध देखा दे<br>ना जीलमां ल<br>ोने त्थां चला<br>(Y. 2018-19)                                                                                                    | (Purch<br>Party<br>તે ચલણ<br>લેતી વખત<br>છા સિલેક<br>Add Mat.<br>Type F               | nase Cha<br>ulਿਟਿਟਜੀ ਦ<br>di "Type" ਲ<br>ਟ ਲਦਧਾਈ ਦ<br>Purchase Chal Purch<br>Price (Rs.)                                                                                                    | llan) :<br>ਅੇਕ੍ਟੀ                                                                                                    | રવામાં આવે છે. સ<br>ist challan સિલેક<br>I એન્ટ્રી ત્થાં ઓટ       | ਆ। એન્ટ્રੀ કરેલ<br>52 કરી ત્યાર વ<br>1મેટીક આવી બ<br>• • • • • • • • • • • • • • • • • • •   | 21G101<br>HE Iter<br>2).<br>501<br>501<br>501<br>501<br>501<br>501<br>501<br>501                                                                                                    |
| .Material Receiv<br>ansaction - Mater<br>라 고 (이 아이 아이 아이 아이 아이 아이 아이 아이 아이 아이 아이 아이<br>리 이 아이 아이 아이 아이 아이 아이 아이 아이 아이 아이 아이<br>라 아이 아이 아이 아이 아이 아이 아이 아이 아이 아이 아이 아이 아이<br>아이 아이 아이 아이 아이 아이 아이 아이 아이 아이 아이 아이 아이 아                                                                                                    | ed Froi<br>iel Reco<br>ຄິ ຣະວດi ຜິ<br>ເດເ ખະຊີໂຄີ<br>ເດີຣະ ຣະຊົ<br>(Sun) Veh N<br>a Mat.                                                                                                    | m Party<br>eived To<br>होछ देखा है<br>ना जीलमां ल<br>ोने त्यां चला<br>(v. 2018-19)<br>(v. PC-1<br>Centre City Godow<br>Qty.<br>25.00                                                                                                    | (Purch<br>Party<br>ਨੇ ચલણ<br>લેતી વખત<br>ણ સિલેક<br>Add Mat.<br>Type F                | nase Cha<br>ulਿਡਿਏਟਰੀ ਦ<br>d "Type" ਲ<br>ਟ ਲੇਟੇਪੀਈ ਦੇ<br>Revd. from Party Vo<br>Price (Rs.)<br>7,300.00                                                                                                    | llan) :<br>거주, 관종 등<br>기여거거i Again<br>비어 관여인에<br>ucher<br>Spe L/GST-ItemWise                                                                                  | રવામાં આવે છે. ર<br>ist challan સિલેક<br>I એન્ટ્રી ત્યાં ઓટ       | ਆ। એન્ટ્રੀ કરેલ<br>52 કરી ત્યાર વ<br>1મેટીક આવી <b>બ</b><br>•15 [Paste [12]]<br>Tax Type :   | ચલાણા<br>                                                                                                    |
| .Material Receiv<br>ansaction - Mater<br>라 고 ((1994) 비 ((1994) (1994)<br>라 고 (1994) 비 (1994) (1994)<br>라 고 (1994) (1994) (1994)<br>라 고 (1994) (1994) (1994) (1994)<br>(1994) (1994) (1994) (1994)<br>(1994) (1994) (1994) (1994) (1994)<br>(1994) (1994) (1994) (1994) (1994)<br>(1994) (1994) (1994) (1994) (1994) (1994)<br>(1994) (1994) (1994                                                                                                    | ed Froi<br>iel Reco<br>ມີ ອະດາ 6<br>ເດເ ທະຊິໂຄິ<br>ເດເ ທະຊິໂຄິ<br>ເດເ ທະຊິໂຄິ<br>ເດັ ທະຊິໂຄິ<br>ເດັ ທະຊິໂຄີ<br>ເດັ ທະຊິໂຄີ<br>ເດັ ທະຊິໂຄີ<br>ເດັ ທະຊີໂຄີ<br>ເດັ ທະຊີໂຄີ<br>ເດັ ທີ່<br>ເດັ ທະຊີໂຄີ<br>ເດັ ທະຊີໂຄີ<br>ເດັ ທະຊີໂຄີ<br>ເດັ ທະຊີໂຄີ<br>ເດັ ທະຊີໂຄີ<br>ເດັ ທີ່<br>ເດັ ທີ<br>ເດັ ທີ່<br>ເດັ ທີ່<br>ເດັ ທີ<br>ເດັ ທີ່<br>ເດັ ທີ<br>ເດັ ທີ<br>ເດີ ທີ<br>ເດັ ທີ<br>ເດັ ທີ<br>ເດັ ທີ<br>ເດັ ທີ<br>ເດັ ທີ<br>ເດັ ທີ<br>ເດັ ທີ<br>ເດັ ທີ<br>ເດັ ທີ<br>ເດັ ທີ<br>ເດັ ທີ<br>ເດັ ທີ<br>ເດັ ທີ<br>ເດັ ທີ<br>ເດີ ທີ<br>ເດັ ທີ<br>ເດີ ທີ<br>ເດີ ທີ<br>ເດີ ທີ<br>ເດີ ທີ<br>ເດີ ທີ<br>ເດີ ທີ<br>ເດີ ທີ<br>ເດີ ທີ<br>ເດີ<br>ເດີ ທີ<br>ເດີ<br>ເດີ<br>ເດີ ທີ<br>ເດີ<br>ເດີ ທ                                           | m Party<br>eived To<br>iVed To<br>iVed To<br>o<br>iVed To<br>o<br>iVed To<br>o<br>iVed To<br>o<br>iVed To<br>o<br>iVed To<br>o<br>iVed To<br>o<br>iVed To<br>o<br>iVed To<br>o<br>iVed To<br>o<br>iVed To<br>o<br>iVed To<br>o<br>iVed To<br>o<br>iVed To<br>o<br>iVed To<br>o<br>iVed To<br>o<br>iVed Call<br>i<br>e<br>iVed Call<br>i<br>e<br>iVed Call<br>i<br>e<br>i<br>i<br>o<br>i<br>i c<br>i<br>i c<br>i<br>i c<br>i<br>i<br>i<br>c<br>i<br>i<br>i<br>c<br>i<br>i<br>i<br>c<br>i<br>i<br>i<br>c<br>i<br>i<br>i<br>c<br>i<br>i<br>i<br>c<br>i<br>i<br>i<br>c<br>i<br>i<br>i<br>c<br>i<br>i<br>i<br>c<br>i<br>i<br>i<br>c<br>i<br>i<br>i<br>c<br>i<br>i<br>i<br>c<br>i<br>i<br>i<br>c<br>i<br>i<br>c<br>i<br>i<br>c<br>i<br>i<br>c<br>i<br>i<br>c<br>i<br>i<br>c<br>i<br>i<br>c<br>i<br>i<br>c<br>i<br>i<br>c<br>i<br>i<br>c<br>i<br>i<br>c<br>i<br>i<br>c<br>i<br>i<br>c<br>i<br>i<br>c<br>i<br>i<br>c<br>i<br>c<br>i<br>c<br>i<br>i<br>c<br>i<br>c<br>i<br>c<br>i<br>c<br>i<br>c<br>i<br>c<br>i<br>c<br>i<br>c<br>i<br>i<br>c<br>i<br>c<br>i<br>c<br>i<br>c<br>i<br>c<br>i<br>c<br>i<br>c<br>i<br>c<br>i<br>c<br>i<br>c<br>i<br>c<br>i<br>c<br>i<br>c<br>i<br>c<br>i<br>c<br>i<br>c<br>i<br>c<br>i<br>c<br>i<br>i<br>c<br>i<br>c<br>i<br>c<br>i<br>c<br>i<br>i<br>c<br>i<br>i<br>c<br>i<br>i<br>c<br>i<br>i<br>c<br>i<br>i<br>c<br>i<br>i<br>i<br>i<br>i<br>i<br>i<br>i<br>i<br>i<br>i<br>i<br>i<br>i<br>i<br>i<br>i<br>i<br>i<br>i                                                                      | (Purch<br>) Party<br>ਰੇ ਦੇ ਦੇ ਦੇ ਦੇ ਦੇ ਦੇ ਦੇ ਦੇ ਦੇ ਦੇ ਦੇ ਦੇ ਦੇ                        | hase Cha<br>ulਿਤਿਹਟਜੀ ਦ<br>dlਿਤਿਹਟਜੀ ਦ<br>d' "Type" ਤੋਂ<br>ਟ ਤੁਟੇਧੀਈ ਦ<br>Price (Rs.)<br>7,300.00                                                                                                    | llan) :<br>어주, 어정 등<br>이 여 가 가 Again<br>가 이 고 더 만 허<br>가 고 더 만 허<br>2,15,350.00<br>2,15,350.00                                                                | રવામાં આવે છે. ર<br>ist challan સિલેશ<br>I એન્ટ્રી ત્થાં ઓટ       | ਆ। એન્ટ્રੀ કરેલ<br>52 કરી ત્યાર વ<br>1મેટીક આવી બ<br>• 19 [Paste - 12] -<br>Tax Type :       | CICICIC<br>SILE Iter<br>SILE<br>SILE<br>SILE<br>SILE<br>SILE<br>SILE<br>SILE<br>SILE                                                                                                    |
| Material Receive           ansaction - Mater           ansaction - Mater           비본 인데민에 비대 의민본용로 여           비온에 비에머비 의민본용로 여           Sofi S)데버비 약된 F11 원           cy 17 Rel&6 [ Stat Rel 061   Model: SS (Demo Computers Ahmedabace<br>(Cur. Bel: Re. 0.000 ) (GSTB/ UBR : )           silverline Computers Ahmedabace<br>(Cur. Bel: Re. 0.000 ) (GSTB/ UBR : )           ition           I [digabyte MotherBoard<br>2           3           4           5           6           7           8           9           0           1           Stock = -5.00 Pcs.)           Samary                                                                                                    | ed Froi<br>iel Reco<br>ມີ ຣະວດi ຜີ<br>ເດ ທະວີເຄີ<br>ທີ່ເດີອວ ຣະວິ<br>(Sun) Veh M<br>Mat c                                                                                                    | m Party<br>eived To<br>Dived To<br>Dived To<br>Diversion<br>eived To<br>Diversion<br>Diversion<br>Diversion<br>City Godow<br>(25.00<br>25.00                                                                                                    | (Purch<br>Party<br>તે ચલણ<br>લેતી વખત<br>છા સિલેક<br>Add Mat<br>Type F                | nase Cha<br>ulਿਟੇਟਰੀ ਦ<br>cੇ "Type" ਲ<br>ਟੇ "Type" ਲ<br>ਟ ਲਦਧੀਈ ਦ<br>Price (Rs.)<br>7,300.00                                                                                                    | llan) :<br>)ਮੇਂਟ੍ਰੀ                                                                                                    | રવામાં આવે છે. સ<br>ist challan સિલેક<br>I એન્ટ્રી ત્થાં ઓટ       | ਆ। એન્ટ્રੀ કરેલ<br>52 કરી ત્યાર વ<br>1મેટીક આવી બ<br>• • • • • • • • • • • • • • • • • • •   | 21GQ04<br>HE Iter<br>9).<br>551 F1 Hep<br>F3 Add<br>F3 Add |
| .Material Receiv<br>ansaction - Mater<br>비한 고려만에 내려에 사진<br>인터미 에어머니 SI리한동ਟ 여<br>5여 중에 동하여 바이 가지 않<br>500 - 100 - 100 - 2018<br>Silverline Computers Ahmedabac<br>(Cur. Bal. Re. 0.00 ) (GSTIN / URN : )<br>(Cur. Bal. Re. 0.00 ) (GSTIN / URN : )<br>(Cur. Bal. Re. 0.00 ) (GSTIN / URN : )<br>(Cur. Bal. Re. 0.00 ) (GSTIN / URN : )<br>(Cur. Bal. Re. 0.00 ) (GSTIN / URN : )<br>(Cur. Bal. Re. 0.00 ) (GSTIN / URN : )<br>(Cur. Bal. Re. 0.00 ) (GSTIN / URN : )<br>(Stock = -5.00 PCs.)<br>Sommery<br>Bate : 100 PCs.)                                                                                                    | ed Froi<br>iel Reco<br>iel seci é<br>iel seci é<br>iel s                                                                                                    | m Party<br>eived To<br>한당એ Call ਦੇ<br>이 이 Call ਦੇ<br>이 이 Call ਦੇ<br>이 이 Call ਦੇ<br>이 이 Call ਦੇ<br>이 이 Call ਦੇ<br>이 이 Call ਦੇ<br>이 이 Call ਦੇ<br>이 이 Call ਦੇ<br>이 이 Call ਦੇ<br>이 이 Call ਦੇ<br>이 이 Call ਦੇ<br>이 이 Call ਦੇ<br>이 이 Call ਦੇ<br>이 이 Call ਦੇ<br>이 이 Call ਦੇ<br>이 이 Call ਦੇ<br>Call ਦੇ<br>Call ਦ<br>Call ਦ<br>Call ਦ<br>Call ਦ<br>Call ਦ<br>Call ਦ<br>Call ਦ<br>Call ਦ           | (Purch<br>Party<br>ਨੇ ચલણ<br>લેતી વખત<br>ણ સિલેક<br>Add Mat<br>Type F                 | nase Cha<br>ulਿਤਿਦਰੀ ਦ<br>d' "Type" ਤ<br>ਟ ਤਦਹਾਈ ਦ<br>Revel. from Party Vo<br>Price (Rs.)<br>7,300.00                                                                                                    | llan) :<br>거주,                                                                                                    | રવામાં આવે છે. ર<br>ist challan સિલેક<br>I એન્ટ્રી ત્યાં ઓટ       | ਆ। ਐਕਟ੍ਰੀ કરੇલ<br>52 કરੀ ત્યાર વ<br>1ਮੇਟੀક આવી બ<br>• 13 [Paste [123] _<br>Tax Type :        | 21G(2)<br>11E Iter<br>2).<br>5<br>5<br>5<br>5<br>5<br>5<br>5<br>5<br>5<br>5<br>5<br>5<br>5                                                                                                    |
| Material Receive           ansaction - Mater           ansaction - Mater           로 고요만의 기대에 가진로           로 고요만의 기대에 가진로           로 고요만의 기대에 가진로           로 고요만의 기대에 가진로           로 고요만의 기대에 가진로           로 고요만의 기대에 가진로           로 고요만의 기대에 가진로           Silverline Computers Ahmedabac           Core. Bal : Re. 0.00 ) (GSTIN / UNX : )           I Gigabyte MotherBoard           3           4           5           6           7           8           9           0           1           Stock = -5.00 Pcs.)           Summery           Summery           %         1,82,500.00 16,425.00 16,425.00 16,                                                                                                    | ed Froi<br>iel Reco<br>l seci e<br>icu wele<br>icu wele<br>icu | m Party<br>eived To<br>이민과 cથl 한<br>이미 에이머니 c<br>이어 cથl ચલા<br>(V. 2018-19)<br>Centre City Godow<br>Qty.<br>25.00<br>Y<br>tation Charges                                                                                                    | (Purch<br>) Party<br>ਰੇ ਦਰਿੰਗ<br>ਦੇ ਰੀ ਰਾਸਰ<br>ਦਾ ਦਿੱਤਿਤ<br>Add Mat.<br>Type F        | hase Cha<br>qiिਤੇਹਣਗੀ ਦ<br>di "Type" ਤੋਂ<br>ਟ ਤੇਦੋਧੀਈ ਦ<br>Price (Rs.)<br>7,300.00                                                                                                    | 비an) :<br>거주, 관종 등<br>기억ਸਸi Again<br>ਸਾਯਾ ਹ억एन<br>2,15,350.00<br>2,15,350.00<br>2,15,350.00<br>Amount (Rs.)<br>2,15,350.00                                    | રવામાં આવે છે. ર<br>ist challan સિલેશ<br>I એન્ટ્રી ત્યાં ઓટ       | ਆ। એન્ટ્રੀ કરેલ<br>52 કરી ત્યાર વ<br>1મેટીક આવી બ<br>• 19 [Paste [12]] -<br>Tax Type :       | CICICIC Constraints of the constraints of the const                                                                                                    |
| Material Receive           ansaction - Mater           비원 관련(민원) 비용이 바원)           비원 관련(민원) 비용이 바원)           비원 관련(민원) 비용이 바원)           비원 관련(민원) 비용이 바람)           비용 관련(민원) 비용이 바람)           비용 관련(민원) 비용이 비용이 비용이 바람)           비용 관련(민원) 비용이 비용이 비용이 비용이 비용이 비용이 비용이 비용이 비용이 비용이                                                                                                    | ed Froi<br>iel Reco<br>l szai é<br>iai vzlél<br>dész sz<br>(sm) ven<br>Mata<br>s.N. Bill Sundr                                                                                                    | m Party<br>eived To<br>ਹਿਈ ਟਿਧੀ ਟਿਧੀ<br>ਗ ਮੀ(ਸ) ਹ<br>) ਜੇ ਟੋਟੀ ਹ<br>) ਜੇ ਟੋਟੀ ਹ<br>) ਜੋ ਟੋਟੀ<br>) ਜੋ ਟੋਟੀ<br>(ਸੋ ਸ਼ ਸ਼ ਸ਼ ਸ਼ ਸ਼ ਜੋ ਟੋਟੀ<br>) ਜੋ ਟੋਟੀ<br>(ਸੋ ਸ਼ ਸ਼ ਸ਼ ਸ਼ ਸ਼ ਜੋ ਟੋਟੀ<br>(ਸੋ ਸ਼ ਸ਼ ਸ਼ ਸ਼ ਸ਼ ਸ਼ ਸ਼ ਜੋ ਟੋਟੀ<br>(ਸੋ ਸ਼ ਸ਼ ਸ਼ ਸ਼ ਸ਼ ਸ਼ ਜੋ ਟੋਟੀ<br>(ਸੋ ਸ਼ ਸ਼ ਸ਼ ਸ਼ ਸ਼ ਸ਼ ਸ਼ ਸ਼ ਸ਼ ਸ਼ ਸ਼ ਸ਼ ਸ਼                                                                                                    | (Purch<br>Party<br>ਨੇ ચલણ<br>લેતી વખત<br>છા સિલેક<br>Add Mat.<br>Type F               | nase Cha<br>ull<br>ull<br>ull<br>ull<br>ull<br>ull<br>ull<br>ul                                                                                                    | llan) :<br>)거여옷                                                                                                    | રવામાં આવે છે. ર<br>ist challan સિલેક<br>I એન્ટ્રી ત્થાં ઓટ       | ਆ। એન્ટ્રੀ કરેલ<br>52 કરી ત્યાર વ<br>1મેટીક આવી બ<br>••• 9   ਅਖ਼ ••• (12)  <br>Tax Type :    | CUCICIO<br>CUCICIO<br>CUC                                                                                                    |
| Material Receive           ansaction - Mater           ansaction - Mater           absolution           absolution           bit           bit           bit           bit           bit                                                                                                    | ed Froi<br>iel Reco<br>l 동국ci @<br>ici 아윈티<br>ici 동국 동국<br>(Sun) Veh Mat.<br>(Sun) Veh Mat.<br>S.N. Bill Sundr<br>1 Transport<br>2<br>3<br>4                                                                                                    | m Party<br>eived To<br>한단러 Call 로<br>이 이 Call 로<br>이 이 Call 로<br>이 이 Call 로<br>이 아 Call 로<br>이 아 Call E<br>Call Call E<br>Call E<br>Call E<br>Call E<br>Ca          | (Purch<br>Party<br>ਨੇ ચલણ<br>લેતી વખત<br>ણ સિલેક<br>Add Mat<br>Type F                 | nase Cha<br>ull<br>נו<br>לי - Add<br>ull<br>נו<br>לי<br>לי "Type" אי<br>ג איריי<br>איריי<br>איריי<br>איריי<br>איריי<br>איריי<br>איריי<br>איריי<br>איריי<br>איריי<br>איריי<br>אירי<br>איר<br>אא<br>אירי<br>איר<br>איר                                                                                                    | 비an) :<br>거주,                                                                                                    | રવામાં આવે છે. ર<br>ist challan સિલેક<br>I એન્ટ્રી ત્યાં ઓટ       | ਆ। ਐਕਟੀ કરੇલ<br>52 કરી ત્યાર વ<br>1ਮੇਟੀક આવી બ<br>• 13 [Paste [12]] _<br>Tax Type :          | CICICIO<br>CICICIO<br>CIC                                                                                                    |
| Material Receive           ansaction - Mater           ansaction - Mater           비는 고요만의 비내용에 바란           비는 고요만의 비내용에 바란           비는 고요만의 비용           비는 고요만의 비용           비는 고요만의 비용           비는 고요만의 비용           비용           1           1           1           1           1           1           1           1           1           1                                                                                                    | ed Froi<br>iel Reco<br>Seci &<br>cu well<br>de seci &<br>de seci &<br>seci &<br>seci & seci &<br>seci & seci &<br>seci & seci &<br>seci & seci &<br>seci & seci &                                                                                                    | m Party<br>eived To<br>ਹਿਦਮੇ cਥਾਏ<br>ਗ ਯੀ(ਸ) ਹ<br>ਹੈ ਕੋ ਟਥਾਂ ਬ<br>ਹ<br>ਹੈ ਕੇ ਟਥਾਂ ਬ<br>ਹ<br>ਹ<br>ਹ<br>ਹ<br>ਹ<br>ਹ<br>ਹ<br>ਹ<br>ਹ<br>ਹ<br>ਹ<br>ਹ<br>ਹ<br>ਹ<br>ਹ<br>ਹ<br>ਹ<br>ਹ<br>ਹ                                                                                                    | (Purch<br>) Party<br>ਨੇ ચલણ<br>લેતી વખત<br>ણ સિલેક<br>Add Mat.<br>Type F              | nase Cha<br>ullouisecha<br>ullouisecha<br>ch "Type" si<br>constraints<br>constraints<br>receiled to the<br>price (Rs.)<br>7,300.00<br>Price (Rs.)<br>5.00)<br>@                                                                                                    | 비an) :<br>거주, 관종 등<br>고려거리 Again<br>비내 린덕만에<br>2,15,350.00<br>Amount (Rs.)<br>2,15,350.00<br>Amount (Rs.)                                                     | રવામાં આવે છે. ર<br>ist challan સિલેશ<br>! એન્ટ્રી ત્યાં ઓટ       | ਆ। એન્ટ્રੀ કરેલ<br>52 કરી ત્યાર વ<br>1મેટીક આવી બ<br>• 19 [Paste 192] –<br>Tax Type :        | CICICIO<br>CICICIO<br>CIC                                                                                                    |
| Material Receive           ansaction - Mater           비본 고려인의 비대하여 바람           비본 고려인의 비대하여 바람           비온 리아이 바람           비온 리아이 바람           비온 리아이 바람           비온 리아이 바람           비온 리아이 바람           비온 리아이 바람           비용 리아이 바람           비용 리아이 바람           비용 리아이 바람           Note: Billering Computers Ahmedabace<br>(Car. Ball: Rs. 0.00) (GSTIN / URI ; )           Note: Billering Computers Ahmedabace<br>(Car. Ball: Rs. 0.00) (GSTIN / URI ; )           Note: Billering Computers Ahmedabace<br>(Car. Ball: Rs. 0.00) (GSTIN / URI ; )           Note: Billering Computers Ahmedabace<br>(Car. Ball: Rs. 0.00) (GSTIN / URI ; )           Stock = -5.00 Pcs. )           Summary           Ballering Computers (SST)           %           1,82,500.00         16,425.00           als           1,82,500.00         16,425.00                                                                                                    | ed Froi<br>iel Reco<br>l szai é<br>iai vzlél<br>dész sz<br>(su) ven<br>Mata<br>s.N. Bill Sundr<br>1 Transport<br>2<br>3<br>4<br>5                                                                                                    | m Party<br>eived To<br>ਹਿਈ ਟਿਧੀ ਟਿਧੀ<br>ਗ ਮੀਰਸੀ ਹੀ<br>ਹੈ ਟੋਧੀ ਹਰਸ<br>ਹੈ ਟੋਧੀ ਹਰਸ<br>ਟਿਆਟ PC-1<br>City Godov<br>25.00<br>25.00<br>Y                                                                                                    | (Purch<br>Party<br>તે ચલણ<br>લેતી વખત<br>ણ સિલેક<br>Add Mat.<br>Type F                | nase Cha<br>all (2) ביח<br>all (2) ביח<br>c) (1) (2) (2) (2) (2) (2) (2) (2) (2) (2) (2                                                                                                    | llan) :<br>)ਮੋਕਟ੍ਰੀ                                                                                                    | રવામાં આવે છે. સ<br>ist challan સિલેક<br>I એન્ટ્રી ત્યાં ઓટ       | ਆ। એન્ટ્રੀ કરેલ<br>52 કરી ત્યાર વ<br>1મેટીક આવી બ<br>• 15 [Paste [12]]<br>Tax Type :         | Correction of the second second secon                                                                                                    |
| Material Receive           ansaction - Mater           ansaction - Mater           absolution           absolution                                                                                                    | ed Froi<br>iel Reco<br>a seci @<br>a seci @<br>a   | m Party<br>eived To<br>होछ देखा है<br>ना जीलमां ल<br>ोने त्यां चला<br>(२. २०१३-१२)<br>(२. १८-१<br>(२. १८-१)<br>(२. १८-१)<br>(२. १९-१)<br>(२. १९-१)<br>(२. १)<br>(२. १९-१)<br>(२. १९-१)<br>(२. १९-१)<br>(२. १९-१)<br>(२. १९-१)<br>(२. १९-१)<br>(२. १९-१)<br>(२. १९-१))<br>(२. १९-१)<br>(२. १९-१))<br>(२. १९-१))<br>(२. १९-१))<br>(२. १९-१))<br>(२. १९-१))<br>(२. १९-१))<br>(२. १९-१))<br>(२. १९-१))<br>(२. १९-२))<br>(२. १९-२))<br>(२. १९-२))<br>(२. १९-२))<br>(२. १९-२))<br>(२. १९-२)))<br>(२. १९))<br>(२. १९))<br>(२. १९))<br>(२. १९))<br>(२. १९)))<br>(२. १९)))<br>(२. १९)))<br>(२. १९)))<br>(२. १९)))<br>(२. १९)))<br>(२. १९)))<br>(२. १९)))<br>(२. १९)))<br>(२. १९)))<br>(२. १९)))<br>(२. १९)))<br>(२. १९))))<br>(२. १९))))<br>(२. १९))))))))))))))))))))))))))))))))))))                                                                                                    | (Purch<br>Party<br>ਨੇ ચલણ<br>લેતી વખત<br>ણ સિલેક<br>Add Mat.<br>Type F                | nase Cha<br>ull<br>ull<br>ull<br>ull<br>ull<br>ull<br>ull<br>ul                                                                                                    | 비an) :<br>거주,                                                                                                    | રવામાં આવે છે. ર<br>ist challan સિલેક<br>I એન્ટ્રી ત્યાં ઓટ       | ਆ। ਐਕਟੀ ਤਵੇਖ<br>52 ਤਵੀ ਕਿਸਟ ਯ<br>ਸੇਟੀਤ ਆਹੀ ਕ<br>• 13 [Paste [132] _<br>Tax Type :            | CICLUP<br>CICLUP<br>CICLUP                                                                                                    |
| Material Receive           Ansaction - Mater           Ia constant           Ia constant           Ia constant           Ia constant           Ia constant           Ia constant           Ia constant           Ia constant           Ia constant           Ia constant           Ia constant           Ia constant           Ia constant           Silverine Computers Ahmedabaction           Ia constant           Ia constant                                                                                                    | ed Froi<br>iel Reco<br>Secti &<br>cu welling<br>delese se<br>section of the<br>match<br>section of the<br>match<br>section of the<br>match<br>section of the<br>match<br>section of the<br>match<br>section of the<br>match<br>section of the<br>match<br>section of the<br>match<br>section of the<br>section of the<br>se                                                                                                    | m Party<br>eived To<br>होएओ त्या रे<br>ना जीलमा ल<br>ोने त्या राखा<br>(V. 2018-19)<br>(V. 2018-19)<br>(                                                                                                    | (Purch<br>Party<br>ਨੇ ਦਰਿੰਗ<br>ਦੇ ਨੀ ਹਯਨ<br>ਦਾ ਦਿੱਠੇਤ<br>Add Mat.<br>Type F           | nase Cha<br>ulliant characteristics<br>ulliant characteristics<br>ulliant characteristics<br>caracteristics<br>constructions<br>constructions<br>construc | 비an) :<br>어주, 어정 등<br>이 여 가 가 여 전 가 여 전 가 여 전 가 여 전 가 하 이 등<br>이 여 가 가 이 전 전 가 여 전 가 하 이 등<br>이 여 가 가 가 가 가 하 아 가 하 아 가 하 아 가 하 아 가 아 가 하 아 가 하 아 가 하 아 가 아 가 | રવામાં આવે છે. સ<br>ist challan સિલેક<br>I એન્ટ્રી ત્થાં ઓટ       | ਆ। એન્ટ્રੀ કરેલ<br>52 કરી ત્યાર વ<br>1મેટીક આવી બ<br>• 13 [Paste -12] -<br>Tax Type :        | CICICIO<br>CICICIO<br>CIC                                                                                                    |
| Material Receive           Insaction - Mater           고 영양의 기여여기 도망한           고 영양의 기여여기 도망한           고 영양의 기여여기 도망한           고 영양의 기여여기 도망한           고 영양의 기여여기 도망한           고 양아이 지하는           고 양아이 지하는           고 양아이 지하는           고 양아이 지하는           고 양아이 지하는           고 양 가 아이 지하는           고 양 가 아이 지하는           고 양 가 아이 지하는           고 양 가 아이 지하는           고 양 가 아이 지하는           고 가 아이 지하는           고 가 아이 지하는           고 가 아이 지하는           고 가 아이 지하는           고 가 아이 지하는           고 가 아이 지하는           고 가 아이 지하는           고 가 아이 지하는           고 가 아이 지하는           고 가 아이 가 아이 가 아이 가 아이 가 아이 가 아이 가 아이 가 아                                                                                                    | ed Froi<br>iel Reco<br>l szai é<br>iai vzlél<br>dész sz<br>syy istemor<br>(su) ven<br>Mat c<br>s.N. Bill Sundr<br>1 Transport<br>2<br>3<br>4<br>5                                                                                                    | m Party<br>eived To<br>होएसे त्या रे<br>ना जीलमां जीने त्यां राजा<br>के त्यां राजा<br>ने त्यां राजा<br>हिलार City Godow<br>(25.00<br>(25.00<br>(25.00<br>(25.00)<br>(25.00)<br>(2 | (Purch<br>Party<br>ন ચલણ<br>લેતી વખત<br>ણ સિલેક<br>Add Mat.<br>Type F<br>VI<br>Prcs.  | nase Cha<br>all Standard Cha<br>all Standard Cha                                             | llan) :<br>)거여옷                                                                                                    | રવામાં આવે છે. ત<br>ist challan સિલેક<br>I એન્ટ્રી ત્યાં ઓટ       | ਆ। એન્ટ્રੀ કરેલ<br>52 કરી ત્યાર વ<br>1મેટીક આવી બ<br>• 19 Paste [12]<br>Tax Type :           | Control Control Contro                                                                                                    |
| Material Receive           ansaction - Mater           고 여인의 개여에 사진           같 김 여인의 개여에 사진           입에 이용패 SI관 동고 여           5 기 승 여가 가 여인 F11 운           3 여기 승 1 6 4 4 1 여인 - 01 8           Silverline Computers Ahmedabac           (cr. Bal: Re. 0.00 ) (GSTIN / UNI : )           (cr. Bal: Re. 0.00 ) (GSTIN / UNI : )           1 Gigabyte MotherBoard           2           3           4           5           5           6           7           8           9           0           1           Stock = -5.00 Pcs.)           Summary           Stock = -5.00 Pcs.)           Summary           Stock = -5.00 Pcs.)           Summary           Stock = -5.00 Pcs.)           Summary           Stock = -5.00 Pcs.)           Summary           Lat. 1 Master Detail Party Dash Board                                                                                                    | ed Froi<br>iel Reco<br>iel seci é<br>iel seci é<br>iel seci iel seci<br>iel seci é<br>iel seci é<br>iel seci                                                                                                    | m Party<br>eived Too<br>होएओ त्या रे<br>ना जीलमां ज<br>ोने त्यां राज<br>होने त्यां राज<br>हेने त्यां राज<br>हेने त्यां राज<br>होने त्यां राज<br>हेने त्यां राज<br>होने त्यां राज<br>होने त्यां राज<br>हान त्यां राज<br>हान त्यां राज<br>हा राज<br>हा राज<br>हा राज<br>हा राज<br>हा राज<br>हा राज<br>हा राज<br>हा राज<br>हा राज<br>हा राज<br>ह                                                                                                    | (Purch<br>Party<br>A ચલણ<br>લેતી વખત<br>ણ સિલેક<br>Add Mat.<br>Type F                 | nase Cha<br>all 양관 군에 국<br>all 양관 군에 국<br>ch "Type" 등<br>a 등군 all 위<br>Price (Rs.)<br>7,300.00                                                                                                    | 비an) :<br>거주,                                                                                                    | રવામાં આવે છે. ત<br>ist challan સિલેક<br>I એન્ટ્રી ત્થાં ઓટ       | ਆ। એન્ટ્રੀ કરેલ<br>52 કરી ત્યાર વ<br>1મેટીક આવી જ<br>tef Paste [12]<br>Tax Type :            | 21G(2)<br>11E Item<br>2).<br>5<br>5<br>5<br>5<br>5<br>5<br>5<br>5<br>5<br>5<br>5<br>5<br>5                                                                                                    |
| Material Receive           Ansaction - Mater           Ansaction - Mater           Ansaction - Mater           Ansaction - Mater           Ansaction - Mater           Ansaction - Mater           Ansaction - Mater           Ansaction - Mater           Ansaction - Mater           Ansaction - Mater           Ansaction - Mater           Ansaction - Mater           Ansaction - Mater           Sider - Solet - Solet - Madel - State           Ansaction - Mater           Sider - Sole - Solet - Mater           B           G           Table - Sole - Sole - Sole - Solet - Mater           B           B <td>ed Froi<br/>iel Recc<br/>Secies 2<br/>iel Recc<br/>Secies 2<br/>iel Recc<br/>iel Recc<br/>iel</td> <td>Party           eived Too           이 단어 Call 2           이 더 어 Call 2           이 더 Call 2           이 근 Call 2           이 더 Call 2           이 더 Call 2           0 - Call 2           0 -</td> <td>(Purch<br/>Party<br/>ਨੇ ਦਰਿੰਗ<br/>ਦੇ ਨੀ ਹਯਨ<br/>ਦਾ ਦਿੱਠੇ<br/><u>Add Mat</u><br/>Type F<br/>W</td> <td>nase Cha<br/>( - Add<br/>ull3טבח) ਦ<br/>ch "Type" ਤੋਂ<br/>c ਤੇਟਪੀਈ ਦ<br/>Revd. from Party Vo<br/>Price (Rs.)<br/>7,300.00<br/>S.00)<br/>( Check Scheme<br/>Chitype 7/=3Repart<br/>Revessed Check Scheme<br/>Chitype 7/=3Repart</td> <td>비 (lan) :<br/>아주, 위 관용) 등<br/>아주, 위 관용 등<br/>아주, 아주, 아주, 아주, 아주, 아주, 아주, 아주, 아주, 아주,</td> <td>રવામાં આવે છે. ત<br/>ist challan સિલેક<br/>I એન્ટ્રી ત્યાં ઓટ<br/>ાા</td> <td>에</td> <td>CICICIO<br/>CICICIO<br/>CICIO<br/>CICICIO<br/>CICIC</td> | ed Froi<br>iel Recc<br>Secies 2<br>iel Recc<br>Secies 2<br>iel Recc<br>iel Recc<br>iel | Party           eived Too           이 단어 Call 2           이 더 어 Call 2           이 더 Call 2           이 근 Call 2           이 더 Call 2           이 더 Call 2           0 - Call 2           0 -                                                                                                    | (Purch<br>Party<br>ਨੇ ਦਰਿੰਗ<br>ਦੇ ਨੀ ਹਯਨ<br>ਦਾ ਦਿੱਠੇ<br><u>Add Mat</u><br>Type F<br>W | nase Cha<br>( - Add<br>ull3טבח) ਦ<br>ch "Type" ਤੋਂ<br>c ਤੇਟਪੀਈ ਦ<br>Revd. from Party Vo<br>Price (Rs.)<br>7,300.00<br>S.00)<br>( Check Scheme<br>Chitype 7/=3Repart<br>Revessed Check Scheme<br>Chitype 7/=3Repart                                                                                                    | 비 (lan) :<br>아주, 위 관용) 등<br>아주, 위 관용 등<br>아주, 아주, 아주, 아주, 아주, 아주, 아주, 아주, 아주, 아주,                                                                             | રવામાં આવે છે. ત<br>ist challan સિલેક<br>I એન્ટ્રી ત્યાં ઓટ<br>ાા | 에                                                                                            | CICICIO<br>CICICIO<br>CICIO<br>CICICIO<br>CICIC                                                                                                    |

#### 20.Debit Note : Transaction - Dr. Note - Add

કોઈ પણ વેપારી પાસેથી ખરીદી કરી હોચ અને પાછળથી ભાવ ફરક હોચ (એટલે કે,ડીસ્કાઉન્ટ) ત્યારે તેની એન્ટ્રી ડેબીટ નોટ માં કરવામાં આવે છે. અને ખરીદ માલ પરત હોચ ત્યારે..

B usy 17 Rel 8.6 | Stat Rel 061 | Model : SS (Demo Copy) | GST DEMO (F.Y. a ~ List - F5 Paste - [F12] \_ X Shortcut Key F1 Help Use Purchase Return voucher if Goods are being Returned Add Dr. Note (w/o Items) F1 Add A Voucher Series DR.NOTE Date 01-04-2018 (Sun ) Vch No. DRN-1 F2 Add It F3 Add Ma Cr. Note Received against Purchase GST Nature 
 F3
 Add Ha

 F3
 Add Vo

 F5
 Add Pa
 S.No D/C Account Debit (Rs.) Credit (Rs.) Short Narration 1 D Aayush Infotech Palanpur Rate Difference 1,250.00 F6 Add Re <u>FZ</u> Add Jou <u>F8</u> Add Sal C Debit Note 1,250.00 2 3 4 F9 Add Pu 5 B Bala 6 I Trial B 7 8 10 11 Iten 12 ⊻ GST 13 14 15 E ConFig 16 K Lock Prog 17 (Cur. Bal. : Rs. 0.00 ) **Training Videos** 1.250.00 1.250.00 GST Help Long Narration GST Portal Vch. Other Detail Master Other Detail Party Dash Board MAGE MAGE >Quit F2=>Done F4= >Std.Nar. F6=>Vch.Type F7=>Repeat F9=>Del. Line F10 Calculator Company : GST DEMO (F.Y. 2018-19) - (GSTIN : 24AUKPB5485E1ZQ) COMP0027 - User : GST ; State - Gujarat BUSY - Business Accounting Software ; (c) Busy Infotech Pvt. Ltd., Delhi ; www.busy.in Friday 25-05-2018 Busy 14:46 25/05/2018 Type here to search \*\* Ū. 9 AD M B 🕜 🕺 🔨 🖓 III 😭 ENG 52

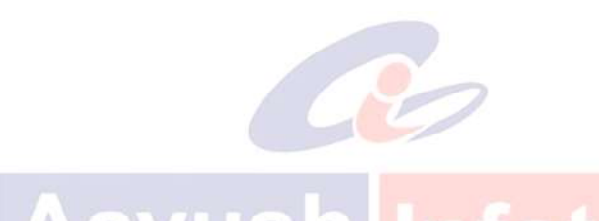

#### 21.Credit Note:

#### Transaction - Cr. Note - Add

કોઈ પણ ગાહકને વેચાણ કર્યુ હોચ અને તેને જયારે ભાવ ફરક (એટલે કે ડીસ્કાઉન્ટ રકમ) આપવાનો હોચ ત્યારે તેની એન્ટ્રી ક્રેડીટ નોટમાં કરવામાં આવે છે. અને વેચાણ માલ પરત હોચ ત્યારે…

| Busy 17 Rel 8.6     | Stat Rel 061   Model : SS (E  | Demo Copy)   GST DEN     | 10 (F.Y. 2018-19)      |                       |                            |                         |             |           | 177               | D2:              |
|---------------------|-------------------------------|--------------------------|------------------------|-----------------------|----------------------------|-------------------------|-------------|-----------|-------------------|------------------|
|                     |                               |                          |                        |                       |                            |                         |             | List - F5 | Paste - [F12] _ X | Shortcut K       |
| Sale Return vouche  | r if Goods are being Returned |                          |                        | Ad                    | d Cr. Note (w/o Items)     |                         |             |           |                   | F1 Help          |
|                     |                               |                          |                        |                       |                            |                         |             |           |                   | F1 Add Acc       |
| ucher Series CI     | R.NOTE Date                   | 01-04-2018 (Sun)         | VCn No. CRN-1          |                       |                            |                         |             |           |                   | F2 Add Iter      |
| ST Nature Ci        | r. Note Issued agains         | st Sale                  |                        |                       |                            |                         |             |           |                   | F3 Add Ma        |
|                     |                               |                          |                        |                       |                            |                         |             |           |                   | F3 Add Vou       |
| No D/C Acco         | ount                          |                          | Debit (Rs.)            | Credit (Rs.           | Short Narration            |                         | _^_         |           |                   | F5 Add Pa        |
| 1 C Jiter           | ndra M Prajapati              |                          |                        | 743.00                |                            |                         | _           |           |                   | F6 Add Rei       |
| 2 D Cred            | dit Note                      |                          | 743.00                 |                       |                            |                         | -           |           |                   | FZ Add Jou       |
| 3                   |                               |                          |                        |                       |                            |                         | _           |           |                   | F8 Add Sal       |
| 5                   |                               |                          |                        |                       |                            |                         | -           |           |                   | F9 Add Pur       |
| 6                   |                               |                          |                        | 1                     |                            |                         | -           |           |                   | <u>B</u> Balance |
| 7                   |                               |                          |                        |                       |                            |                         | -           |           |                   | T Trial Ba       |
| 8                   |                               |                          |                        |                       |                            |                         | -           |           |                   | 5 Stock St       |
| 9                   |                               |                          |                        |                       |                            |                         |             |           |                   | A Acc. Su        |
| 10                  |                               |                          |                        |                       |                            |                         |             |           |                   | L Acc. Lei       |
| 11                  |                               |                          |                        |                       |                            |                         |             |           |                   | 1 Item Su        |
| 12                  |                               |                          |                        |                       |                            |                         |             |           |                   | G Item Le        |
| 13                  |                               |                          |                        |                       |                            |                         |             |           |                   | V GST Su         |
| 14                  |                               |                          |                        |                       |                            |                         |             |           |                   | U Switch         |
| 15                  |                               |                          |                        |                       |                            |                         | _           |           |                   | E ConFig         |
| 16                  |                               |                          |                        |                       |                            |                         | _           |           |                   | K LOCK P         |
| 1/                  | 2                             |                          |                        |                       |                            |                         | ×           |           |                   | Training V       |
| ur. Bal. : Rs. 0.00 | 2                             |                          | 743.00                 | 743.00                | )                          |                         |             |           |                   | GST He           |
| ong Narration       |                               |                          |                        |                       |                            |                         |             |           |                   | GST Por          |
|                     |                               |                          |                        |                       |                            |                         |             |           |                   | d Stron          |
|                     | 1                             |                          |                        |                       |                            |                         |             |           |                   |                  |
| /ch. Other Detail   | Master Other Detail           | Party <u>D</u> ash Board | VCH ACC<br>IMAGE IMAGE |                       | Sav                        | re Quit                 |             |           |                   |                  |
|                     |                               |                          | Esc=>Quit F2=>D        | Done F4=>Std.Nar. F   | 6=>Vch.Type F7=>Rep        | eat F9=>Del. Line       |             |           |                   | F10 Calcul       |
|                     |                               | Company                  | : GST DEMO (F.Y. 201   | 8-19) - (GSTIN : 24AU | IKPB5485E1ZQ) COMPOO       | 27 - User : GST ; State | e - Gujarat |           | Your              | Friday           |
| busy                |                               |                          | BUSY - Business Accou  | unting Software ; (c  | :) Busy Infotech Pvt. Ltd. | , Delhi ; www.busy.     | in          |           | Logo              | 25-05-20         |
| -                   |                               | -                        |                        | -                     |                            |                         |             |           |                   | 14:48            |
|                     | e here to search              | Q                        | 0 0                    | 🔚 🔅 🖉                 |                            | 3                       |             | Pa 🕥      | _^ ঢ় ₫           | ENG 20           |

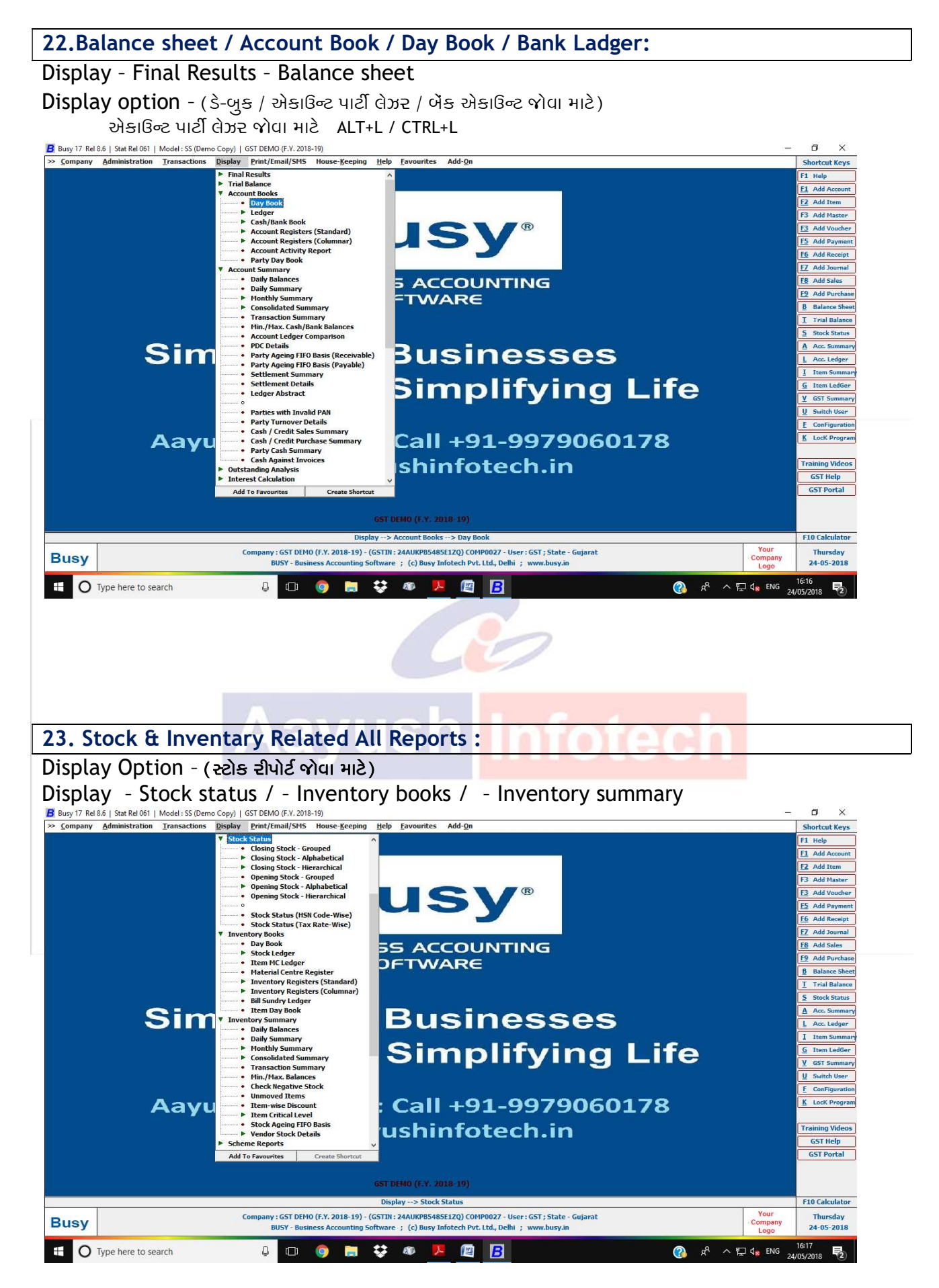

ਲੇ<del>ਡ</del> આઇટમનો સ્ટોਡ / ਦੀਪોર્ટ/લેઝ૨ / જોવા માટે

: ALT+G / CTRL+G

## 24.Customer's Due/Pending Amount Reports :

# Display - Outstanding Anylysis - Amount Receivable

(ગ્રાહકની ઉઘરાણી રીપોર્ટ જોવા માટે)

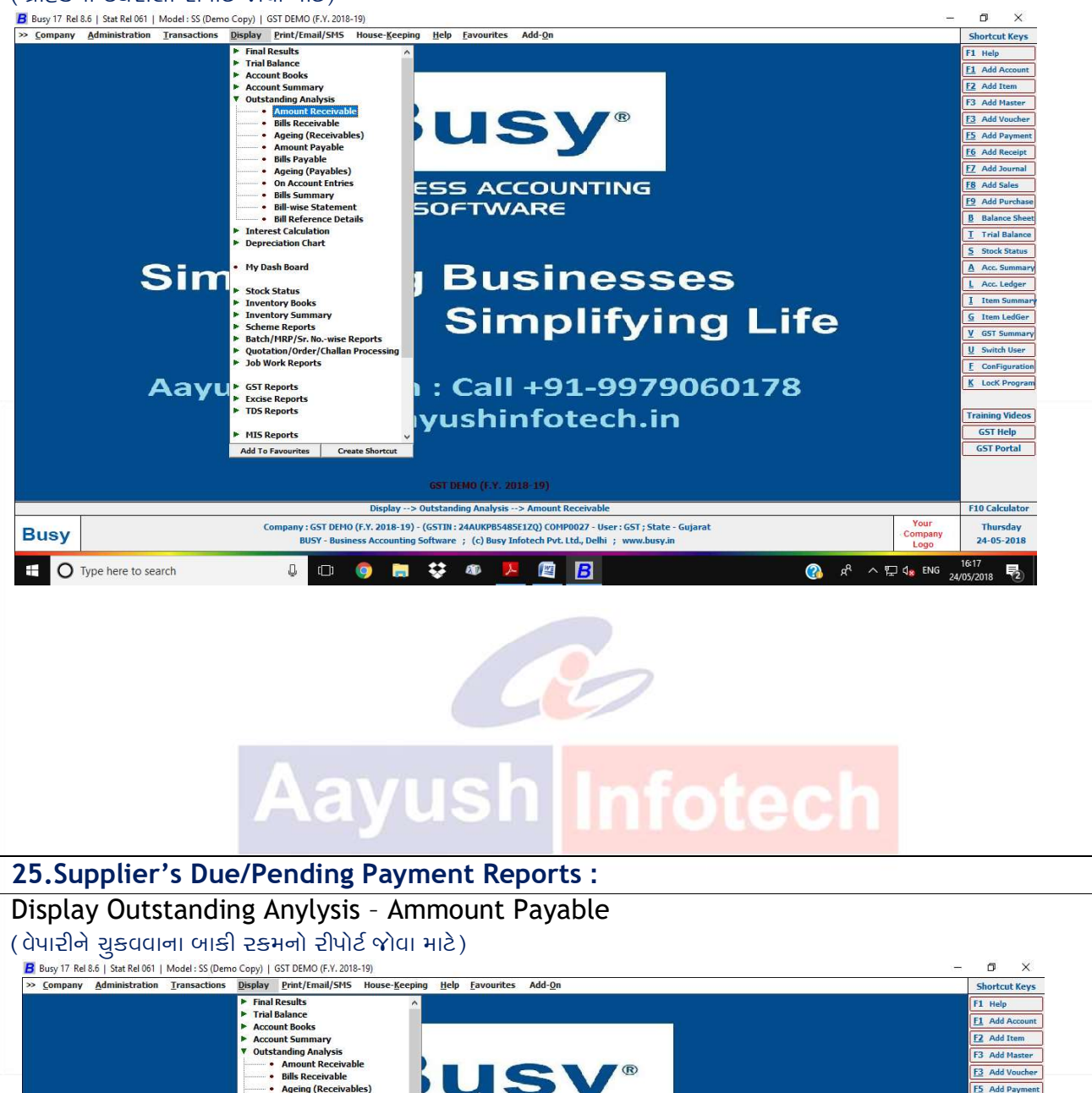

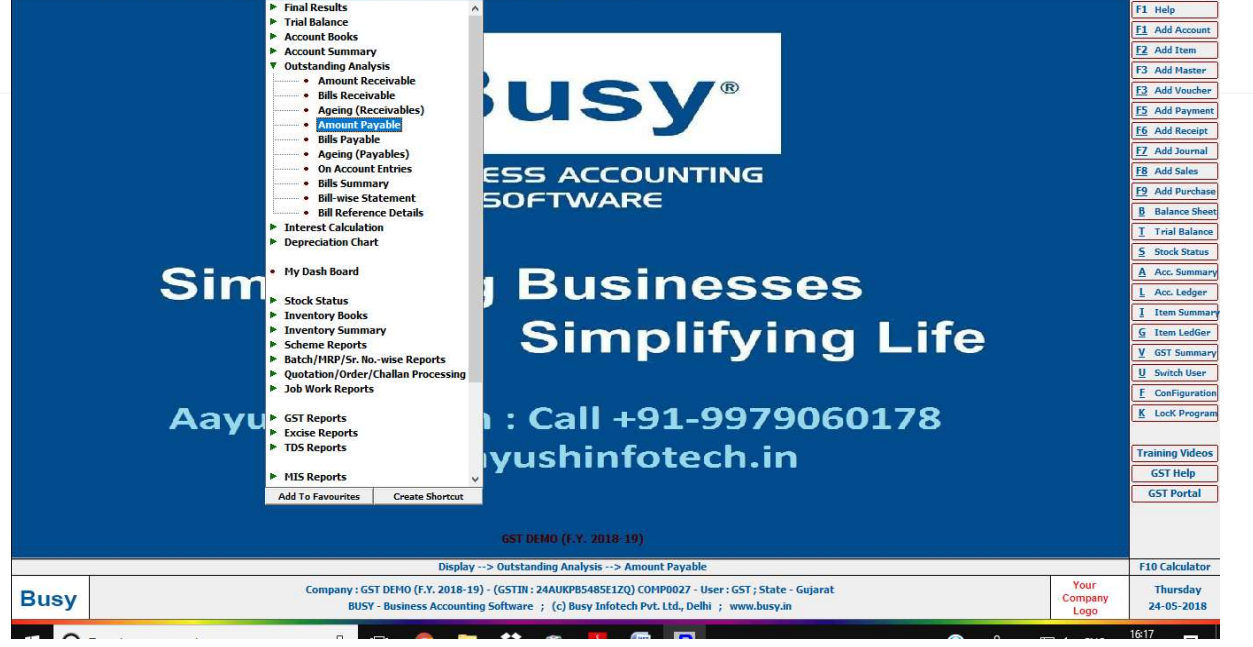

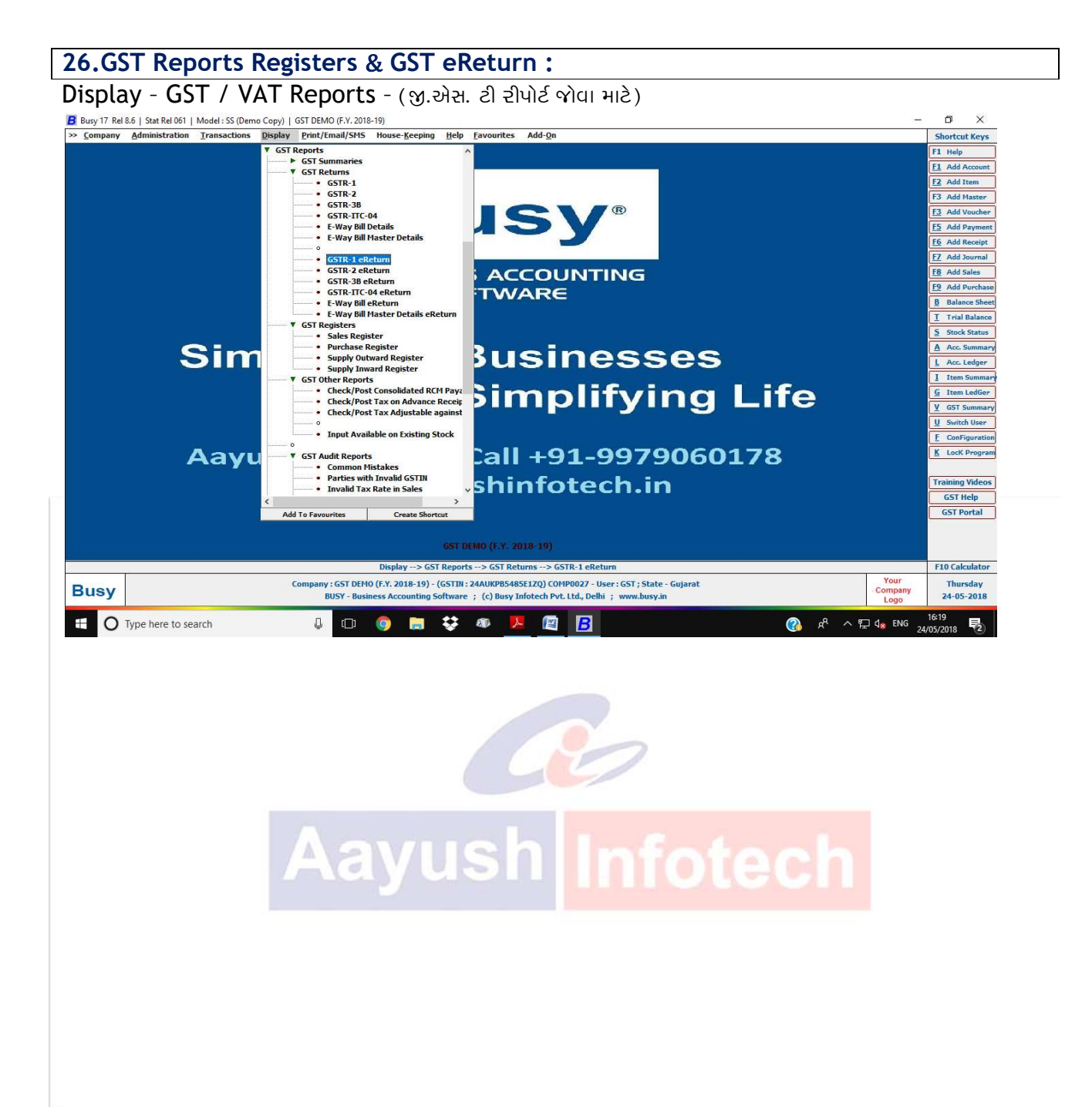